# MANUAL DO USUÁRIO

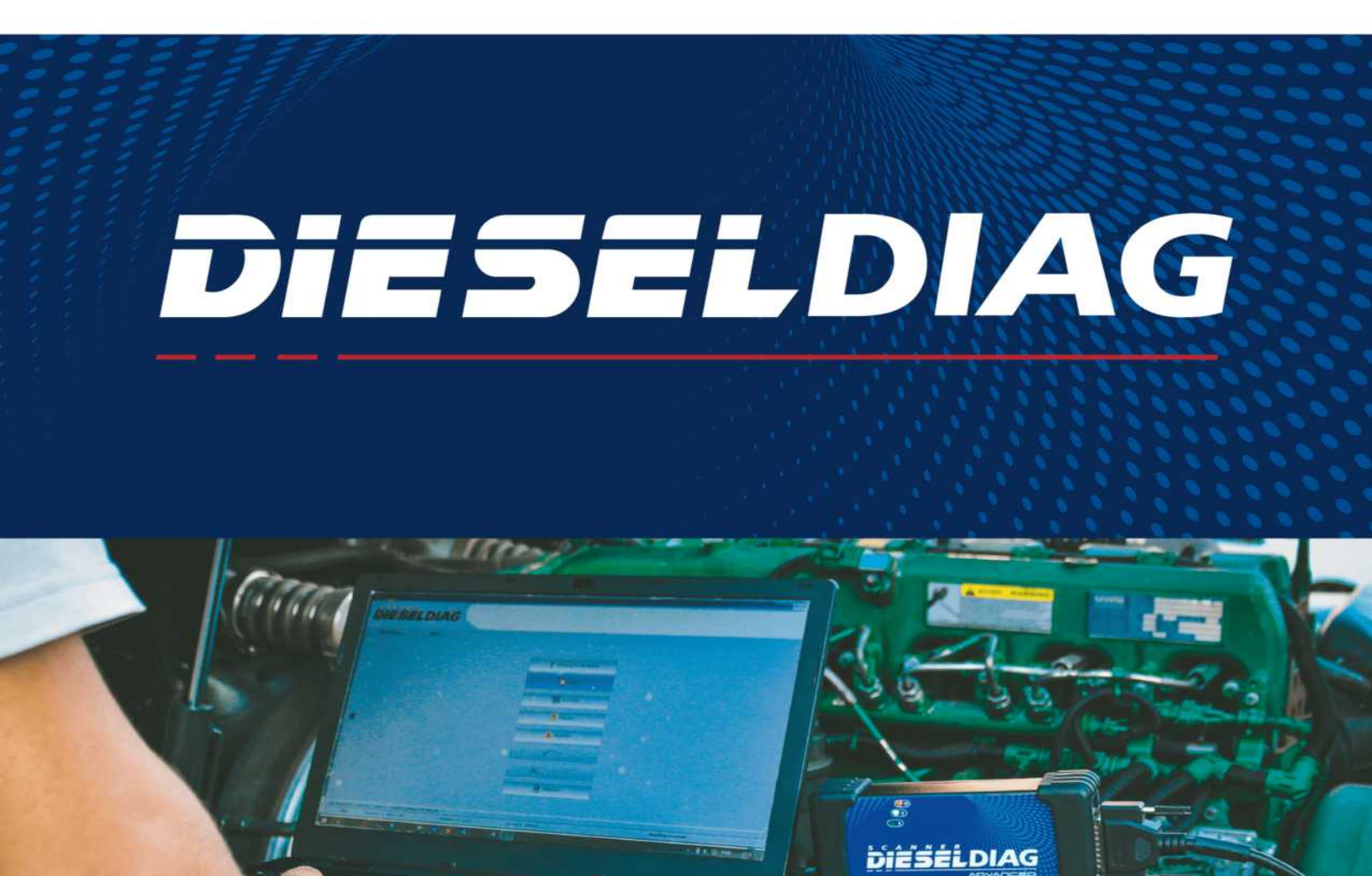

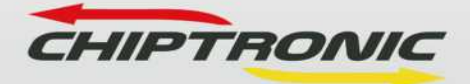

#### INFORMAÇÕES SOBRE DIREITOS AUTORAIS

As informações contidas neste manual têm caráter técnico/informativo e são de propriedade da CHIPTRONIC Eletrônica do Brasil LTDA, não podendo ser reproduzidas total ou parcialmente sem autorização por escrito da mesma.

A CHIPTRONIC reserva-se o direito de fazer alterações no manual e no produto sem qualquer aviso prévio.

Direitos autorais © 2019 Chiptronic Tecnologia Automotiva LTDA. Todos os direitos reservados.

MANUAL – DD – REV: 01

## Índice

| 1. INTRODUÇÃO                                    | 5  |
|--------------------------------------------------|----|
| 2. COMPOSIÇÃO DA MALETA                          | 6  |
| 3. ESTRUTURA DO HARDWARE                         | 7  |
| 4. ACESSÓRIOS PADRÃO                             | 8  |
| 4.1 CABO USB                                     | 9  |
| 4.2 CABO UNIVERSAL DD-U01 OU DD-U02              | 9  |
| 4.3 CABO DD-MB01                                 |    |
| 4.4 CABO DD-SC01                                 |    |
| 4.5 CABO DD-IV02                                 | 11 |
| 4.6 CABO DD-IV03                                 | 11 |
| 4.7 CABO DD-VL01                                 |    |
| 4.8 CABO DD-VL02                                 |    |
| 4.9 CABO DD-FTV01                                |    |
| 4.10 CABO DD-IT01                                |    |
| 5. TABELA DE APLICAÇÃO                           |    |
| 5.1 DOWNLOAD E INSTALAÇÃO DA TABELA DE APLICAÇÃO | 15 |
| 6. PRÉ-REQUISITOS E UTILIZAÇÃO                   | 22 |
| 6.1 LIBERAÇÃO                                    | 23 |
| 6.2 INSTALAÇÃO                                   | 24 |
| 6.3 UTILIZAÇÃO                                   |    |
| 6.3.1 Conectando o Dieseldiag ao Computador      | 31 |
| 6.3.2 Menu de Configurações e Informações        |    |
| 6.3.3 Tela Inicial do Dieseldiag                 |    |
| 6.4 CONECTANDO O DIESELDIAG AO VEÍCULO           | 41 |
| 6.4.1 Selecionando o módulo do sistema           | 41 |
| 6.5 ENTENDENDO AS FUNÇÕES                        |    |
| 6.5.1 Menu Principal da Carga                    |    |

| 6.5.2 Informações da central                          | 49 |
|-------------------------------------------------------|----|
| 6.5.3 Falhas                                          | 50 |
| 6.5.4 Sensores                                        |    |
| 6.5.5 Estados                                         | 55 |
| 6.5.6 Atuadores                                       | 55 |
| 6.5.7 Ajustes                                         | 58 |
| 6.5.8 Parametrizações                                 | 62 |
| 6.5.9 Relatório                                       | 65 |
| 6.6 ESQUEMA ELÉTRICO                                  | 69 |
| 7 – ATUALIZAÇÕES                                      | 73 |
| 8 – CUIDADOS AO MANUSEAR O EQUIPAMENTO                | 74 |
| 9 – CANAIS DE ATENDIMENTO                             | 75 |
| 10 – TERMO DE GARANTIA DE PRODUTOS CHIPTRONIC         | 76 |
| 10.1 DO PRAZO DE COMPROVAÇÃO DE GARANTIA              | 76 |
| 10.2 PRAZOS                                           | 76 |
| 10.3 LIMITAÇÃO DA GARANTIA                            | 76 |
| 10.4 LOCAL DA EXECUÇÃO DA GARANTIA                    | 77 |
| 10.5 RECOMENDAÇÕES GERAIS                             |    |
| 10.6 ASSISTÊNCIA TÉCNICA                              |    |
| 10.7 ENVIO DE EQUIPAMENTOS PARA A ASSISTÊNCIA TÉCNICA | 78 |
| 10.8 POLÍTICA DE TROCAS A DEVOLUÇÃO                   | 79 |

## 1. INTRODUÇÃO

PARABÉNS!

VOCÊ ACABA DE ADQUIRIR O SCANNER DIESEL DA CHIPTRONIC

O DIESELDIAG é um scanner de diagnóstico para veículos leves e pesados, incluindo maquinários utilizados nos segmentos agrícola e construção civil, que utilizam motores a Diesel com injeção eletrônica.

Sua função é realizar leitura de falhas nos diversos módulos do veículo, realizar leitura de sensores e interruptores em tempo real, além de funções avançadas como testes dos atuadores, funções especiais de parametrizações, funções profissionais de imobilizadores e análises gráficas dos sensores em tempo real. A visualização é feita através do computador, possibilitando assim uma rápida e eficaz análise do veículo. Equipamento que vem revolucionando o conceito em scanner para linha Diesel.

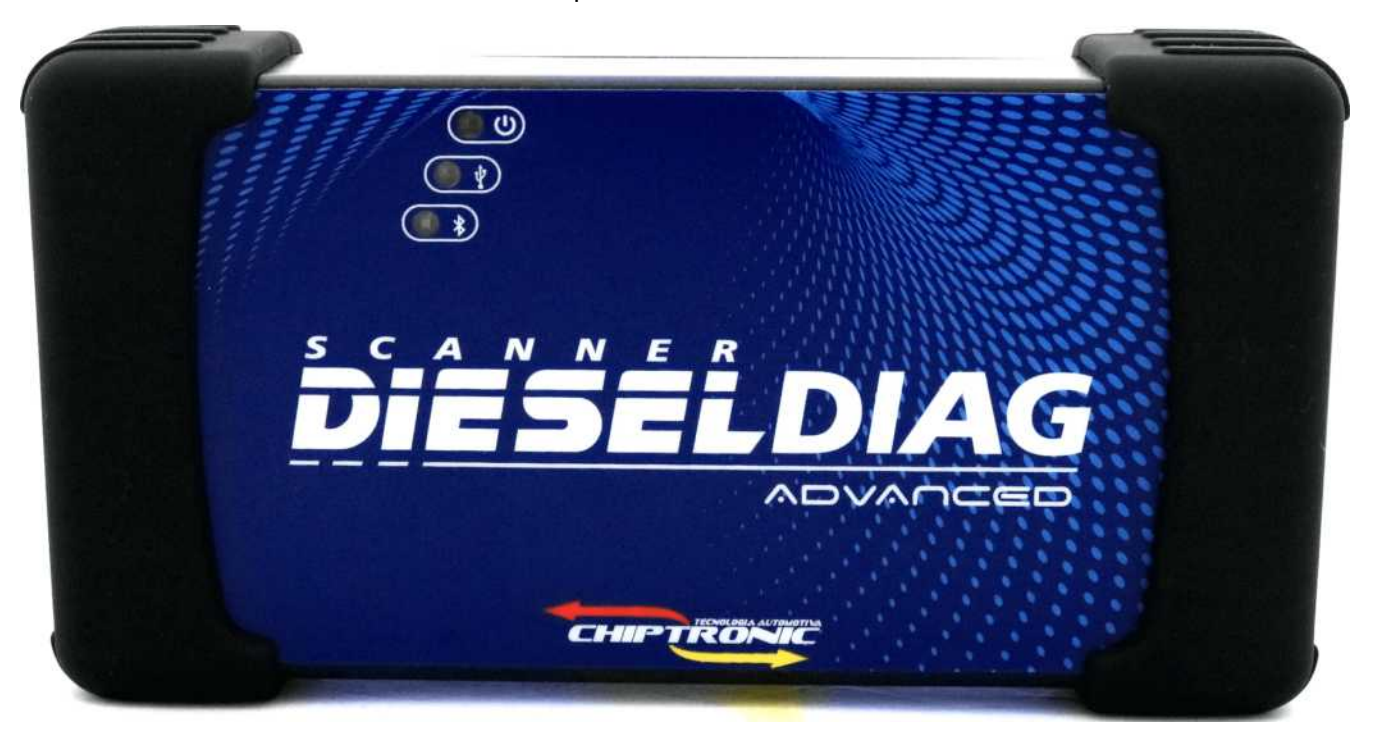

## 2. COMPOSIÇÃO DA MALETA

Para o funcionamento do Scanner Dieseldiag, é necessário a utilização de seus acessórios, sendo assim, ao receber seu produto confira os itens entregues conforme a listagem abaixo:

| DESCRIÇÃO DOS ITENS RECEBIDOS           |            |  |
|-----------------------------------------|------------|--|
| Descrição                               | Quantidade |  |
| Maleta de plástico                      | 1          |  |
| Scanner Dieseldiag Advanced             | 1          |  |
| Cabo USB Universal                      | 1          |  |
| Cabo DD-U01 OU DD-U02                   | 1          |  |
| Cabo DD-MB01                            | 1          |  |
| Cabo DD-SC01                            | 1          |  |
| Cabo DD-IV02                            | 1          |  |
| Cabo DD-IV03                            | 1          |  |
| Cabo DD-VL01                            | 1          |  |
| Cabo DD-VL02                            | 1          |  |
| Cabo DD-FTV01                           | 1          |  |
| Cabo DD-IT01                            | 1          |  |
| Manual do usuário com Termo de garantia | 1          |  |

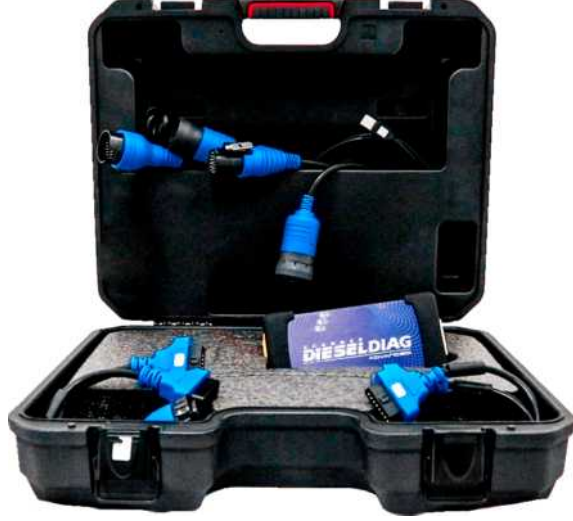

## **3. ESTRUTURA DO HARDWARE**

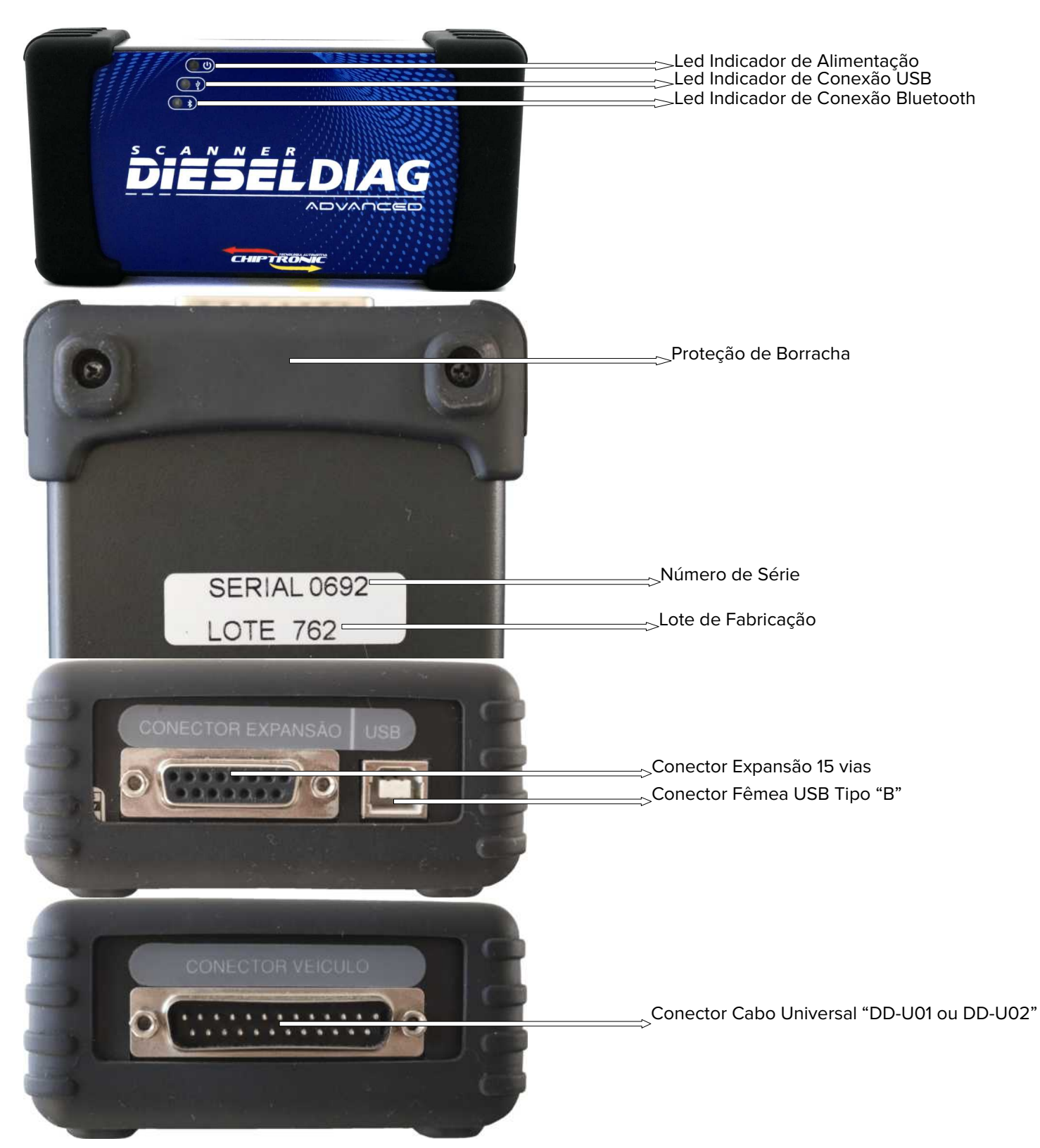

## 4. ACESSÓRIOS PADRÃO

Para que seja possível a comunicação entre o Scanner DIESELDIAG ADVANCED, tanto com o computador quanto com o veículo, faz-se necessário a utilização de acessórios como cabos e adaptadores.

#### **IMPORTANTE!**

Para obter resultados precisos durante a utilização, além de prolongar a vida útil do equipamento e seus acessórios, obedeça as recomendações a seguir:

- Mantenha os cabos e adaptadores limpos e organizados dentro da maleta enviada com o produto.
- Evite contato com água, mantendo os cabos protegidos da umidade e do mau tempo.
- Evite exposição prolongada ao calor e aos raios solares.
- Evite quedas e/ou impactos de qualquer natureza em seus conectores.
- Sempre que for acessar um veículo, verifique PRIMEIRO se ele está presente em nossa Tabela de Aplicação (item 5). Não nos responsabilizamos por testes avulsos realizados pelo usuário sem a autorização prévia do nosso Departamento Técnico. O não cumprimento destas exigências caracteriza MAU USO e desobriga a CHIPTRONIC ELETRÔNICA DO BRASIL a ressarcir quaisquer danos ocasionados ao equipamento e ao veículo.
- Ao realizar a conexão no conector veículo (DB25), designado para utilizar o cabo Universal DD-U01 OU DD-U02 utilize os parafusos de fixação, visando um contato mais eficiente e seguro.
- Ao realizar conexão direta no conector de diagnóstico (OBDII) do veículo, verifique as condições do mesmo, em relação aos pinos, trava e possível fio rompido.
- Ao realizar a conexão no veículo com o auxílio de adaptadores, verifique se as conexões estão bem firmes, garantindo que não haja mau contato.

## 4.1 CABO USB

Cabo utilizado para alimentação e comunicação entre o scanner DIESELDIAG ADVANCED e o seu computador. Ele é conectado no Conector Fêmea USB TIPO "B" do equipamento e na Entrada USB do seu computador.

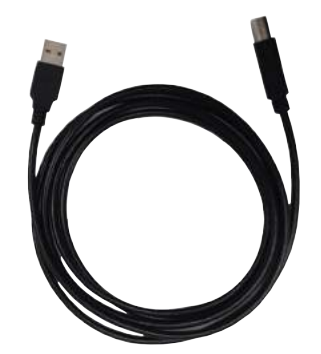

### 4.2 CABO UNIVERSAL DD-U01 OU DD-U02

Cabo utilizado em todas as atividades de diagnóstico do scanner DIESELDIAG ADVANCED. Possui duas conexões, sendo que:

- Conector DB25 Deve ser conectado ao equipamento pelo Conector Veículo.
- Conector OBDII Pode ser conectado diretamente ao veículo (pela tomada OBDII) ou ser utilizado em conjunto com um dos adaptadores inclusos.

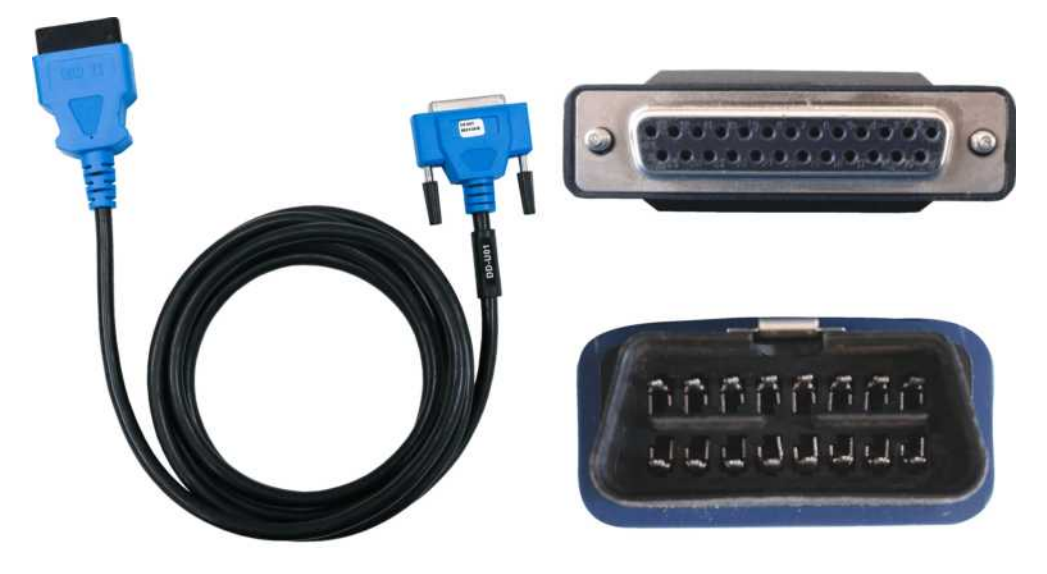

## 4.3 CABO DD-MB01

Cabo utilizado na conexão entre o scanner DIESELDIAG ADVANCED e os veículos da linha Mercedes. Deve ser utilizado em conjunto com o Cabo DD-U01 OU DD-U02.

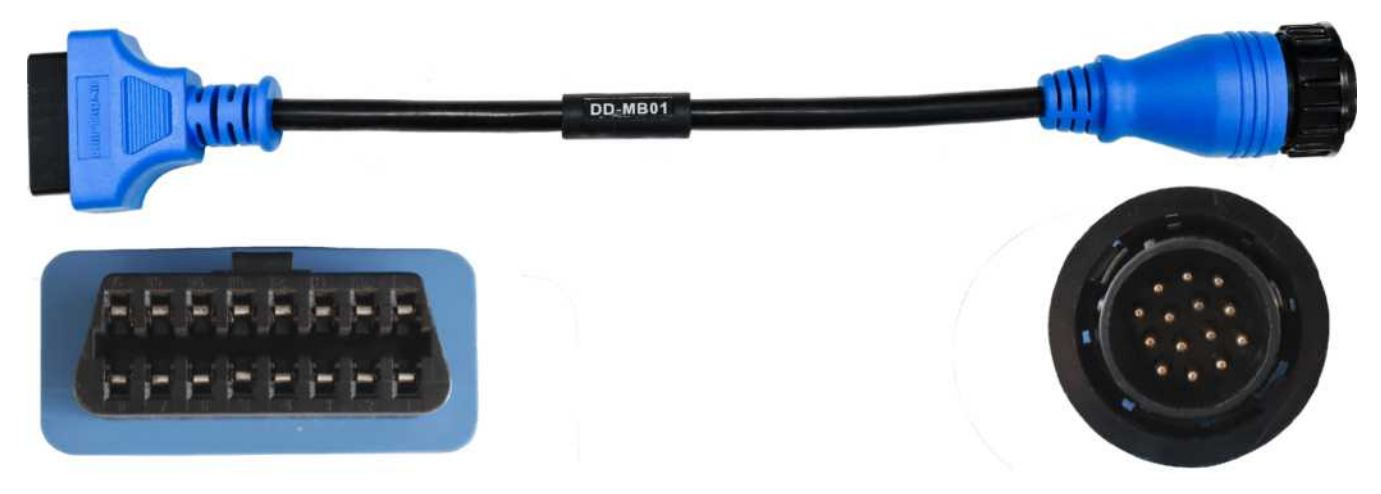

### 4.4 CABO DD-SC01

Cabo utilizado na conexão entre o scanner DIESELDIAG ADVANCED e os veículos da linha Scania. Deve ser utilizado em conjunto com o Cabo DD-U01 OU DD-U02.

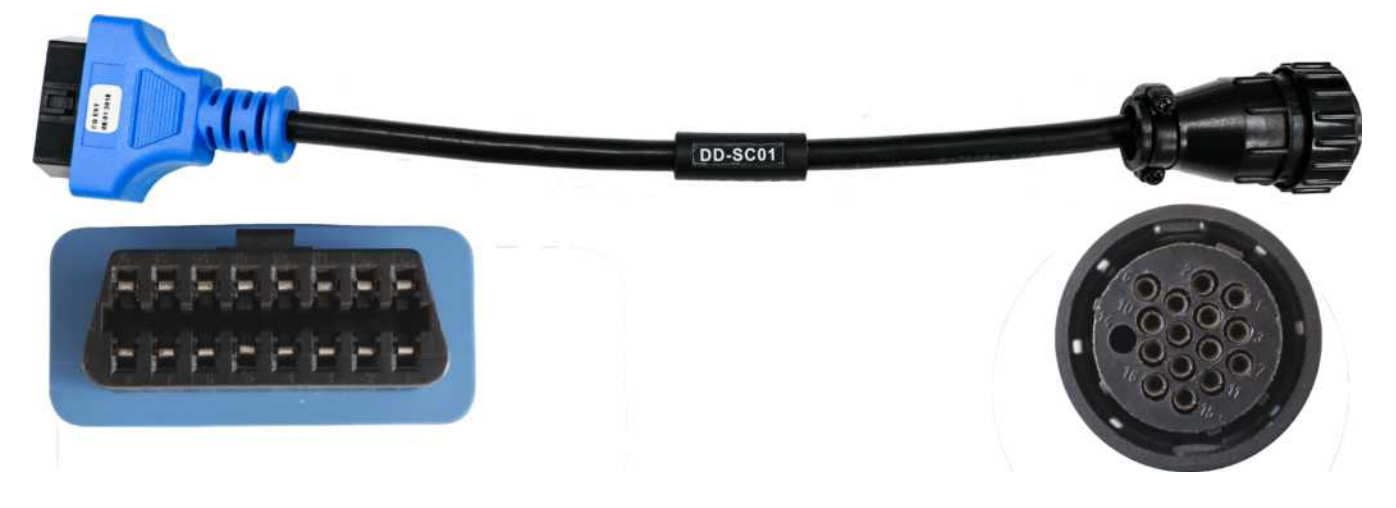

## 4.5 CABO DD-IV02

Cabo utilizado na conexão entre o scanner DIESELDIAG ADVANCED e os veículos da linha Iveco. Deve ser utilizado em conjunto com o Cabo DD-U01 OU DD-U02.

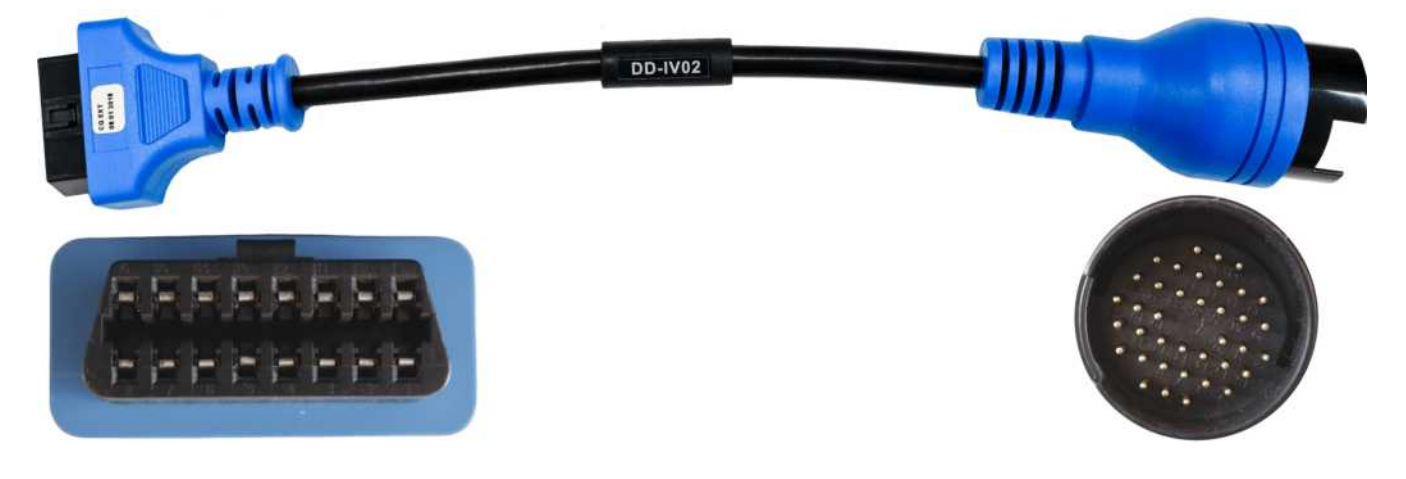

### 4.6 CABO DD-IV03

Cabo utilizado na conexão entre o scanner DIESELDIAG ADVANCED e os veículos da linha Iveco. Deve ser utilizado em conjunto com o Cabo DD-U01 OU DD-U02.

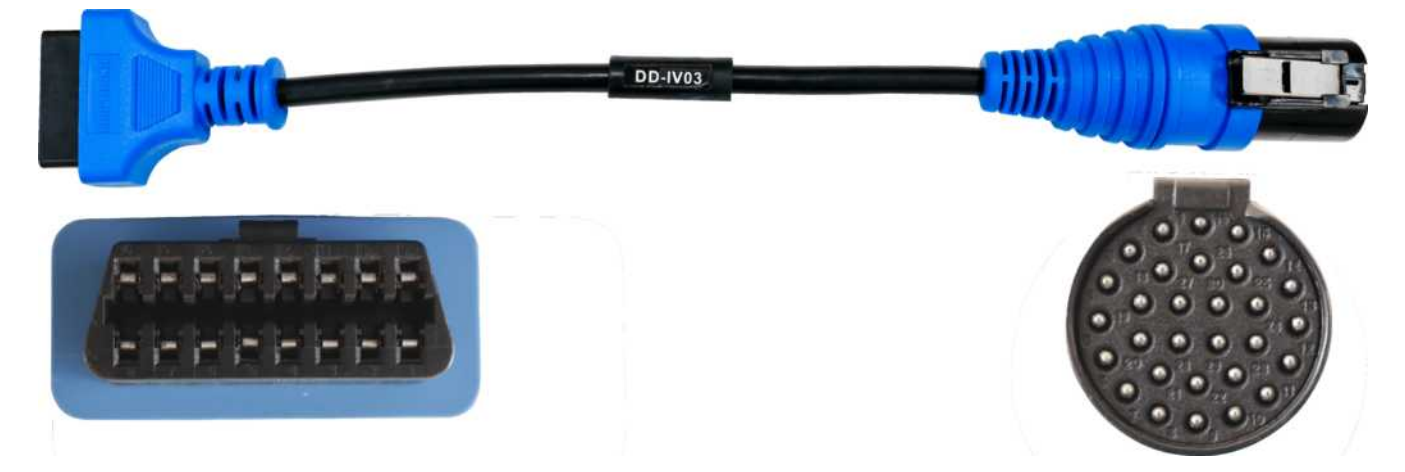

## 4.7 CABO DD-VL01

Cabo utilizado na conexão entre o scanner DIESELDIAG ADVANCED e os veículos da linha Volvo. Deve ser utilizado em conjunto com o Cabo DD-U01 OU DD-U02.

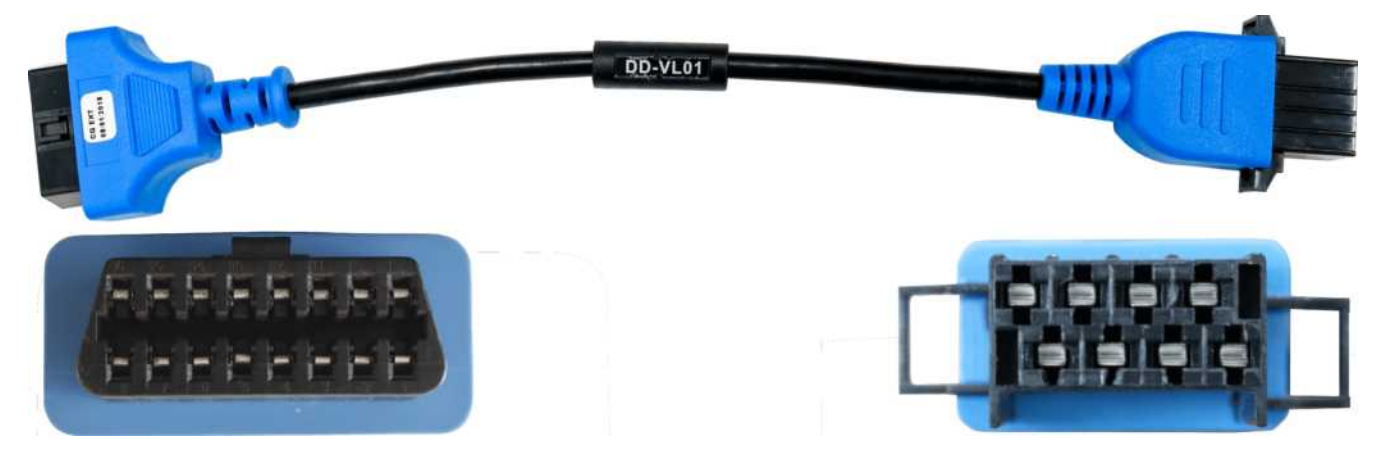

### 4.8 CABO DD-VL02

Cabo utilizado na conexão entre o scanner DIESELDIAG ADVANCED e os veículos da linha Volvo. Deve ser utilizado em conjunto com o Cabo DD-U01 OU DD-U02.

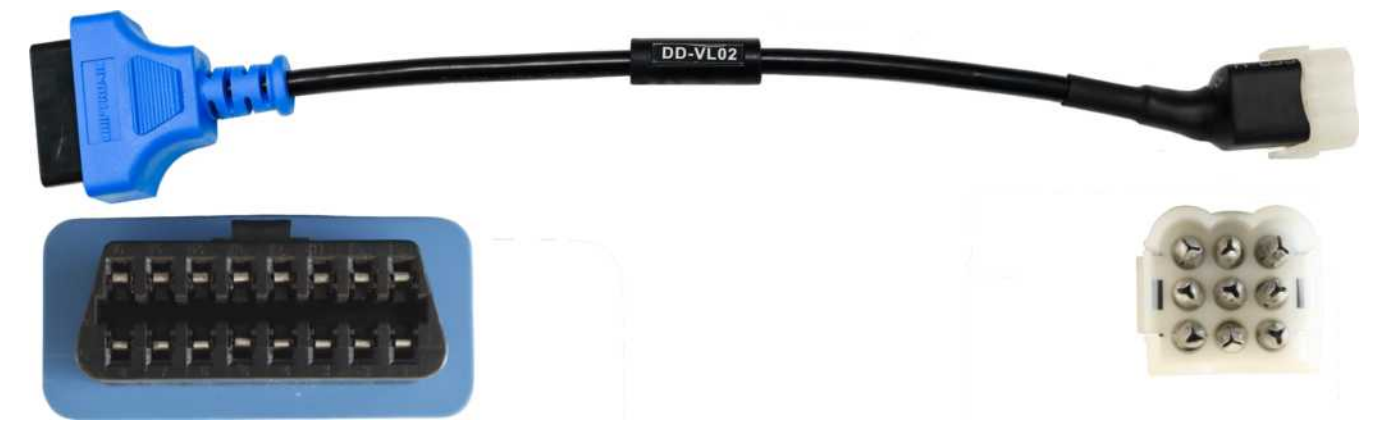

## 4.9 CABO DD-FTV01

Cabo utilizado na conexão entre o scanner DIESELDIAG ADVANCED e os veículos com motor Cummins e MWM Volkswagen (2003-2011), além de agrícola e construção. Deve ser utilizado em conjunto com o Cabo DD-U01 OU DD-U02.

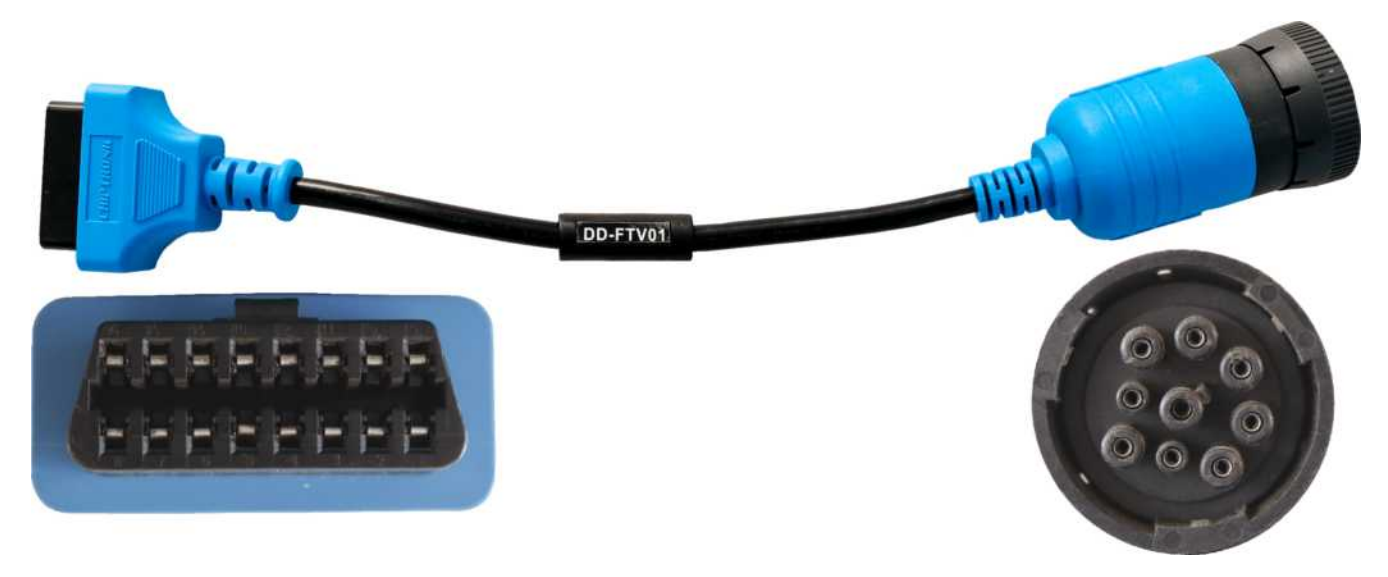

### 4.10 CABO DD-IT01

Cabo utilizado na conexão entre o scanner DIESELDIAG ADVANCED e os veículos da linha International. Deve ser utilizado em conjunto com o Cabo DD-U01 OU DD-U02.

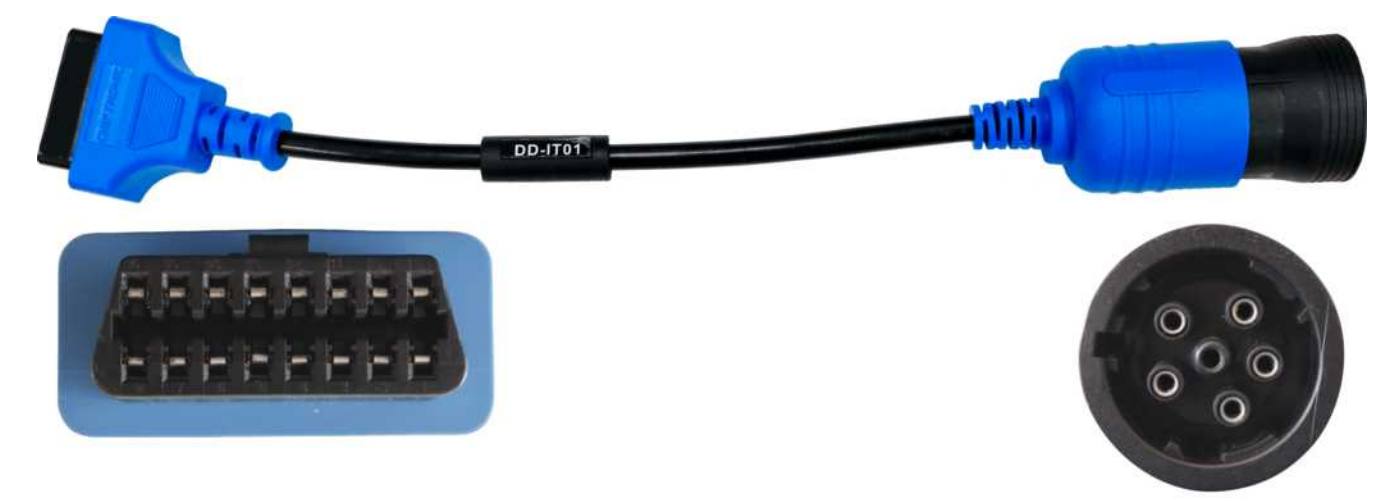

## 5. TABELA DE APLICAÇÃO

Todos os produtos e serviços oferecidos pela CHIPTRONIC estão relacionados na tabela de aplicação de cada equipamento. O scanner DIESELDIAG ADVANCED possui uma tabela de aplicação própria, com os segmentos, montadoras, modelos, ano de fabricação, sistemas atendidos pelo equipamento e os serviços realizados em cada um deles.

Vale ressaltar que estas informações foram validadas mediante testes documentados, obedecendo a rigorosos padrões de qualidade.

#### **IMPORTANTE!**

Para obter resultados precisos durante a utilização, além de prolongar a vida útil do equipamento e seus acessórios, obedeça às recomendações a seguir:

- Sempre que for acessar um veículo, verifique primeiro se ele está em nossa tabela de aplicação (item 5). Não nos responsabilizamos por testes avulsos realizados pelo usuário sem a autorização prévia do nosso Departamento Técnico. O não cumprimento destas exigências caracteriza MAU USO, e desobriga a CHIPTRONIC ELETRÔNICA DO BRASIL a ressarcir quaisquer danos ocasionados ao equipamento e ao veículo.
- A CHIPTRONIC comercializa o scanner DIESELDIAG ADVANCED em diversas configurações, portanto, além da tabela de aplicação, o cliente deve consultar também quais serviços estão no pacote que adquiriu no Pedido de Venda e na Nota Fiscal.

Para instalar a tabela de aplicação do Scanner DIESELDIAG ADVANCED, basta acessar o link abaixo. Após o download, proceda com a instalação conforme os passos a seguir.

#### http://chiptronic.com.br/instaladores/Setup\_Tabela\_DieselDiag.exe

ou

#### https://chiptronic.com.br/suporte/dieseldiag/tabela

## 5.1 DOWNLOAD E INSTALAÇÃO DA TABELA DE APLICAÇÃO

Após acessar o link descrito no item 5, a tela abaixo será exibida em seu navegador. Escolha uma pasta e salve o arquivo do instalador. O download vai começar em seguida.

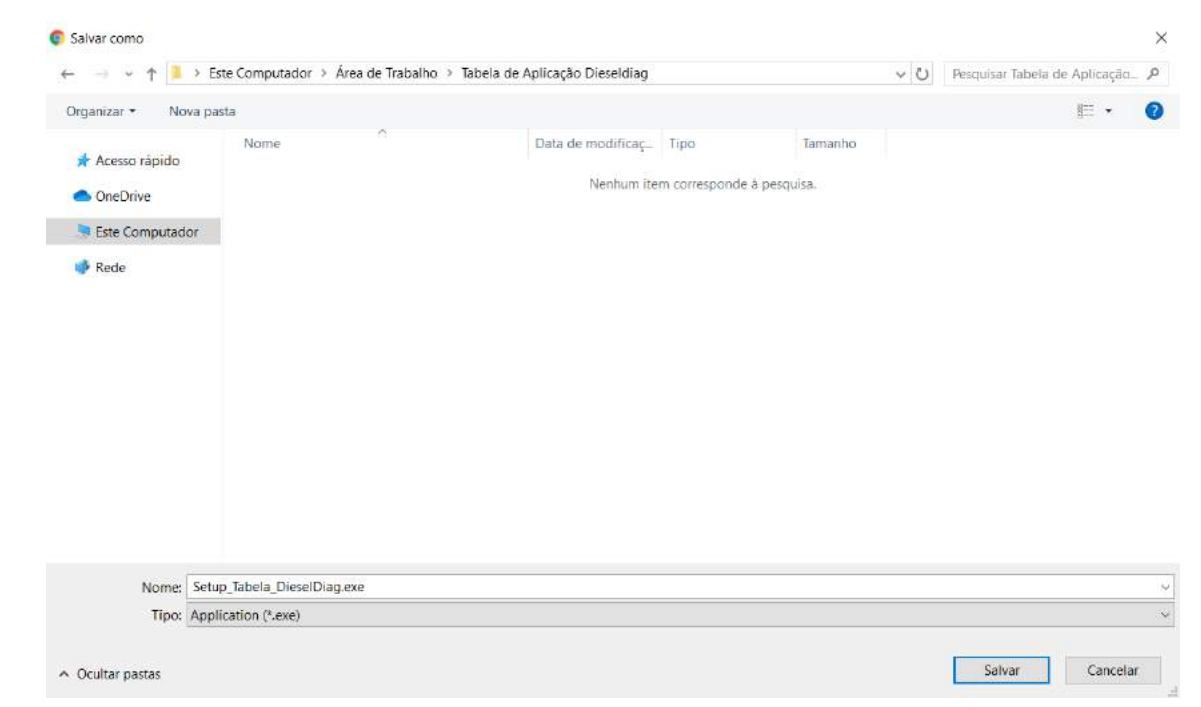

Quando concluir o download, execute o instalador.

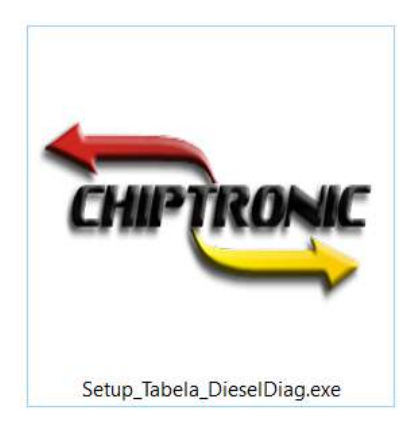

Caso ocorra o erro descrito abaixo, clique em "Mais informações".

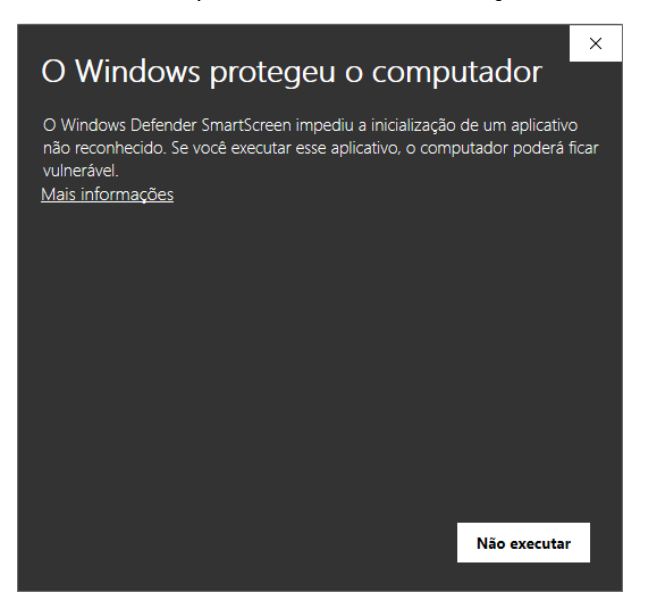

Clique em "Executar assim mesmo".

| O WINDOWS PROTEGEU O COMPUTADOR                                                             |
|---------------------------------------------------------------------------------------------|
| O Windows Defender SmartScreen impediu a inicialização de um aplicativo                     |
| não reconhecido. Se você executar esse aplicativo, o computador poderá ficar<br>vulnerável. |
| Aplicativo: Setup_Tabela_DieselDiag.exe<br>Fornecedor: Fornecedor desconhecido              |
| Executar assim mesmo Não executar                                                           |

Ao abrir a janela, clique em "Install".

| 🛥 WinRAR self-e | xtracting archive —                                                                                                    | ×   |
|-----------------|----------------------------------------------------------------------------------------------------|-----|
|                 | <ul> <li>Press Install button to start extraction.</li> <li>Use Browse button to select the destination folder from the folders tree. It can be also entered manually.</li> <li>If the destination folder does not exist, it will be created automatically before extraction.</li> </ul> | < > |
|                 | Destination folder C:\Users\CHIPTR~1\AppData\Local\Temp  V Browse Installation progress                                                                                                    |     |
|                 | Install Cancel                                                                                                    |     |

Aguarde enquanto o software extrai o instalador.

| 🛥 WinRAR self-e | ktracting archive                                                                                    | _          |        | × |
|-----------------|----------------------------------------------------------------------------------------------------|------------|--------|---|
|                 | Extracting files to C:\Users\CHIPTR~1\AppData\Local\T<br>Extracting from Setup_Tabela_DieselDiag.exe | Temp folde | r      |   |
|                 | Extracting setup_AppDieselDiag_8.0.1-1.bin                                                           |            |        |   |
|                 | Installation progress                                                                                |            |        |   |
|                 | Pause                                                                                                |            | Cancel |   |

É possível que apareça uma solicitação de permissão do Windows para instalar o software da tabela de aplicação do Dieseldiag. Clique em "sim" para permissão. Em seguida, a tela abaixo será exibida, clique em "ok".

| Selecionar Idioma do Programa de Instalação 🛛 🗙 🗙 |                                                             |        |  |  |
|---------------------------------------------------|-------------------------------------------------------------|--------|--|--|
| Car (ROME                                         | Selecione o idioma a ser utilizado durante a<br>instalação: |        |  |  |
|                                                   | Português (Brasil)                                          | $\sim$ |  |  |
|                                                   | OK Cancelar                                                 | •      |  |  |

Clique em "Avançar".

🐂 App DieselDiag - Programa de Instalação

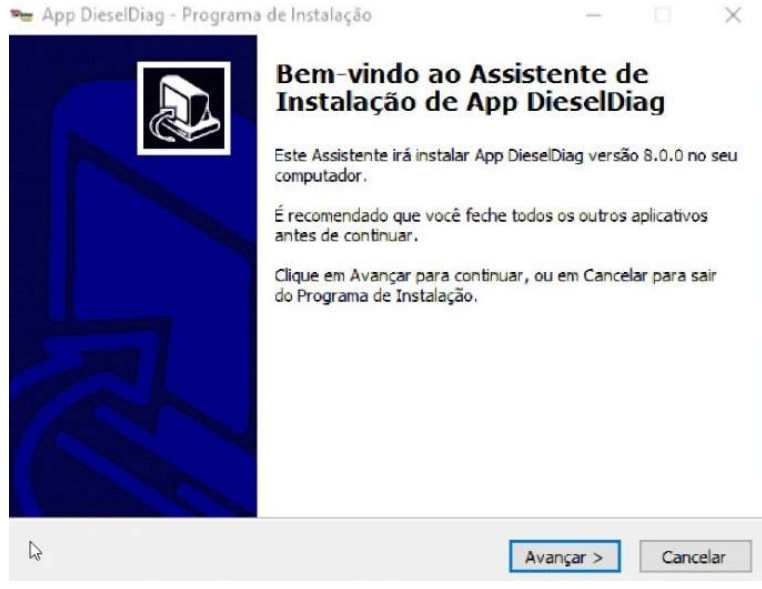

Clique em "Eu aceito os termos do contrato" somente após ler o contrato e concordar com todas as cláusulas.

| ontrato de Licença de Uso<br>Por favor, leia as seguintes informações                                                                                                   | importantes antes de            | continuar.       | C C       |
|----------------------------------------------------------------------------------------------------|---------------------------------|------------------|-----------|
| Por favor, leia o seguinte Contrato de Li<br>Contrato antes de prosseguir com a inst                                                                                    | cença de Uso. Você d<br>alação. | eve aceitar os l | termos do |
| TERMO DE USO – DIESELDIAG<br>1. Requisitos do sistema:                                                                                                    |                                 |                  | ^         |
| Minima<br>Sistema operacional Windows XP Ser<br>Processador Intel Atom<br>Memória RAM 1GB<br>Espaço livre em disco de 500 MB<br>Monitor de 600 x 800<br>Porta USB livre | vice Pack 3                     | 1                | ~         |
| Eu aceito os termos do Contrato                                                                                                    |                                 |                  |           |

Clique em "Avançar".

Se desejar ter o ícone na área de trabalho, selecione a opção conforme a imagem abaixo.

| Per | <ul> <li>App DieselDiag - Programa de Instalação</li> </ul>                                                      |                          | _         |          | $\times$ |
|-----|----------------------------------------------------------------------------------------------------|--------------------------|-----------|----------|----------|
|     | Selecionar Tarefas Adicionais                                                                                    |                          |           |          |          |
|     | Quais tarefas adicionais devem ser executadas?                                                                   |                          |           | 6        |          |
|     | Selecione as tarefas adicionais que você deseja que o Pr<br>enquanto instala App DieselDiag e clique em Avançar. | og <mark>ra</mark> ma de | Instalaçã | o execut | e        |
|     | Ícones adicionais:                                                                                               |                          |           |          |          |
|     | 🗹 Criar um ícone na Área de Trabalho                                                                             |                          |           |          |          |
|     |                                                                                                    |                          |           |          |          |
|     |                                                                                                    |                          |           |          |          |
|     |                                                                                                    |                          |           |          |          |
|     |                                                                                                    |                          |           |          |          |
|     |                                                                                                    |                          |           |          |          |
|     |                                                                                                    |                          |           |          |          |
|     |                                                                                                    |                          |           |          |          |
|     | < Voltar                                                                                                    | Avan                     | çar >     | Canc     | elar     |

Clique em "Avançar" e depois em "Instalar".

|                                                                                |                            |                               | L  |
|--------------------------------------------------------------------------------|----------------------------|-------------------------------|----|
| O Programa de Instalação está pronto pa<br>DieselDiag no seu computador.       | ara começar a instalação ( | de App                        | C  |
| Clique Instalar para iniciar a instalação, o<br>alterar alguma configuração.   | u clique em Voltar se vocé | ê qu <mark>e</mark> r revisar | ou |
| Tarefas adicionais:<br>Ícones adicionais:<br>Criar um ícone na Área de Trabalh | 0                          |                               | ^  |
|                                                                                |                            |                               |    |
| 4                                                                              |                            |                               | ~  |

Aguarde enquanto a instalação é realizada.

| 🐜 App DieselDiag - Programa de Instalação                                          | _              |     | $\times$ |
|------------------------------------------------------------------------------------|----------------|-----|----------|
| Instalando                                                                         |                |     |          |
| Por favor, aguarde enquanto o Programa de Instalação instala<br>no seu computador. | App DieselDiag |     |          |
| Extraindo arquivos                                                                 |                |     |          |
| C:\Users\Jonas Wolf\Documents\DIESELDIAG - TERMO DE USO                            | .pdf           |     |          |
|                                                                                    |                |     |          |
|                                                                                    |                |     |          |
|                                                                                    |                |     |          |
|                                                                                    |                |     |          |
|                                                                                    |                |     |          |
|                                                                                    |                |     |          |
|                                                                                    |                |     |          |
|                                                                                    |                |     |          |
|                                                                                    |                |     |          |
|                                                                                    |                |     |          |
|                                                                                    |                | Can | celar    |

Após concluir a instalação, é possível optar por reiniciar o computador.

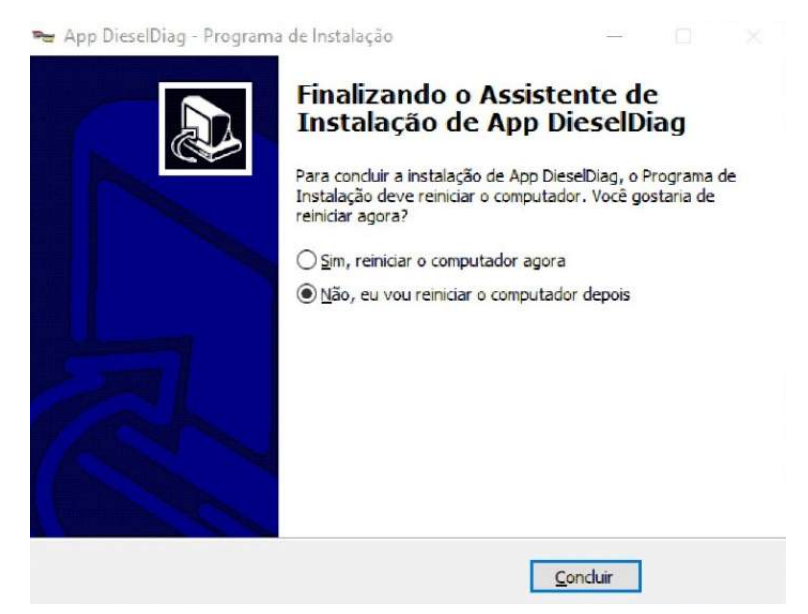

Clique em "Concluir".

Execute o software "App DieselDiag" e aguarde o carregamento do Software.

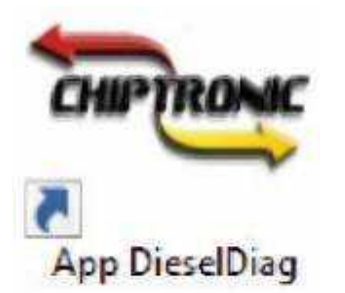

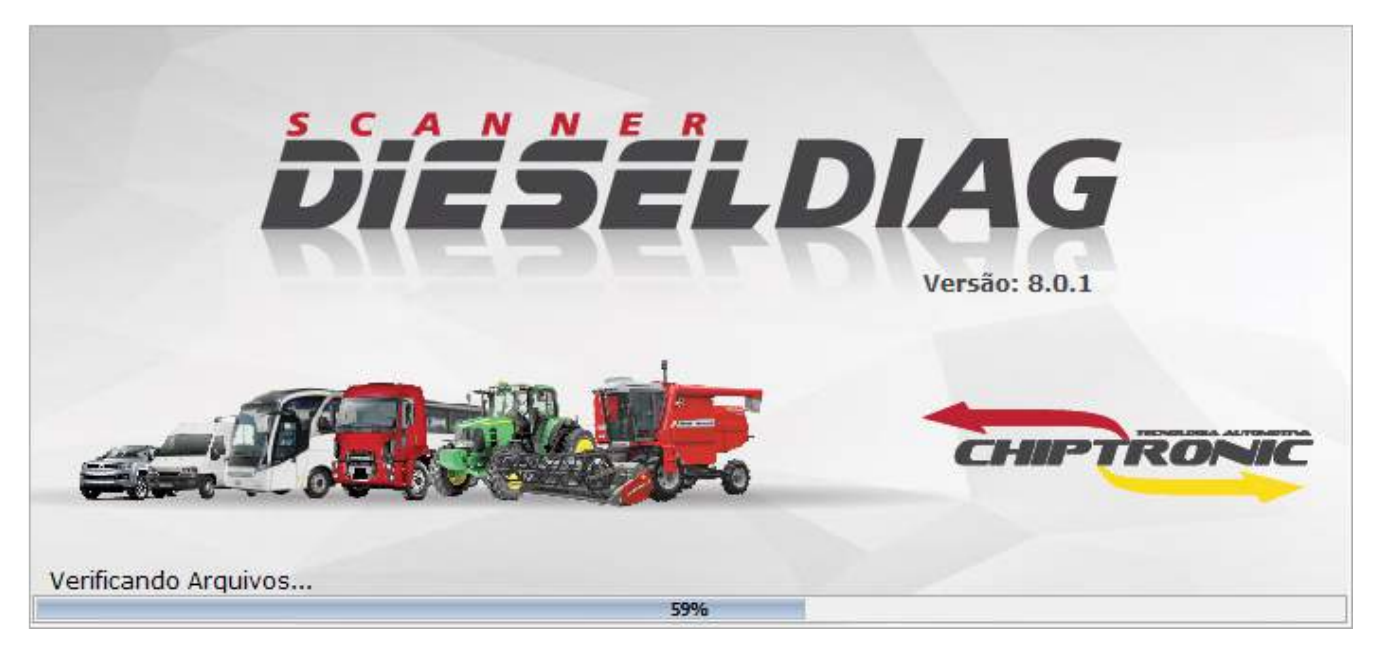

A tabela de aplicação está pronta para uso.

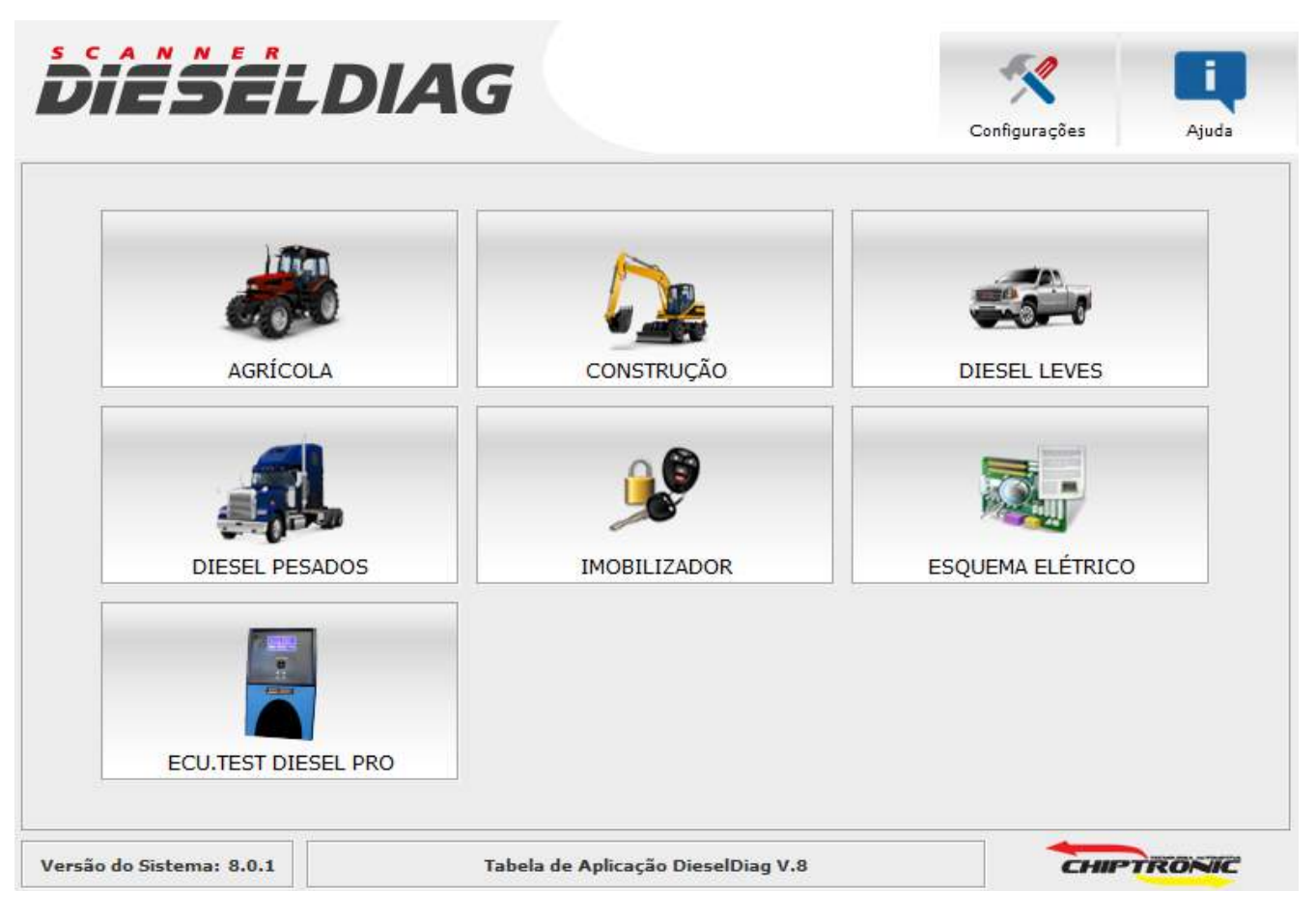

## 6. PRÉ-REQUISITOS E UTILIZAÇÃO

Por se tratar de um equipamento voltado para o diagnóstico dos sistemas eletrônicos que compõem os veículos com motores a diesel, recomenda-se que o profissional possua conhecimento da área. Cabe ao profissional avaliar tais informações e com isso decidir o plano de ação mais indicado para cada situação.

A Chiptronic disponibiliza cursos voltados para a área diesel. Caso identifique a necessidade de aprimorar seus conhecimentos entre em contato com seu consultor ou acesse o nosso site <u>www.chiptronic.com.br</u>.

No que se refere a requisitos é essencial a disponibilidade de um computador e a rede de internet que atendam as configurações mínimas indicadas pela tabela abaixo:

| REQUISITOS DO SISTEMA    |                           |                 |  |
|--------------------------|---------------------------|-----------------|--|
| Item                     | Mínimo                    | Recomendado     |  |
| Sistema Operacional      | Windows XP Service Pack 3 | Windows 8.1     |  |
| Processador              | Intel Atom                | Intel Dual Core |  |
| Memória RAM              | 1GB                       | 2GB             |  |
| Espaço livre no HD       | 500MB                     | 700MB           |  |
| Monitor                  | 800X600                   | 1366×768        |  |
| Porta USB                | 1                         | 1               |  |
| Acesso à internet        | Sim                       | Sim             |  |
| Permissão Administrador  | Sim                       | Sim             |  |
| para executar o Software |                           |                 |  |

#### **IMPORTANTE!**

O Equipamento Dieseldiag necessita de conexão com a internet para:

- Atualizações de aprimoramento em funcionalidades como aumento do banco de código com descrição de falhas, valores, unidades e acréscimos de parâmetros, entre outros.
- Envio de informações da pesquisa de satisfação realizada pelo usuário.
- Auxílio para suporte técnico.

## 6.1 LIBERAÇÃO

Para que você possa começar a utilizar o seu equipamento, é necessário realizar a liberação entrando em contato com o nosso Suporte Técnico, através dos canais de atendimento abaixo. Alguns dados serão solicitados para confirmar a entrega do produto. Esses dados também serão utilizados para futuros atendimentos com o próprio suporte técnico ou com o nosso pósvendas.

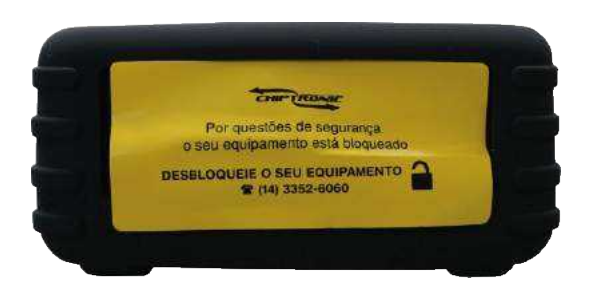

A nossa equipe vai auxiliar na liberação, instalando os softwares necessários para que você possa utilizar o equipamento na hora que precisar, sempre contando com a segurança e qualidade dos nossos produtos e serviços. Qualquer dúvida, não hesite em nos ligar, nossa equipe especializada está pronta para tirar dúvidas e dar as soluções necessárias.

Caso já possua o instalador do software e da carga, você pode seguir o passo a passo do próximo item. Ele vai te informar como realizar a instalação e, em seguida, como utilizar seu equipamento.

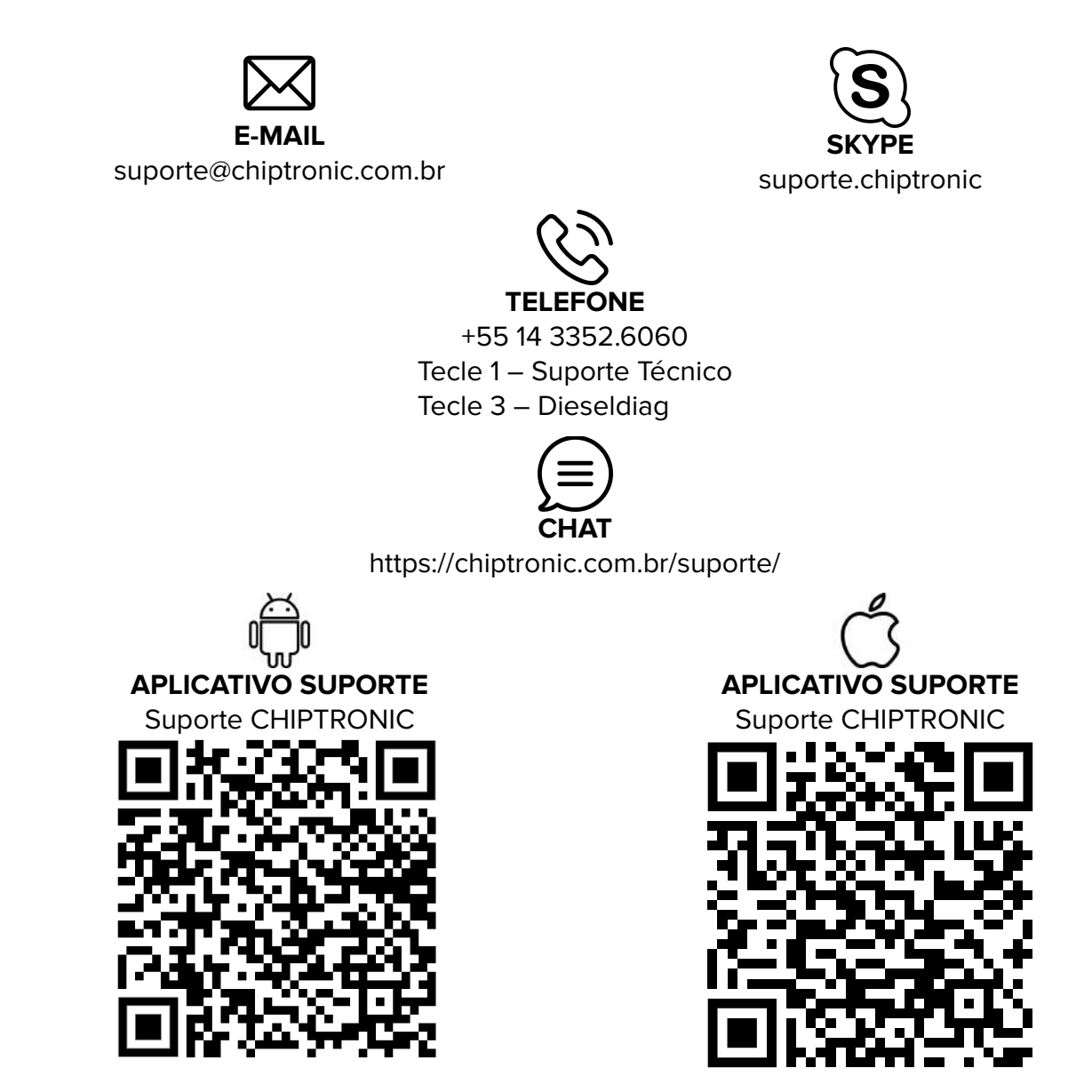

## 6.2 INSTALAÇÃO

Com o Dieseldiag desconectado do computador (sem conexão via USB), clique duas vezes para iniciar o instalador.

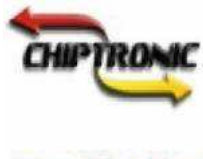

Setup\_DieselDiag \_X\_X\_X Caso ocorra o erro descrito abaixo, clique em "Mais Informações" e Clique em "Executar assim

mesmo".

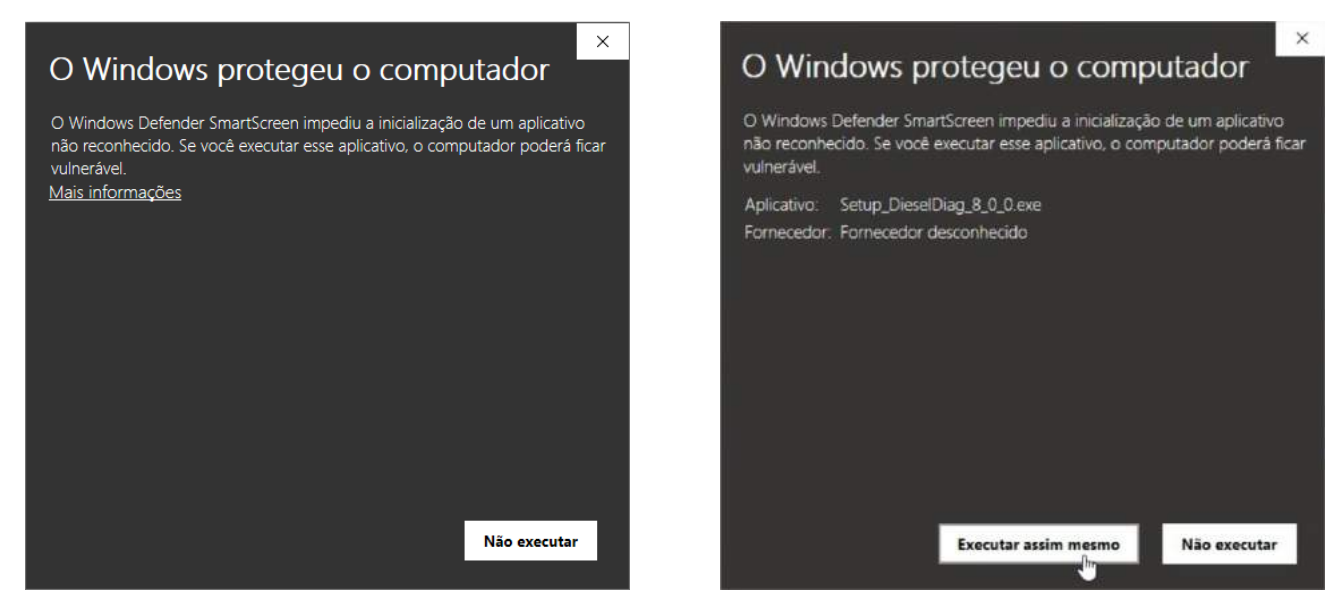

Ao abrir a janela abaixo, clique em "Install".

| 🛥 WinRAR self-e | tracting archive — 🗌                                                                                                    | × |
|-----------------|----------------------------------------------------------------------------------------------------|---|
|                 | <ul> <li>Press Install button to start extraction.</li> <li>Use Browse button to select the destination folder from the folders tree. It can be also entered manually.</li> <li>If the destination folder does not exist, it will be created automatically before extraction.</li> </ul> | < |
|                 | Destination folder C:\Users\CHIPTR~1\AppData\Local\Temp V Browse Installation progress                                                                                                    | 2 |
|                 | Install Cancel                                                                                                    |   |

Aguarde enquanto o software extrai o instalador.

Antes da mensagem abaixo, é possível que apareça uma solicitação de permissão do Windows para instalar o software do Dieseldiag. Clique em "sim" para permissão. Em seguida, clique em "ok".

#### Clique em "Avançar".

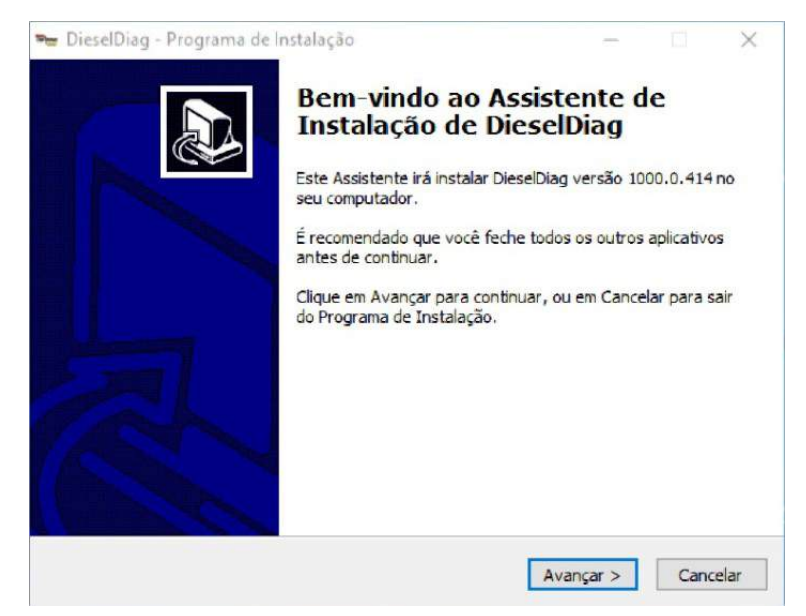

Clique em "Eu aceito os termos do contrato" somente após ler o contrato e concordar com todas as cláusulas.

| Por favor, leia as seguintes informaçõe                                                  | s importantes antes               | de continuar.  | C           |
|------------------------------------------------------------------------------------------|-----------------------------------|----------------|-------------|
| Por favor, leia o seguinte Contrato de L<br>Contrato antes de prosseguir com a ins       | Licença de Uso. Você<br>Italação. | deve aceitar o | s termos do |
| TERMO DE USO - DIESELDIAG<br>1. Requisitos do sistema:                                   |                                   |                | ^           |
| Mínima<br>Sistema operacional Windows XP Se<br>Processador Intel Atom<br>Memória RAM 1GB | ervice Pack 3                     |                |             |
| Espaço livre em disco de 500 MB<br>Monitor de 600 x 800<br>Porta USB livre               |                                   | 1              | J           |
| Eu aceito os termos do Contrato     Eu pão aceito os termos do Contrato                  | ~                                 |                |             |

Clique em "Avançar".

Se desejar ter o ícone na área de trabalho e receber nossas notificações, selecione a opção conforme é exibido abaixo.

| Quais tarefas adicionais d                               | evem ser execut                        | adas?                     |                   | C          |
|----------------------------------------------------------|----------------------------------------|---------------------------|-------------------|------------|
| Selecione as tarefas adici<br>enquanto instala DieselDia | onais que você de<br>ag e clique em Av | eseja que o Prog<br>ançar | rama de Instalaçã | io execute |
| Ícones adicionais:                                       |                                        |                           |                   |            |
| 🗹 Criar um ícone na Áre                                  | a de Trabalho                          |                           |                   |            |
| Receber propaganda                                       | s e novidades                          |                           |                   |            |
|                                                          |                                        |                           |                   |            |
|                                                          |                                        |                           |                   |            |
|                                                          |                                        |                           |                   |            |
|                                                          |                                        |                           |                   |            |
|                                                          |                                        |                           |                   |            |
|                                                          |                                        |                           |                   |            |

Clique em "Avançar" e clique em "Instalar".

| onto para Instalar<br>O Programa de Instalação está pronto p                                                     | oara começar a instalação | de DieselDiag     | ( |
|----------------------------------------------------------------------------------------------------|---------------------------|-------------------|---|
| no seu computador.<br>Clique Instalar para iniciar a instalação,<br>alterar alguna configuração.                 | ou dique em Voltar se vo  | cê quer revisar c | u |
| Tarefas adicionais:<br>Ícones adicionais:<br>Criar um ícone na Área de Traball<br>Receber propagandas e novidade | ho<br>es                  |                   | ^ |
|                                                                                                    |                           |                   | ~ |

Aguarde enquanto a instalação é realizada.

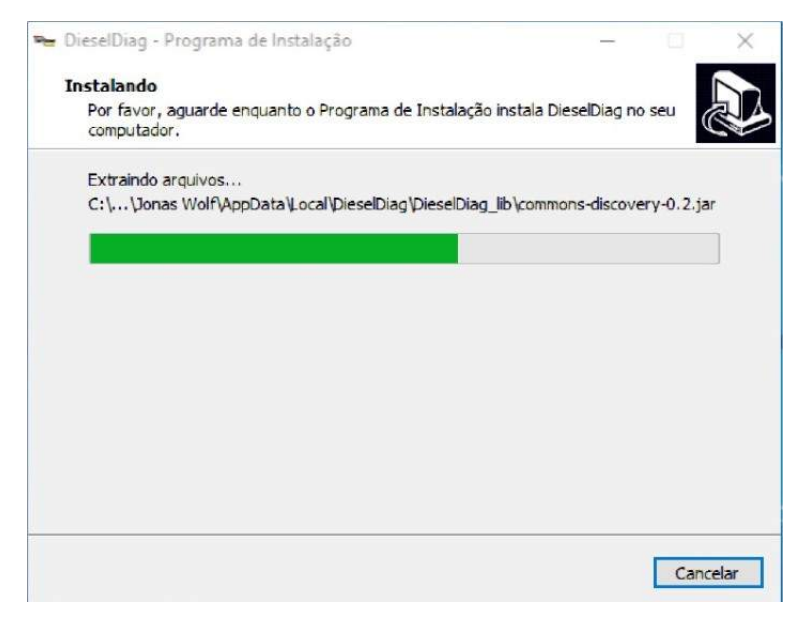

Após concluir a instalação, é importante reiniciar o computador.

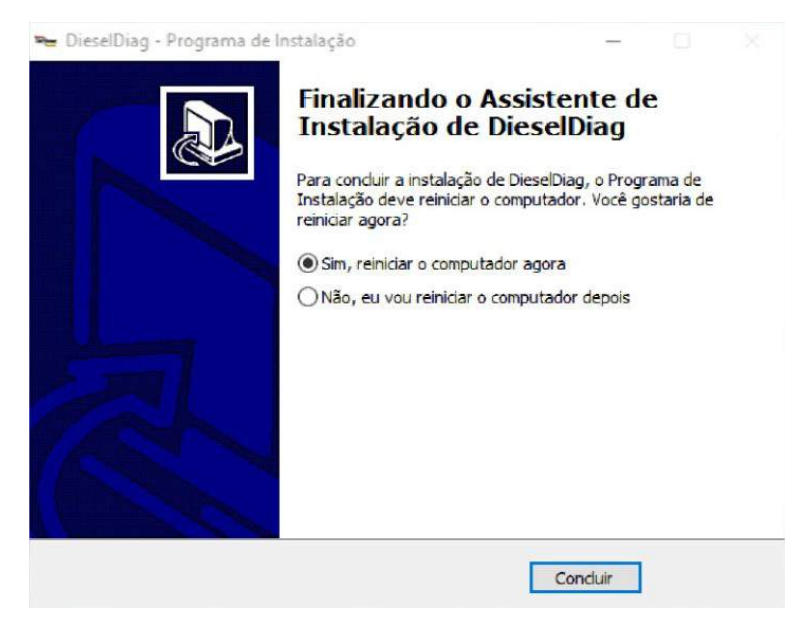

Após ter reiniciado o computador, inicie o instalador da carga, clicando duas vezes sobre o ícone.

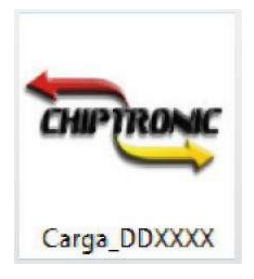

Antes da mensagem abaixo, é possível que apareça uma solicitação de permissão do Windows para instalar a carga do Dieseldiag. Clique em "sim" para permissão. Em seguida, clique em "ok".

Clique em "Avançar".

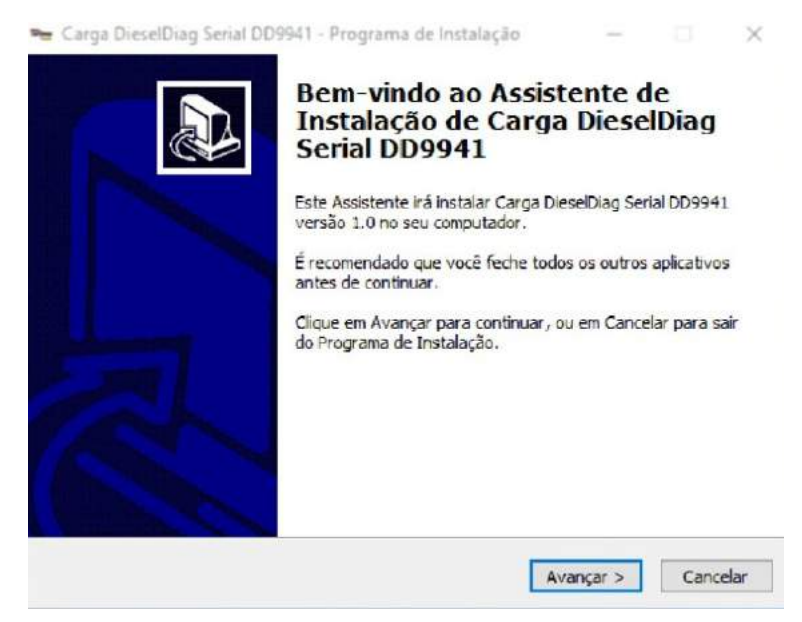

Clique em "Eu aceito os termos do contrato" se as informações estiverem corretas. Caso contrário, entre em contato com o suporte da CHIPTRONIC.

Clique em "Avançar".

| Por favor, leia as seguintes informações in                                                                                                    | nportantes antes de cor        | ntinuar.             |
|----------------------------------------------------------------------------------------------------|--------------------------------|----------------------|
| Por favor, leia o seguinte Contrato de Lice<br>Contrato antes de prosseguir com a instala                                                                                                    | nça de Uso. Você deve<br>ação. | aceitar os termos do |
| Esta carga está licenciada para:<br>Nome: CHIPTRONIC - DEPTO. DIESELDI<br>CPF/CNPJ: 10495553000116<br>Equipamento: DIESELDIAG<br>Nº Serial: 9941<br>Série: PRO<br>Versão: 1000.0<br>Informações da Venda:<br>Nº. Venda: 2453<br>Data Venda: 16/11/2018<br>Hora Venda: 16:35:43 | AG                             | ^<br>~               |
| Eu aceito os termos do Contrato     Eu não aceito os termos do Contrato                                                                                                    |                                |                      |

#### Clique em "Instalar".

| 🛥 Carga DieselDiag Serial DD9941 - Programa de Instalação                                                     | —        | 0 | × |
|----------------------------------------------------------------------------------------------------|----------|---|---|
| Pronto para Instalar                                                                                          |          |   |   |
| O Programa de Instalação está pronto para começar a instalação<br>DieselDiag Serial DD9941 no seu computador. | de Carga | 0 |   |
| Clique em Instalar para iniciar a instalação.                                                                 |          |   |   |
|                                                                                                    |          |   |   |
|                                                                                                    |          |   |   |
|                                                                                                    |          |   |   |
|                                                                                                    |          |   |   |
|                                                                                                    |          |   |   |
|                                                                                                    |          |   |   |
|                                                                                                    |          |   |   |
|                                                                                                    |          |   |   |

Após terminar a instalação, clique em "Concluir". O seu Dieseldiag está pronto para uso.

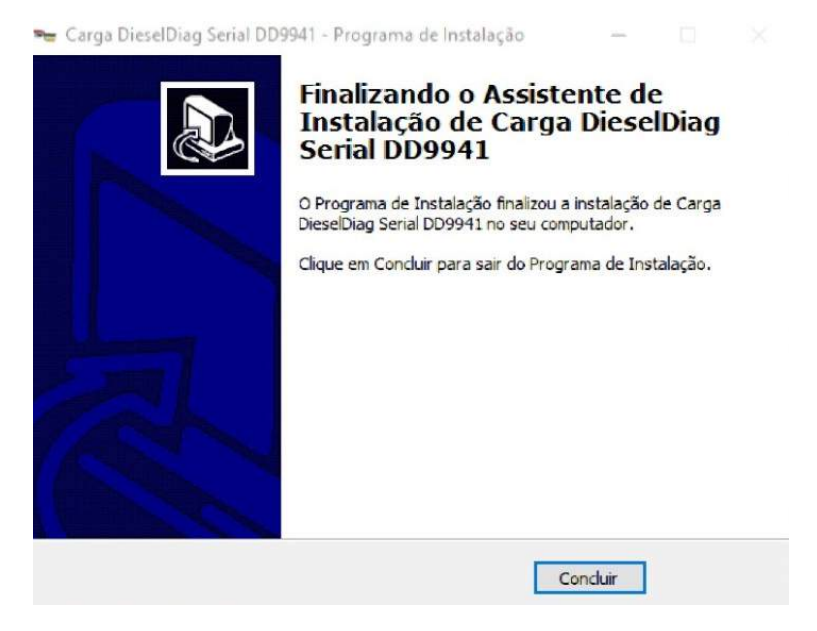

## 6.3 UTILIZAÇÃO

#### 6.3.1 Conectando o Dieseldiag ao Computador.

Para acessar o software dieseldiag é necessário que o scanner dieseldiag esteja conectado ao computador por meio do cabo USB conforme a imagem abaixo.

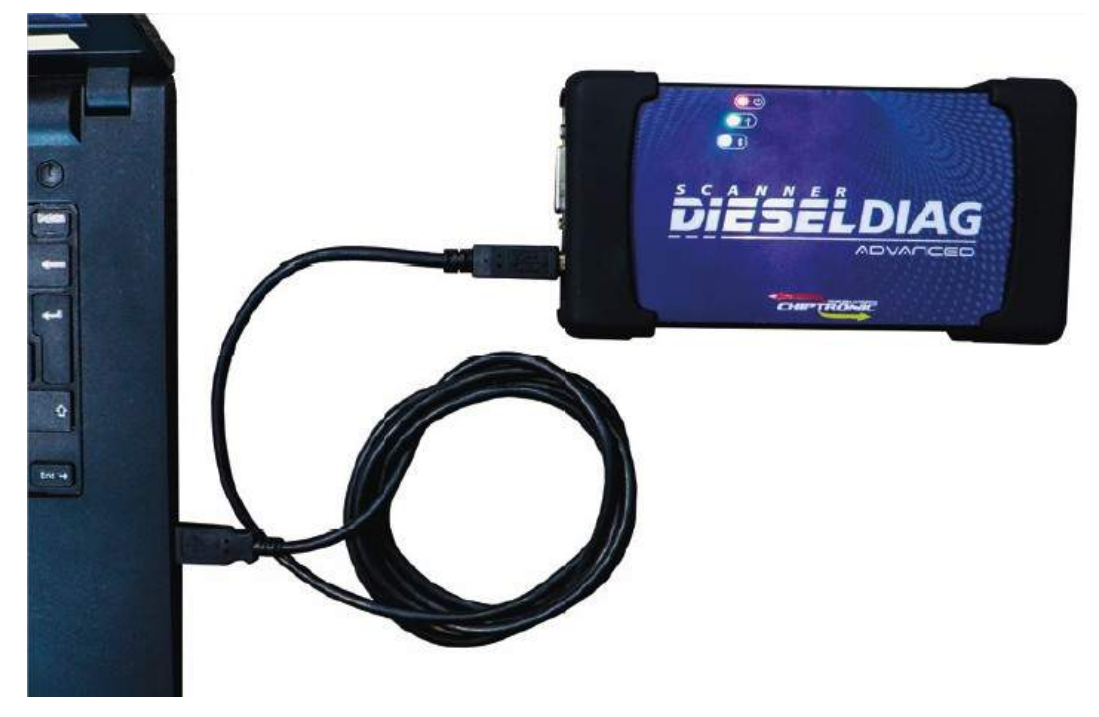

Execute o software e aguarde a inicialização.

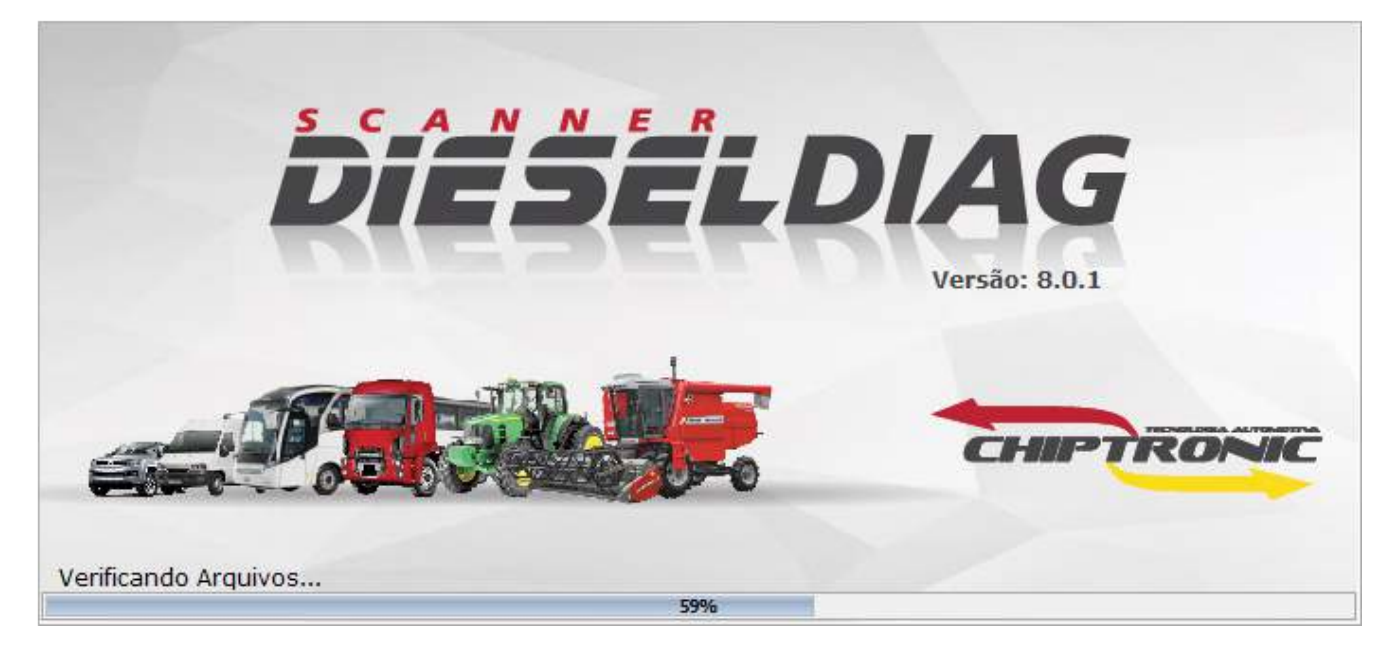

Na primeira utilização será solicitado a configuração do local de armazenamento de relatórios de diagnóstico. Clique em "sim"

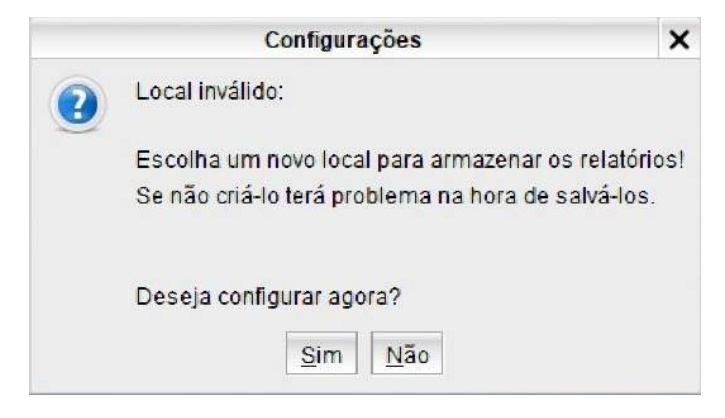

#### 6.3.2 Menu de Configurações e Informações.

Em seguida será exibida a tela de informações/configurações.

|                       |                                                  | Informações/Configura             | ções   | ×                                                                                            |
|-----------------------|--------------------------------------------------|-----------------------------------|--------|----------------------------------------------------------------------------------------------|
| Dados da Emp          | resa                                             |                                   |        | Seu Logo                                                                                     |
| Endereço              |                                                  |                                   |        | Aqui                                                                                         |
| Bairro                | Cidade                                           | UF                                | •      | -Medida Padrão da imagem é: 220<br>x 70.                                                     |
| CEP                   | País                                             | Telefone                          |        | -A imagem selecionada será<br>exibida nos relatórios.                                        |
| E-mail                |                                                  |                                   |        | -Após selecionar ou preencher os<br>dados, clique em Salvar.                                 |
| * Escolha o Lo        | ocal onde serão salvos os Relató<br>(Limite de C | rios(Obrigatório) Caracteres:200) |        | Selecionar 🍾 Limpar                                                                          |
| Aparência<br>LIGHT 🔻  | Resolução (DieselDiag)<br>1024x768               | Conexão Padrão<br>USB             | •      | <ul> <li>Bloquear Pesquisa de Satisfação</li> <li>Bloquear Propagandas Chiptronic</li> </ul> |
| Pressão<br>BAR / MBAR | Velocidade Tem                                   | iperatura<br>ELSIUS               | •      | Idioma<br>Português                                                                          |
| <b>V</b>              | 🕈 Verificar Atualizações                         | e 💾 9                             | Salvar | Cancelar                                                                                     |

#### 6.3.2.1 DADOS DA EMPRESA

Nos Campos de Dados da Empresa é possível cadastrar as informações e o logo de sua empresa.

Clique nos três pontos e escolha o local onde serão armazenados os relatórios dos diagnósticos. Todo relatório gerado será salvo automaticamente neste diretório e estará disponível para consultas futuras.

| Dados da Empresa  | a                           |                   |                          |   | Logotipo da Empresa              |
|-------------------|-----------------------------|-------------------|--------------------------|---|----------------------------------|
| Nome da Empresa   |                             |                   |                          |   | Soulogo                          |
| CHIPTRONIC EL     | ETRÔNICA DO BRASIL LTI      | AC                |                          |   | Den rogo                         |
| Endereço          |                             |                   |                          |   | Aqui                             |
| RUA HUMBERTO      | MARTIGNONI, 740             |                   |                          |   |                                  |
| Bairro            | Cidade                      | UF                |                          |   | -Medida Padrão da imagem é: 220  |
| /ILA CANTIZANI    | PIRAJU                      |                   | SP                       | - | x 70.                            |
| CEP               | País                        | Telefone          |                          |   | -A imagem selecionada será       |
| 18803-072         | BRASIL                      | (14)3352-6        | 5060                     |   | exibida nos relatórios.          |
| E-mail            |                             |                   |                          |   | -Após selecionar ou preencher os |
| suporte@chiptro   | onic.com.br                 |                   | dados, clique em Salvar. |   |                                  |
| * Escolha o Local | onde serão salvos os Relato | órios(Obrigatório | 0)                       |   |                                  |
| C:\Relatórios\    |                             |                   |                          |   |                                  |
|                   | (Limite de                  | Caracteres:200)   |                          |   | Selecionar 👗 Limpar              |

O logo é adicionado ao cabeçalho dos relatórios de diagnóstico, veja o exemplo a seguir.

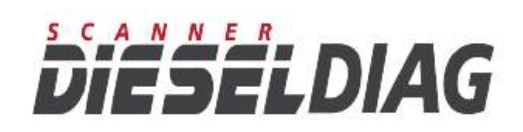

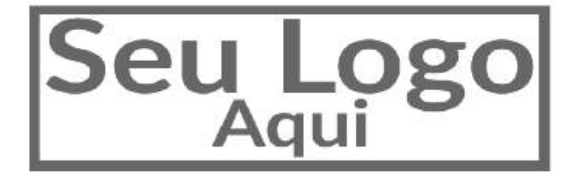

Informações

| Data/Hora: |  |
|------------|--|
| Cliente:   |  |
| Modelo     |  |
| Chassi:    |  |

## 6.3.2.2 APARÊNCIA

A seguir são exibidas as versões Light e Dark do software Dieseldiag.

| Aparência<br>LIGHT 🔻       | bi             | ESELDIAG                                                                                                |                | Histórico                    | <b>Configurações</b> | Versões     | Ajuda |
|----------------------------|----------------|----------------------------------------------------------------------------------------------------|----------------|------------------------------|----------------------|-------------|-------|
|                            | ~~             | DIESEL PESADOS                                                                                          | Digite aqui pa | ara pesquisar:               |                      |             |       |
|                            |                | AGRALE                                                                                                  |                |                              |                      |             |       |
|                            |                | DAF DAF                                                                                                 |                |                              |                      |             |       |
|                            |                | STATES FORD                                                                                             |                |                              |                      |             |       |
|                            |                |                                                                                                    |                |                              |                      |             |       |
|                            | A A            | IVECO IVECO                                                                                             |                |                              |                      |             |       |
|                            | ō              | (man) MAN                                                                                               |                |                              |                      |             |       |
|                            | AD             | MARCOPOLO                                                                                               |                |                              |                      |             |       |
|                            | Ę              |                                                                                                    |                |                              |                      |             |       |
|                            | ō              | • SCANIA                                                                                                |                |                              |                      |             |       |
|                            | Σ              | SINOTRUK                                                                                                |                |                              |                      |             |       |
|                            |                | VOLKSWAGEN                                                                                              |                |                              |                      |             |       |
|                            |                | VOLVO                                                                                                   |                |                              |                      |             |       |
|                            |                |                                                                                                    |                |                              |                      |             |       |
|                            |                |                                                                                                    |                |                              |                      |             |       |
|                            | PRO            | Sistema: V. 1000.0.410 Firmware: V. 2.0.2                                                               | Carga: V. 6.0  |                              | DieselDia            | g Conectado |       |
|                            |                |                                                                                                    |                |                              |                      |             |       |
| Aparência<br>DARK 🔻        | Di             | ESELDIAG                                                                                                | Digite aqui pa | Histórico<br>ara pesquisar:  | Configurações        | Versões     | Ajuda |
| Aparência<br>DARK <b>T</b> | Di<br>«        |                                                                                                    | Digite aqui pa | Histórico<br>ara pesquisar:  | Configurações        | Versões     | Ajuda |
| Aparência<br>DARK 💌        |                | DIESEL PESADOS                                                                                          | Digite aqui pa | Histórico                    | Configurações        | Versões     | Ajuda |
| Aparência<br>DARK <b>T</b> | <b>D</b> i.    | DIESEL PESADOS                                                                                          | Digite aqui pa | Histórico<br>ara pesquisar:  | Configurações        | Versões     | Ajuda |
| Aparência<br>DARK 🔻        |                | DIESEL PESADOS<br>AGRALE<br>ME DAF<br>WE FORD                                                           | Digite aqui pa | Histórico<br>Irra pesquísar: | Configurações        | Versões     | Ajuda |
| Aparência<br>DARK <b>T</b> |                | DIESEL DEADOS<br>DIESEL PESADOS<br>AGRALE<br>Mar Daf<br>Mar Ford<br>Mar Ford<br>Mar International       | Digite aqui pa | Histórico<br>rra pesquisar:  | Configurações        | Versões     | Ajuda |
| Aparência<br>DARK 🔻        | RA<br><b> </b> | DIESEL PESADOS<br>DIESEL PESADOS<br>AGRALE<br>ME DAF<br>CONTRUCTIONAL<br>INTERNATIONAL<br>INTERNATIONAL | Digite aqui pa | Histórico<br>Ira pesquísar:  | Configurações        | Versões     | Ajuda |
| Aparência<br>DARK <b>v</b> | JORA           | DIESEL DESADOS<br>DIESEL PESADOS<br>AGRALE<br>MAF<br>CONTRENATIONAL<br>MAN                              | Digite aqui pa | Histórico                    | Configurações        | Versões     | Ajuda |
| Aparência<br>DARK 🔻        | ADORA          | DIESEL DEIAG                                                                                            | Digite aqui pa | Histórico<br>Ira pesquísar:  | Configurações        | Versões     | Ajuda |
| Aparência<br>DARK <b>v</b> |                | DIESEL DEIAG                                                                                            | Digite aqui pa | Històrico<br>ara pesquisar:  | Configurações        | Versões     | Ajuda |
| Aparência<br>DARK <b>v</b> |                | DIESEL DEIAG                                                                                            | Digite aqui pa | Histórico<br>Ira pesquísar:  | Configurações        | Versões     | Ajuda |
| Aparência<br>DARK <b>v</b> | MONTADORA      | DIESEL DEIAG                                                                                            | Digite aqui pa | Històrico<br>Ira pesquisar:  | Configurações        | Versões     | Ajuda |
| Aparência<br>DARK <b>v</b> |                | DIESEL DEIAG                                                                                            | Digite aqui pa | Histórico<br>Ira pesquísar:  | Configurações        | Versões     | Ajuda |
| Aparência<br>DARK <b>v</b> | MONTADORA      | DIESEL DEIAG                                                                                            | Digite aqui pa | Histórico<br>Ira pesquísar:  |                      | Versões     | Ajuda |
| Aparência<br>DARK <b>v</b> |                | DIESEL DEIAG                                                                                            | Digite aqui pa | Histórico<br>Ira pesquísar:  | Configurações        | Versões     | Ajuda |
| Aparência<br>DARK <b>v</b> | MONTADORA      | DIESEL DIAG                                                                                             | Digite aqui pa | Histórico<br>Ira pesquisar:  |                      |             | Ajuda |

#### 6.3.2.3 Resolução (DIESELDIAG)

A seguir são exibidas as três opções de resolução disponíveis no software Dieseldiag.

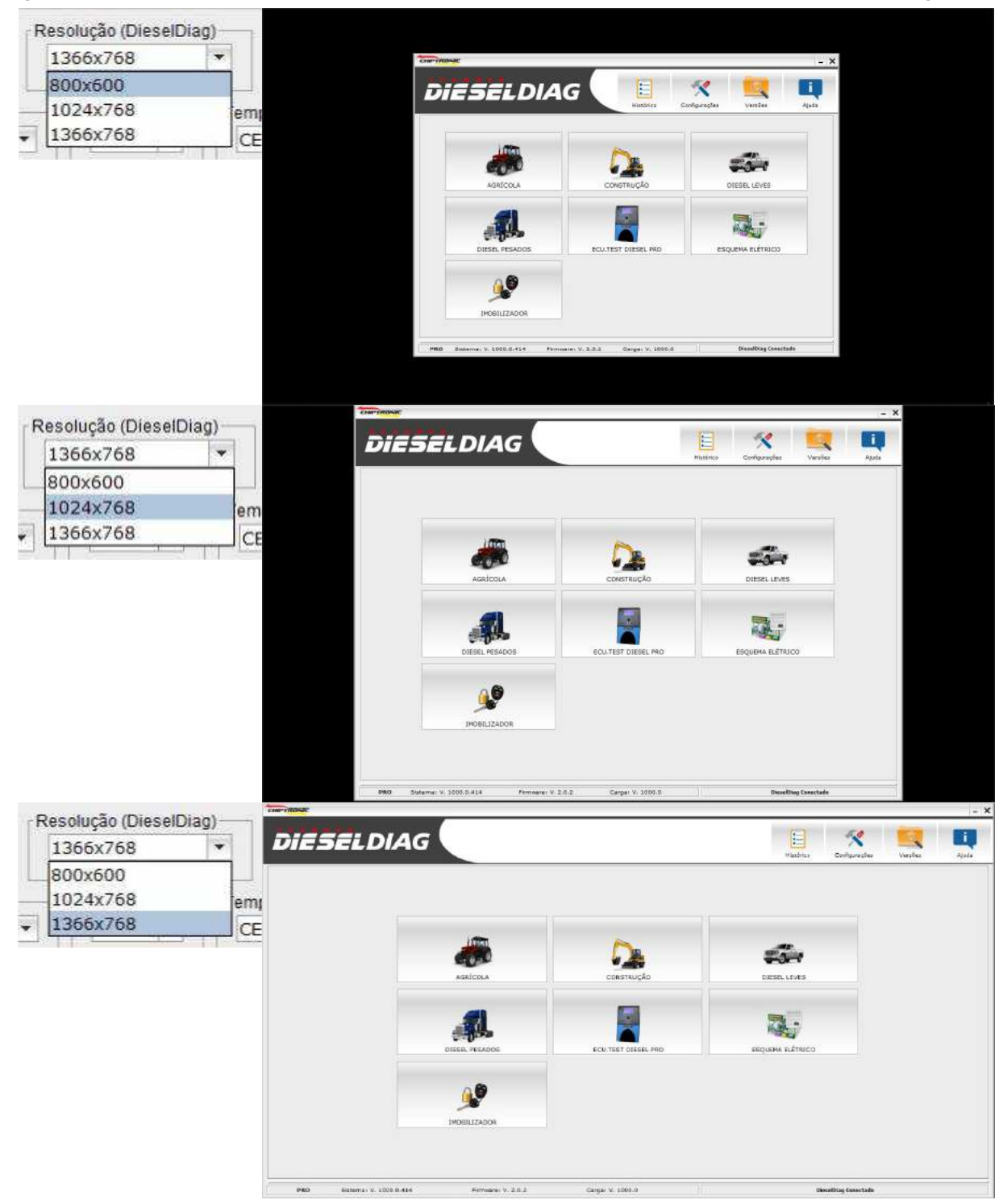

#### 6.3.2.4 CONEXÃO PADRÃO

| С | onexão Padrão ——— |   | 1 |
|---|-------------------|---|---|
|   | USB               | - |   |
|   |                   |   |   |

Este campo define a conexão padrão utilizada para comunicação com o computador.

#### 6.3.2.5 UNIDADES PRESSÃO, VELOCIDADE E TEMPERATURA

| Pressão      | Velocidade | Temperatura |   |
|--------------|------------|-------------|---|
| BAR / MBAR 🔻 | КМН 🔻      | CELSIUS     | - |
|              |            |             |   |

É possível selecionar a unidade de medida exibida pelos parâmetros. O software realiza a conversão automaticamente. A tabela abaixo mostra as opções de conversão disponíveis.

| OPÇÃO | Pressão    | Velocidade | Temperatura |
|-------|------------|------------|-------------|
| 1     | BAR / MBAR | КМН        | CELSIUS     |
| 2     | KSI / PSI  | MPH        | FAHRENHEIT  |
| 3     | mpa / Kpa  |            | KELVIN      |

### 6.3.2.6 BLOQUEAR PESQUISA DE SATISFAÇÃO

Ao final de cada diagnóstico de sistema é solicitado ao usuário classificar sua satisfação e descrever suas sugestões.

Caso selecione esta opção a tela de satisfação não será mais exibida.

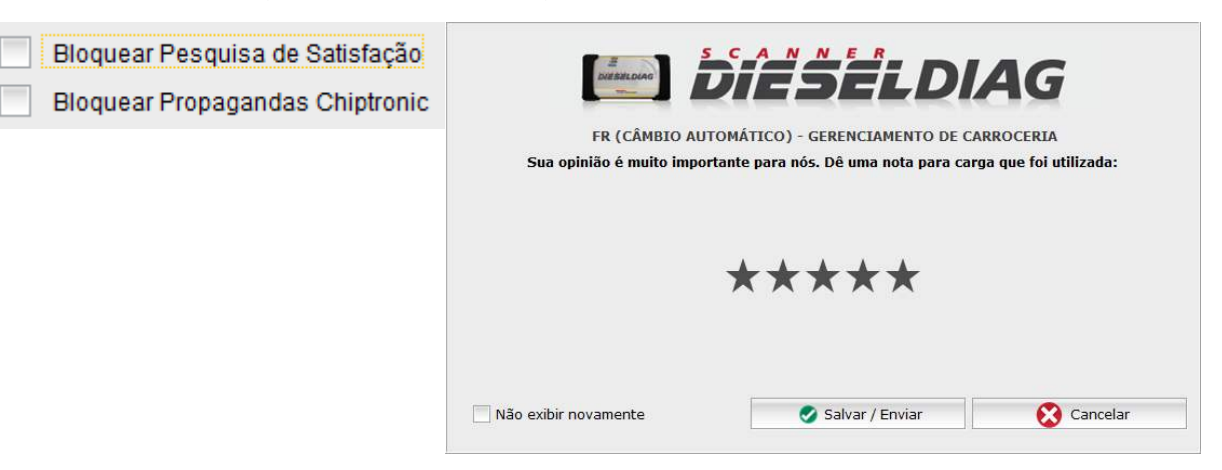
## **6.3.2.7 BLOQUEAR PROPAGANDAS CHIPTRONIC**

Eventualmente serão exibidos banners (Pop-ups) no canto inferior direito da tela com informações e novidades sobre o Dieseldiag, sobre a Chiptronic ou sobre o ramo diesel. Caso selecione esta opção os banners não serão exibidos.

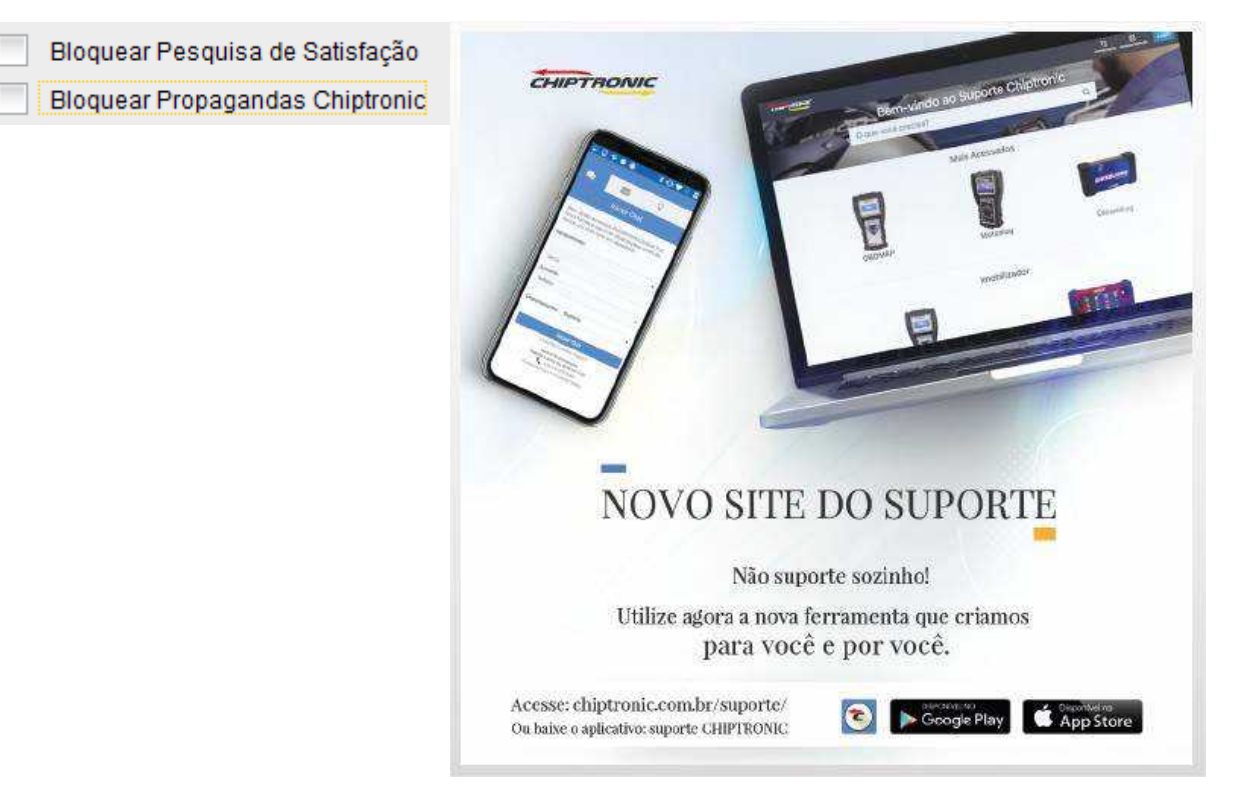

#### 6.3.2.8 IDIOMA

O software Dieseldiag está disponível em português, inglês e espanhol.

| Português |  |
|-----------|--|
| Português |  |
| Inglês    |  |
| Espanhol  |  |

## 6.3.2.9 SALVANDO AS CONFIGURAÇÕES

Após ter concluído todas as alterações desejadas clique em "Salvar".

## 6.3.3 Tela Inicial do Dieseldiag.

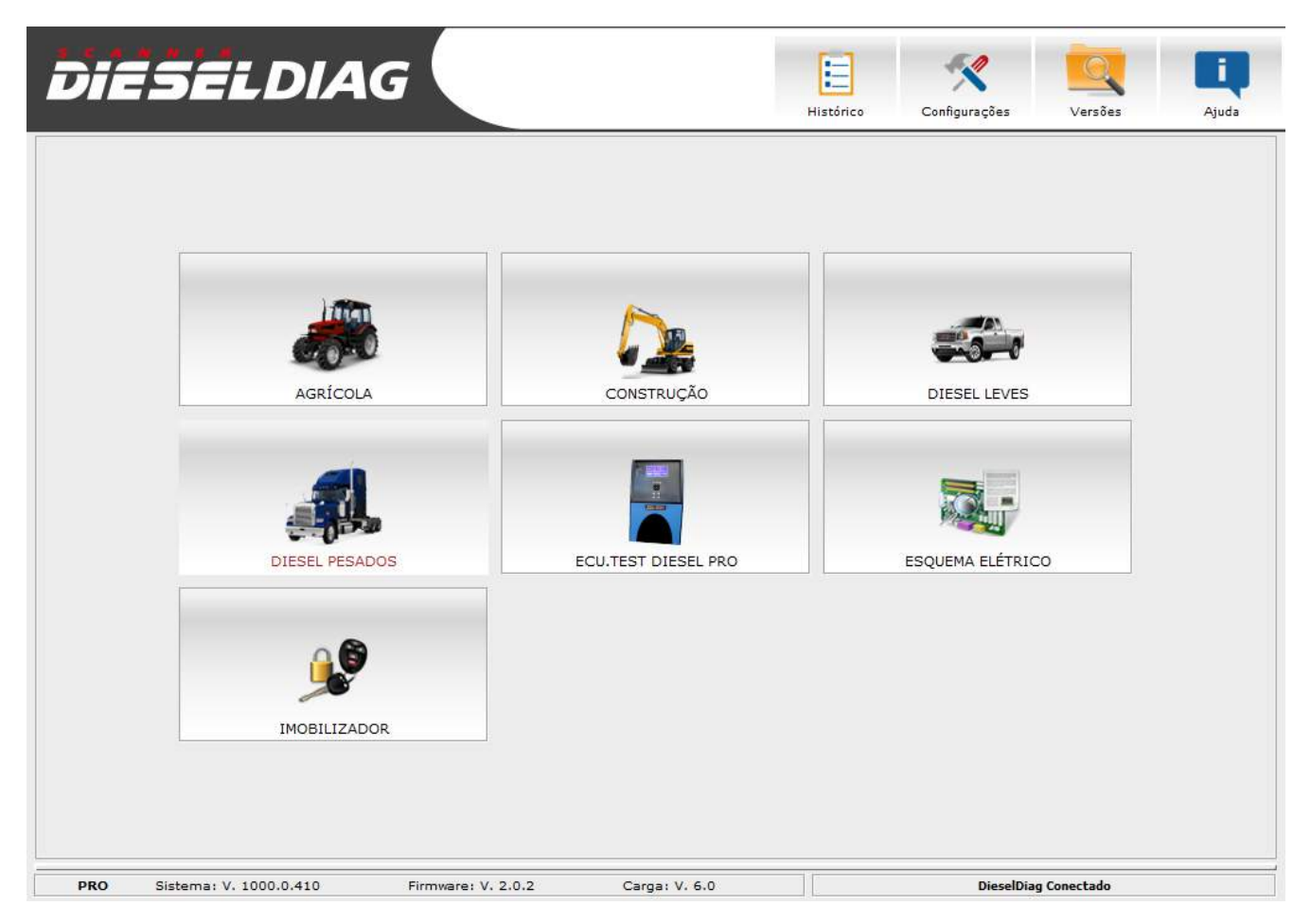

## 6.3.3.1 Menu Superior

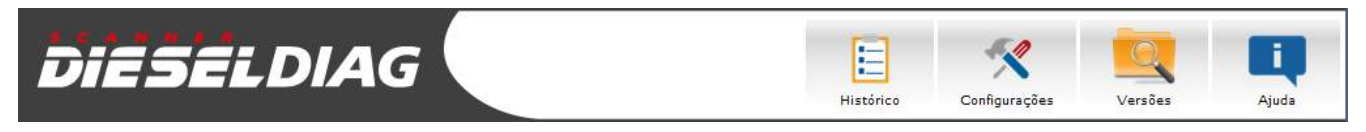

## 6.3.3.1.1 Histórico

A opção de histórico registra os últimos sistemas acessados. Os registros podem ser utilizados como atalho para a realização de outro diagnóstico. Selecione o sistema desejado e clique em "Iniciar Diagnóstico".

Também é possível selecionar quantos registros serão exibidos.

|               | Digite par | a pesquisar:                                                            | Nº Itens       |
|---------------|------------|-------------------------------------------------------------------------|----------------|
|               |            |                                                                         | 20 💌           |
|               | NºOrdem    | Carga a                                                                 | cessada        |
| Second Second | 1          | DIESEL LEVES > JEEP > RENEGADE > RENEGADE (2015 - 2017) > BOSCH EDC17   | C69 - GERENC 🔺 |
| Histórico     | 2          | DIESEL PESADOS > FORD > CARGO > 1119 (2013 - 2015) > FORD - CUMMINS IS  | 6BE E5 - GEREN |
|               | 3          | DIESEL PESADOS > MERCEDES BENZ > L > 2638 (1998 - 2006) > PLD 6CIL - GE | RENCIAMENTO    |
|               | 4          | DIESEL PESADOS > VOLVO > FH12 > (D12D) (2003 - 2007) > TEA V2 - GERENCI | AMENTO DE MO   |
|               | 5          | DIESEL PESADOS > VOLVO > FH12 > (D12A) (1993 - 1998) > PDE - GERENCIAM  | ENTO DE MOTO   |
|               | 6          | DIESEL PESADOS > SCANIA > OUTROS MODELOS > 114 380 (1998 - 2004) > MS   | 5 6.2 - GERENC |
|               | 7          | DIESEL PESADOS > VOLKSWAGEN > DELIVERY > 8.150E (2005 - 2011) > BOSCH   | HEDC16C8 (M)   |
|               | 8          | ECU.TEST DIESEL PRO > MÓDULO - VOLVO D12 > VOLVO > FH12 (1999 - 2003)   | > TEA - GEREN  |
|               | 9          | DIESEL PESADOS > IVECO > CITY CLASS > 3.0 16V (2005 - 2007) > BOSCH EDO | C16C39K - GER  |
|               | 10         | DIESEL PESADOS > INTERNATIONAL > DURASTAR > SERIE 4000 (2012 - 2015) >  | SCR - SISTEM   |
|               | 11         | DIESEL PESADOS > INTERNATIONAL > DURASTAR > SERIE 4000 (2012 - 2015) >  | MAXXFORCE 7 -  |
|               | 4          |                                                                         | Þ              |
|               |            | 🧿 Iniciar Diagnóstico 🍾 Limpar 🤅                                        | Fechar         |

# 6.3.3.1.2 CONFIGURAÇÕES

Da acesso à tela de Informações/Configurações.

| -             |                      |                                    | Informações/Conf    | igurações |                                                              | ×                                   |
|---------------|----------------------|------------------------------------|---------------------|-----------|--------------------------------------------------------------|-------------------------------------|
|               | Dados da En          | npresa                             |                     |           | Logotipo da Empresa —                                        |                                     |
|               | Nome da Em           | presa                              |                     |           | Seul                                                         | ogo                                 |
| Configurações | Endereço             |                                    |                     |           | Aq                                                           | ui                                  |
|               | Bairro               | Cidade                             | UF                  |           | -Medida Padrão da                                            | a imagem é: 220                     |
|               |                      |                                    |                     | •         | x 70.                                                        |                                     |
|               | CEP                  | País                               | Telefone            |           | <ul> <li>-A imagem selecio<br/>exibida nos relató</li> </ul> | onada será<br>rios.                 |
|               | E-mail               |                                    |                     |           | -Após selecionar o<br>dados, clique em S                     | ou preencher os<br>Salvar.          |
|               | * Escolha o          | Local onde serão salvos os Relató  | rios(Obrigatório)   |           |                                                              |                                     |
|               |                      | (Limite de 0                       | Caracteres:200)     |           | Selecionar                                                   | 👌 Limpar                            |
|               | Aparência<br>LIGHT 🔻 | Resolução (DieselDiag)<br>1024x768 | Conexão Padrão      | •         | Bloquear Pesquis Bloquear Propaga                            | a de Satisfação<br>Indas Chiptronic |
|               | Pressão<br>BAR / MBA | R  Velocidade Ten KMH C            | nperatura<br>ELSIUS | •         | Idioma<br>Português                                          | •                                   |
|               | 5                    | 🖌 Verificar Atualizações           | ł                   | 💾 Salvar  | 8                                                            | Cancelar                            |

#### 6.3.3.1.3 Versões

Da acesso à lista organizada e ordenada cronologicamente de alterações notáveis para cada versão lançada, com registro de todas as alterações feitas incluindo alterações, correções de bugs e novos recursos.

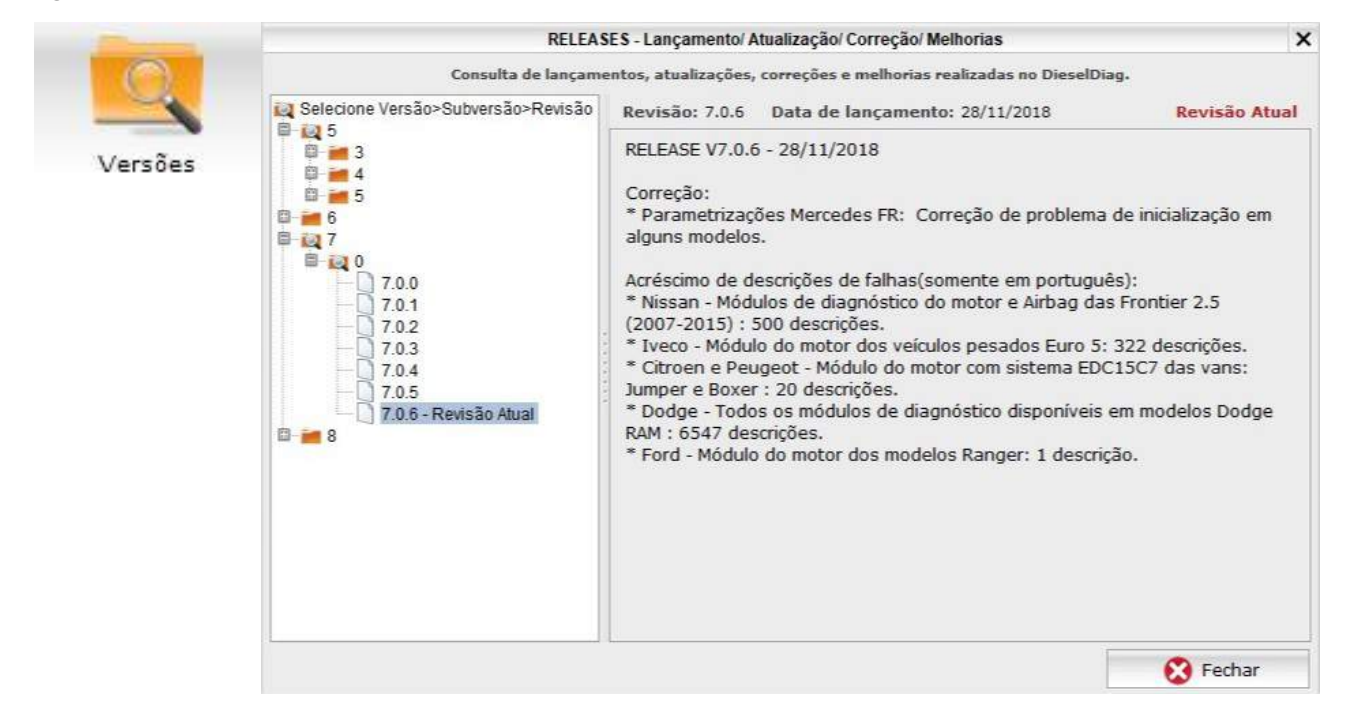

#### 6.3.3.1.4 Ajuda

Essa função permite que você visualize os nossos canais de atendimento ao cliente.

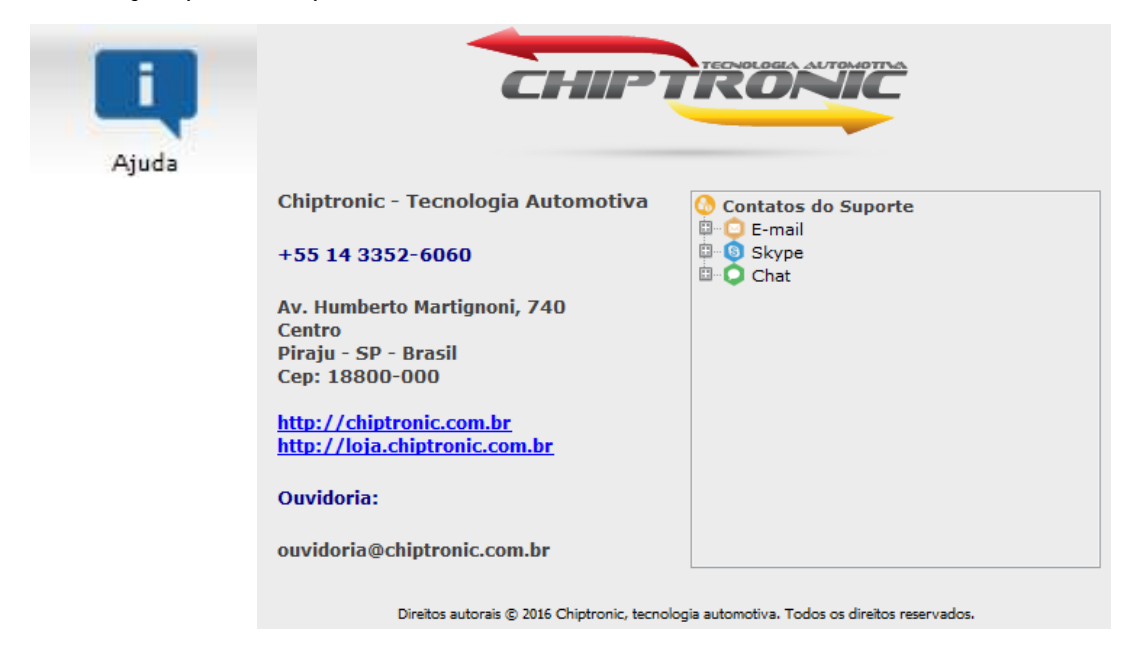

## 6.4 CONECTANDO O DIESELDIAG AO VEÍCULO

Antes de iniciar qualquer diagnóstico sempre verifique os seguintes itens:

- Verifique se o modelo, a versão do modelo e o sistema do veículo estão na tabela de aplicação;
- Verifique se o veículo possui o sistema a ser o diagnosticado. Existem casos de veículos que possuem variações de versão de comercialização com um ou mais recursos adicionais instalados. Por exemplo ar-condicionado, transmissão automática, rádio, ABS, entre outros;
- Certifique-se de que o conector do veículo não está avariado (Pinos quebrados, afundados ou inclinado);
- Verifique se o veículo está em linha +15 ou em marcha lenta;
- Verifique as conexões de todos os cabos.

## 6.4.1 Selecionando o módulo do sistema

O software Dieseldiag é organizado seguindo as seguintes ramificações:

## Segmento → Montadora → Modelo → Versão do Modelo → Sistema

#### Exemplos:

DIESEL PESADOS / INTERNATIONAL / DURASTAR / SERIE 4000 (2012-2015) / MAXFORCE 7 -GERENCIAMENTO DE MOTOR

DIESEL PESADOS / VOLVO / FH12 / (D12A) (1993 – 1998) / PDE – GERENCIAMENTO DO MOTOR

DIESEL PESADOS / VOLKSWAGEN / VOLKSBUS / 15.190 ODR (2012 - 2015) / MAN D0834 -EDC7C32 – EURO5

## 6.4.1.1 Segmento:

O primeiro passo é selecionar o segmento do veículo a ser diagnosticado:

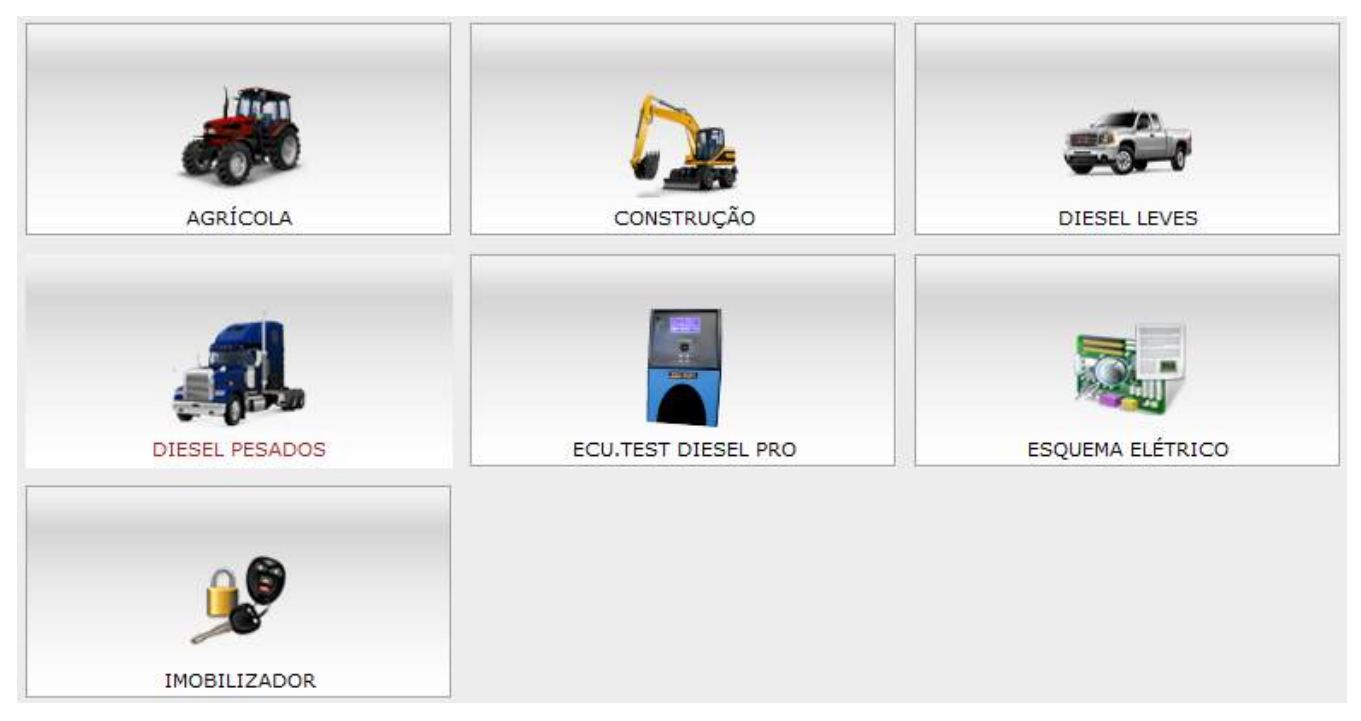

AGRÍCOLA: Diagnóstico para tratores, colheitadeiras, enleiradeiras e pulverizadores.

**CONSTRUÇÃO:** Diagnóstico para pá carregadora, esteira, niveladora, retroescavadeira e caminhão de despejo articulado.

LEVES: Diagnóstico para caminhonetes e vans.

**PESADOS:** Diagnóstico para caminhões e ônibus.

**ECU TEST DIESEL PRO:** Para os clientes que possuem o equipamento Ecu Test Diesel Pro, existe essa função que facilita o acesso rápido aos módulos para diagnóstico.

**ESQUEMA ELÉTRICO:** Variedade de esquemas para vans, caminhonetes, caminhões e ônibus. **IMOBILIZADOR:** Possui funções como adicionar ou apagar chaves, reset de imobilizador (se o sistema permitir), entre outras funções.

## 6.4.1.2 Montadora e Modelo

O segundo passo é selecionar a montadora e o modelo:

|                                         |                                                                                                    | Digite aqui para pesquisar: |
|-----------------------------------------|----------------------------------------------------------------------------------------------------|-----------------------------|
|                                         | DIESEL PESADOS                                                                                                    |                             |
|                                         |                                                                                                    |                             |
|                                         | DAF DAF                                                                                                    |                             |
|                                         | See FORD                                                                                                    |                             |
|                                         |                                                                                                    |                             |
| A A                                     | IVECO IVECO                                                                                                    |                             |
| Q                                       | (man) MAN                                                                                                    |                             |
| AD                                      | MARCOPOLO                                                                                                    |                             |
| Ę                                       |                                                                                                    |                             |
| ō                                       | SCANIA                                                                                                    |                             |
| Σ                                       | SINOTRUK                                                                                                    |                             |
|                                         |                                                                                                    |                             |
|                                         | VOLVO                                                                                                    |                             |
|                                         |                                                                                                    |                             |
|                                         |                                                                                                    |                             |
| <u> </u>                                |                                                                                                    |                             |
|                                         |                                                                                                    |                             |
| (((                                     | DIESEL PESADOS / MERCEDES BENZ                                                                                                    | Digite aqui para pesquisar: |
| ~~~                                     | DIESEL PESADOS / MERCEDES BENZ                                                                                                    | Digite aqui para pesquisar: |
| ~~~                                     | DIESEL PESADOS / MERCEDES BENZ                                                                                                    | Digite aqui para pesquisar: |
| ~~~                                     | DIESEL PESADOS / MERCEDES BENZ<br>TODOS OS MODELOS                                                                                                    | Digite aqui para pesquisar: |
| ~~~                                     | DIESEL PESADOS / MERCEDES BENZ<br>TODOS OS MODELOS<br>ACCELO<br>ACTROS                                                                                                    | Digite aqui para pesquisar: |
| ***                                     | DIESEL PESADOS / MERCEDES BENZ<br>TODOS OS MODELOS<br>ACCELO<br>ACTROS<br>ATEGO                                                                                                    | Digite aqui para pesquisar: |
| ~~~~~~~~~~~~~~~~~~~~~~~~~~~~~~~~~~~~~~~ | DIESEL PESADOS / MERCEDES BENZ<br>TODOS OS MODELOS<br>ACCELO<br>ACTROS<br>ATEGO<br>ATRON                                                                                                    | Digite aqui para pesquisar: |
| W ITO                                   | DIESEL PESADOS / MERCEDES BENZ<br>TODOS OS MODELOS<br>ACCELO<br>ACCELO<br>ACTROS<br>ATEGO<br>ATRON<br>AXOR                                                                                                    | Digite aqui para pesquisar: |
| DELO                                    | DIESEL PESADOS / MERCEDES BENZ<br>TODOS OS MODELOS<br>ACCELO<br>ACTROS<br>ATEGO<br>ATEGO<br>ATRON<br>AXOR<br>L                                                                                                | Digite aqui para pesquisar: |
|                                         | DIESEL PESADOS / MERCEDES BENZ<br>TODOS OS MODELOS<br>ACCELO<br>ACTROS<br>ACTROS<br>ATEGO<br>ATRON<br>AXOR<br>L<br>L<br>L<br>L<br>L                                                                           | Digite aqui para pesquisar: |
| Modelo                                  | DIESEL PESADOS / MERCEDES BENZ<br>TODOS OS MODELOS<br>ACCELO<br>ACCELO<br>ACTROS<br>ATEGO<br>ATRON<br>AXOR<br>L<br>L<br>L<br>L<br>L<br>L<br>L<br>L<br>L                                                       | Digite aqui para pesquisar: |
| MODELO                                  | DIESEL PESADOS / MERCEDES BENZ<br>TODOS OS MODELOS<br>ACCELO<br>ACTROS<br>ACTROS<br>ATEGO<br>ATEGO<br>AXOR<br>L<br>L<br>L<br>L<br>L<br>L<br>L<br>L<br>L<br>L<br>L<br>L<br>L                                   | Digite aqui para pesquisar: |
| MODELO                                  | DIESEL PESADOS / MERCEDES BENZ<br>TODOS OS MODELOS<br>ACCELO<br>ACTROS<br>ACTROS<br>ATEGO<br>ATEGO<br>AXOR<br>L<br>L<br>L<br>L<br>L<br>L<br>L<br>O<br>LS<br>O                                                 | Digite aqui para pesquisar: |
| MODELO                                  | DIESEL PESADOS / MERCEDES BENZ<br>TODOS OS MODELOS<br>ACCELO<br>ACTROS<br>ACTROS<br>ATEGO<br>ATRON<br>AXOR<br>L<br>L<br>L<br>L<br>L<br>L<br>L<br>C<br>D<br>LS<br>O<br>D<br>O<br>F                             | Digite aqui para pesquisar: |
| MODELO                                  | DIESEL PESADOS / MERCEDES BENZ<br>TODOS OS MODELOS<br>ACCELO<br>ACTROS<br>ATEGO<br>ATEGO<br>ATRON<br>AXOR<br>L<br>L<br>L<br>L<br>L<br>L<br>M<br>O<br>O<br>O<br>O<br>O<br>O<br>O<br>O<br>O<br>O<br>O<br>O<br>O | Digite aqui para pesquisar: |

## 6.4.1.3 Versão do modelo e Sistema

O terceiro passo é selecionar a versão do modelo e sistema:

|          | Digite aqui para pesquisar:                                                                                                    |             |                                         |  |
|----------|----------------------------------------------------------------------------------------------------|-------------|-----------------------------------------|--|
|          | 2546 (CHASSI 98M) (2012 - 2015)                                                                                                    |             |                                         |  |
|          | 2546 (CHASSI WDB934) (2012 - 2015)                                                                                                    |             |                                         |  |
|          | 2546LS (CHASSI 9BM) (2009 - 2012)                                                                                                    |             |                                         |  |
|          | 2546LS (CHASSI WDB934) (2012 - 2015)                                                                                                    |             |                                         |  |
|          | 2644 LS (CHASSI 9BM) (2009 - 2012)                                                                                                    |             |                                         |  |
| 9        | 2644 LS 6X4 (CHASSI 9BM) (2009 - 2012)                                                                                                    |             |                                         |  |
| SP       | 2644 S (CHASSI 9BM) (2009 - 2012)                                                                                                    |             |                                         |  |
| ĸ        | 2646 (CHASSI 9BM) (2012 - 2015)                                                                                                    |             |                                         |  |
| 2        | 2646 (CHASSI WDB934) (2012 - 2015)                                                                                                    |             |                                         |  |
|          | 2646 LS 6X4 (CHASSI 9BM) (2009 - 2012)                                                                                                    |             |                                         |  |
|          | 2646 S (CHASSI 9BM) (2009 - 2012)                                                                                                    |             |                                         |  |
|          | 2646 S 6X4 (CHASSI 9BM) (2009 - 2012)                                                                                                    |             |                                         |  |
|          | 2646LS (CHASSI 9BM) (2009 - 2012)                                                                                                    |             |                                         |  |
|          | 2646LS (CHASSI WDB934) (2012 - 2015)                                                                                                    |             |                                         |  |
|          | Digite aqui para pesquisar:                                                                                                    |             |                                         |  |
| (((      | Digite aqui para pesquisar:                                                                                                    |             | •                                       |  |
| ~~~      | Digite aqui para pesquisar: DIESEL PESADOS / MERCEDES BENZ / ACTROS / 2546 (CHASSI 9BM) (2012 - 2015)  ABS - GERENCIAMENTO DO SISTEMA DE GESTÃO DO FREIO                                                                                                    | 0           | 0                                       |  |
| ~~~      | Digite aquí para pesquisar: DIESEL PESADOS / MERCEDES BENZ / ACTROS / 2546 (CHASSI 9BM) (2012 - 2015)  ABS - GERENCIAMENTO DO SISTEMA DE GESTÃO DO FREIO  BS - GERENCIAMENTO DO SISTEMA DE GESTÃO DO FREIO                                                                                                    | 0           | 0                                       |  |
| ***      | Digite aqui para pesquisar: DIESEL PESADOS / MERCEDES BENZ / ACTROS / 2546 (CHASSI 9BM) (2012 - 2015)  ABS - GERENCIAMENTO DO SISTEMA DE GESTÃO DO FREIO  S BS - GERENCIAMENTO DO SISTEMA DE GESTÃO DO FREIO  C EDW - GERENCIAMENTO DO SISTEMA DE ALARME ANTIFURTO                                                                                                    | 0<br>0<br>0 | 000000000000000000000000000000000000000 |  |
| ***      | Digite aqui para pesquisar:<br>DIESEL PESADOS / MERCEDES BENZ / ACTROS / 2546 (CHASSI 9BM) (2012 - 2015)<br>ABS - GERENCIAMENTO DO SISTEMA DE GESTÃO DO FREIO<br>BS - GERENCIAMENTO DO SISTEMA DE GESTÃO DO FREIO<br>CO EDW - GERENCIAMENTO DO SISTEMA DE ALARME ANTIFURTO<br>FFB - GERENCIAMENTO DO SISTEMA DE CONTROLE REMOTO                                                                                                    |             |                                         |  |
| <b>X</b> | Digite aqui para pesquisar:<br>DIESEL PESADOS / MERCEDES BENZ / ACTROS / 2546 (CHASSI 9BM) (2012 - 2015)<br>ABS - GERENCIAMENTO DO SISTEMA DE GESTÃO DO FREIO<br>BS - GERENCIAMENTO DO SISTEMA DE GESTÃO DO FREIO<br>CO<br>EDW - GERENCIAMENTO DO SISTEMA DE ALARME ANTIFURTO<br>FFB - GERENCIAMENTO DO SISTEMA DE CONTROLE REMOTO<br>FM - GERENCIAMENTO DO SISTEMA DE CONTROLE FRONTAL                                                                                                    |             |                                         |  |
| EMA      | Digite aqui para pesquisar:         DIESEL PESADOS / MERCEDES BENZ / ACTROS / 2546 (CHASSI 9BH) (2012 - 2015)         Image: ABS - GERENCIAMENTO DO SISTEMA DE GESTÃO DO FREIO         Image: BS - GERENCIAMENTO DO SISTEMA DE GESTÃO DO FREIO         Image: BS - GERENCIAMENTO DO SISTEMA DE GESTÃO DO FREIO         Image: BCW - GERENCIAMENTO DO SISTEMA DE ALARME ANTIFURTO         Image: BCW - GERENCIAMENTO DO SISTEMA DE CONTROLE REMOTO         Image: BFB - GERENCIAMENTO DO SISTEMA DE CONTROLE REMOTO         Image: BFM - GERENCIAMENTO DO SISTEMA DE CONTROLE FRONTAL         Image: BFM - GERENCIAMENTO DO SISTEMA DE CONTROLE FRONTAL         Image: BFM - GERENCIAMENTO DO SISTEMA DE CONTROLE FRONTAL         Image: BFM - GERENCIAMENTO DO SISTEMA DE CONTROLE FRONTAL         Image: BFM - GERENCIAMENTO DO SISTEMA DE CONTROLE FRONTAL         Image: BFM - GERENCIAMENTO DO SISTEMA DE CONTROLE FRONTAL         Image: BFM - GERENCIAMENTO DO SISTEMA DE CONTROLE FRONTAL         Image: BFM - GERENCIAMENTO DO SISTEMA DE CONTROLE FRONTAL         Image: BFM - GERENCIAMENTO DO SISTEMA DE CONTROLE FRONTAL         Image: BFM - GERENCIAMENTO DO SISTEMA DE CONTROLE FRONTAL         Image: BFM - GERENCIAMENTO DO SISTEMA DE CARROCERIA                                                                                                    |             |                                         |  |
| TEMA     | Digite aqui para pesquisar:<br>DIESEL PESADOS / MERCEDES BENZ / ACTROS / 2546 (CHASSI 9BM) (2012 - 2015)<br>ABS - GERENCIAMENTO DO SISTEMA DE GESTÃO DO FREIO<br>BS - GERENCIAMENTO DO SISTEMA DE GESTÃO DO FREIO<br>CO EDW - GERENCIAMENTO DO SISTEMA DE ALARME ANTIFURTO<br>FFB - GERENCIAMENTO DO SISTEMA DE CONTROLE REMOTO<br>FFM - GERENCIAMENTO DO SISTEMA DE CONTROLE FRONTAL<br>FR (CÂMBIO AUTOMÁTICO) - GERENCIAMENTO DE CARROCERIA<br>FR CÂMBIO MANUAL (EURO 5) - GERENCIAMENTO DE CARROCERIA                                                                                                    |             |                                         |  |
| iistema  | Digite aqui para pesquisar:<br>DIESEL PESADOS / MERCEDES BENZ / ACTROS / 2546 (CHASSI 9BM) (2012 - 2015)<br>ABS - GERENCIAMENTO DO SISTEMA DE GESTÃO DO FREIO<br>BS - GERENCIAMENTO DO SISTEMA DE GESTÃO DO FREIO<br>CO EDW - GERENCIAMENTO DO SISTEMA DE ALARME ANTIFURTO<br>FFB - GERENCIAMENTO DO SISTEMA DE CONTROLE REMOTO<br>FFB - GERENCIAMENTO DO SISTEMA DE CONTROLE FRONTAL<br>FR (CÂMBIO AUTOMÁTICO) - GERENCIAMENTO DE CARROCERIA<br>FR (CÂMBIO AUTOMÁTICO) - GERENCIAMENTO DE CARROCERIA<br>FR CÂMBIO MANUAL (EURO 5) - GERENCIAMENTO DE CARROCERIA<br>M - GERENCIAMENTO DA ELETRÔNICA CENTRAL                                                                                                    |             |                                         |  |
| SISTEMA  | Digite aqui para pesquisar:<br>DIESEL PESADOS / MERCEDES BENZ / ACTROS / 2546 (CHASSI 9BH) (2012 - 2015)<br>ABS - GERENCIAMENTO DO SISTEMA DE GESTÃO DO FREIO<br>BS - GERENCIAMENTO DO SISTEMA DE GESTÃO DO FREIO<br>FM - GERENCIAMENTO DO SISTEMA DE ALARME ANTIFURTO<br>FFB - GERENCIAMENTO DO SISTEMA DE CONTROLE REMOTO<br>FM - GERENCIAMENTO DO SISTEMA DE CONTROLE FRONTAL<br>FR (CÂMBIO AUTOMÁTICO) - GERENCIAMENTO DE CARROCERIA<br>FR CÂMBIO MANUAL (EURO 5) - GERENCIAMENTO DE CARROCERIA<br>GM - GERENCIAMENTO DA ELETRÔNICA CENTRAL<br>GS - GERENCIAMENTO DO SISTEMA DE GESTÃO DO CÂMBIO AUTOMÁTICO<br>AUTOMÁTICO                                                                                                    |             |                                         |  |
| SISTEMA  | Digite aqui para pesquisar:         DIESEL PESADOS / MERCEDES BENZ / ACTROS / 2546 (CHASSI 9BM) (2012 - 2015)                                                                                                    |             |                                         |  |
| SISTEMA  | Digite aqui para pesquisar: DESEL PESADOS / MERCEDES BENZ / ACROS / 2546 (CHASSI 9BM) (2012 - 2015)  ABS - GERENCIAMENTO DO SISTEMA DE GESTÃO DO FREIO  BS - GERENCIAMENTO DO SISTEMA DE GESTÃO DO FREIO  FM - GERENCIAMENTO DO SISTEMA DE ALARME ANTIFURTO  FM - GERENCIAMENTO DO SISTEMA DE CONTROLE REMOTO  FM - GERENCIAMENTO DO SISTEMA DE CONTROLE FRONTAL  FR (CÂMBIO AUTOMÁTICO) - GERENCIAMENTO DE CARROCERIA  FR CÂMBIO MANUAL (EURO 5) - GERENCIAMENTO DE CARROCERIA  GM - GERENCIAMENTO DA ELETRÔNICA CENTRAL  GS - GERENCIAMENTO DO SISTEMA DE GESTÃO DO CÂMBIO AUTOMÁTICO  SISTEMA DE GESTÃO DO CÂMBIO AUTOMÁTICO  SISTEMA DE GESTÃO DO CÂMBIO AUTOMÁTICO  SISTEMA DE GESTÃO DO CÂMBIO AUTOMÁTICO  SISTEMA DE GESTÃO DO CÂMBIO AUTOMÁTICO  SISTEMA DE GESTÃO DO CÂMBIO AUTOMÁTICO  SINS (EURO 5) - GERENCIAMENTO DO PAINEL DE INSTRUMENTOS  ADVISOR (FUNDE D) - GERENCIAMENTO DE CARROCERIS                                                                                                    |             |                                         |  |
| SISTEMA  | Digite aqui para pesquisar: DIESEL PESADOS / MERCEDES BENZ / ACTROS / 2546 (CHASSI 98H) (2012 - 2015)  ABS - GERENCIAMENTO DO SISTEMA DE GESTÃO DO FREIO  BS - GERENCIAMENTO DO SISTEMA DE GESTÃO DO FREIO  COMO FGB - GERENCIAMENTO DO SISTEMA DE ALARME ANTIFURTO  FGB - GERENCIAMENTO DO SISTEMA DE CONTROLE REMOTO  FM - GERENCIAMENTO DO SISTEMA DE CONTROLE FRONTAL  FM - GERENCIAMENTO DO SISTEMA DE CONTROLE FRONTAL  FR (CÂMBIO AUTOMÁTICO) - GERENCIAMENTO DE CARROCERIA  FR (CÂMBIO MANUAL (EURO 5) - GERENCIAMENTO DE CARROCERIA  GM - GERENCIAMENTO DO SISTEMA DE GESTÃO DO CÂMBIO AUTOMÁTICO  GSI - GERENCIAMENTO DO SISTEMA DE GESTÃO DO CÂMBIO AUTOMÁTICO  SISI - GERENCIAMENTO DO SISTEMA DE GESTÃO DO CÂMBIO AUTOMÁTICO  MIS (EURO 5) - GERENCIAMENTO DO PAINEL DE INSTRUMENTOS  MIR 6CIL (EURO 5) - GERENCIAMENTO DE MOTOR  MIS CEURO 5) - GERENCIAMENTO DE MOTOR  MIS CEURO 5) - GERENCIAMENTO DE MOTOR                                                                                                    |             |                                         |  |
| SISTEMA  | Digite aqui para pesquisar: DIESEL PESADOS / MERCEDES BENZ / ACTROS / 2546 (CHASSI 98H) (2012 - 2015)  ABS - GERENCIAMENTO DO SISTEMA DE GESTÃO DO FREIO  ABS - GERENCIAMENTO DO SISTEMA DE GESTÃO DO FREIO  FR - GERENCIAMENTO DO SISTEMA DE ALARME ANTIFURTO  FR - GERENCIAMENTO DO SISTEMA DE CONTROLE REMOTO FR - GERENCIAMENTO DO SISTEMA DE CONTROLE REMOTO FR - GERENCIAMENTO DO SISTEMA DE CONTROLE FRONTAL  FR (CÂMBIO AUTOMÁTICO) - GERENCIAMENTO DE CARROCERIA FR CÂMBIO MANUAL (EURO 5) - GERENCIAMENTO DE CARROCERIA GN - GERENCIAMENTO DA ELETRÔNICA CENTRAL GN - GERENCIAMENTO DO SISTEMA DE GESTÃO DO CÂMBIO AUTOMÁTICO GN GS - GERENCIAMENTO DO SISTEMA DE GESTÃO DO CÂMBIO AUTOMÁTICO FINS (EURO 5) - GERENCIAMENTO DE MOTOR FINS (EURO 5) - GERENCIAMENTO DE MOTOR F |             |                                         |  |

## 6.4.1.4 AVALIAÇÃO (FEEDBACK)

Após o diagnóstico dos sistemas, o software mostra uma tela de avaliação. Uma outra forma de acessar essa tela, é pelo botão "?". Esse botão está presente em todos os sistemas do Dieseldiag.

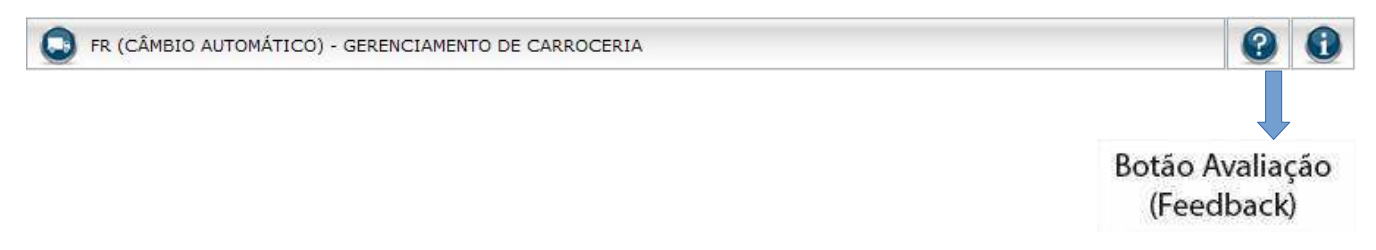

É possível expressar sua satisfação com a utilização da carga ou até mesmo sugerir aprimoramentos. Esses dados são enviados para a engenharia do Dieseldiag quando o computador, que contém o software do Dieseldiag instalado, estiver conectado à rede.

| DCN<br>Sua opinião é muito import | MI - GERENCIAMENTO DE MOTOR<br>tante para nós. Dê uma nota para car | ga que foi utilizada: | Nome do<br>sistema                                |
|-----------------------------------|---------------------------------------------------------------------|-----------------------|---------------------------------------------------|
| teclamação/Sugestão               |                                                                     |                       | Notas de 1                                        |
| E-mail                            |                                                                     | Telefone              | Preenchim<br>important<br>para entra<br>em contat |
|                                   |                                                                     |                       |                                                   |
| Não exibir novamente              | Salvar / Enviar                                                     | 🔀 Cancelar            |                                                   |

#### 6.4.1.5 INFORMAÇÕES DO SISTEMA

Cada sistema do Dieseldiag possui um botão para que o usuário visualize todas as funções disponíveis do sistema. Essa função também está presente na tabela de Aplicação.

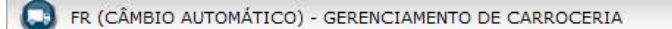

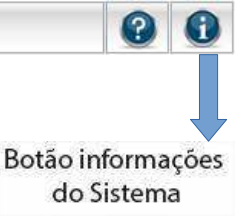

Exemplo de tela de "Informações do Sistema".

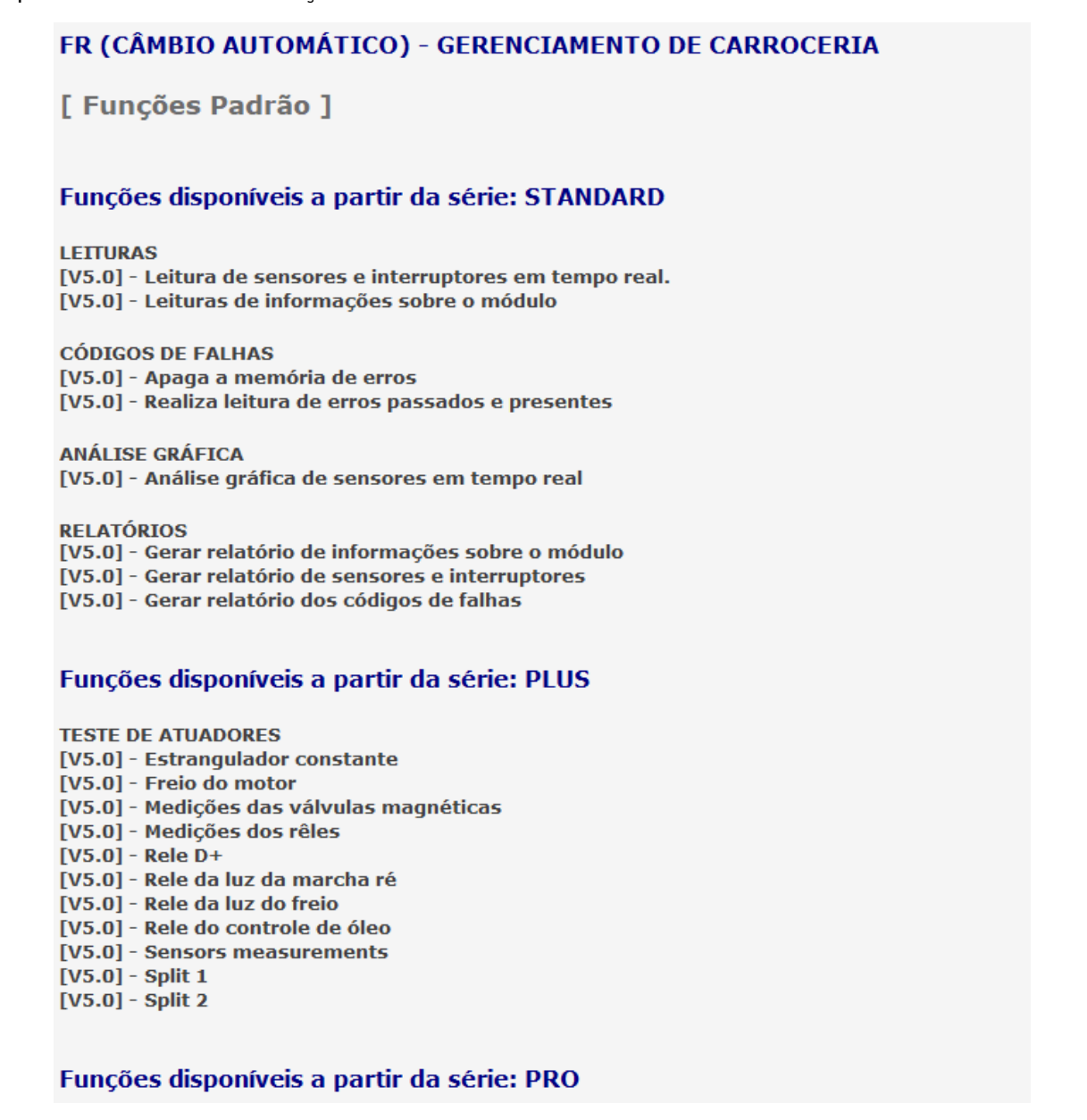

## 6.4.1.6 Iniciando o diagnóstico

Ao selecionar o sistema será apresentado conjunto de acessórios necessário para este sistema. Siga a instrução de acordo com o veículo a ser diagnosticado.

Deixe a chave do veículo em linha +15 e clique em "prosseguir".

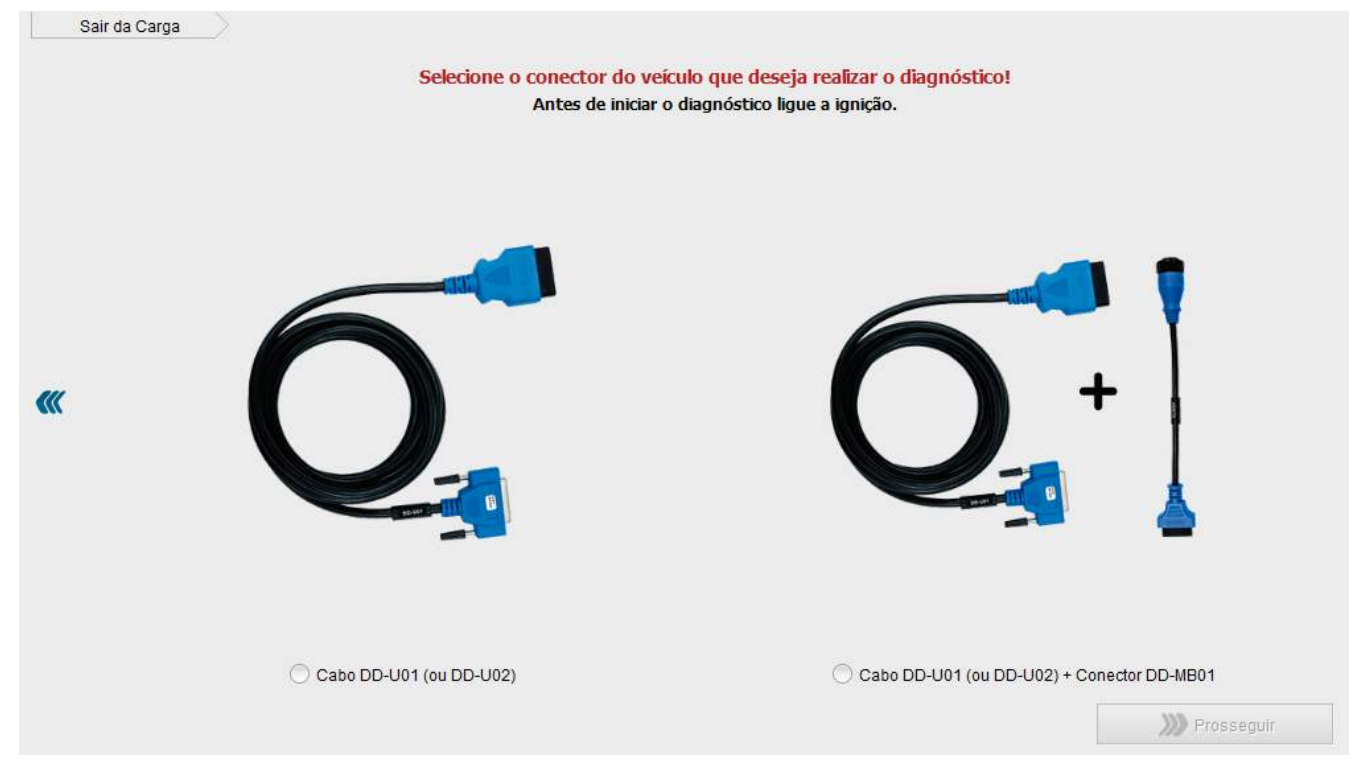

A partir deste ponto o Dieseldiag está conectado ao sistema do veículo.

# 6.5 ENTENDENDO AS FUNÇÕES

## 6.5.1 Menu Principal da Carga

Essa estrutura de botões é padrão para todos os sistemas, as funções e centrais disponíveis podem variar

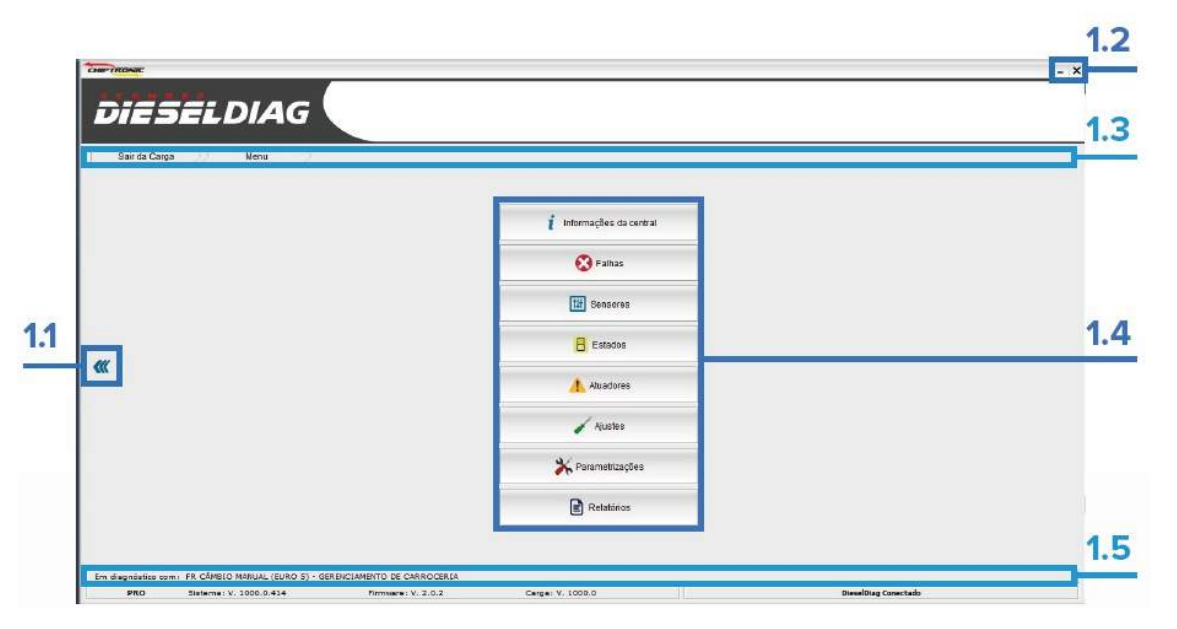

1.1 Navegação Lateral: Volta para a tela anterior.

**1.2 Botões Superiores:** "-" minimiza o software e "x" fecha o software e encerra o diagnóstico.

**1.3 Navegação superior:** "Sair da Carga" encerra a comunicação com o sistema e "Menu", acessa o menu principal da carga.

**1.4 Menu de Acesso às Funções:** Acessa as funções disponíveis nas cargas.

**1.5 Informativo do Sistema:** Informa o nome do sistema que está com o diagnóstico ativo.

| DI               | SELDIAG                             | (                         |                                      | - ×                                                                                       |
|------------------|-------------------------------------|---------------------------|--------------------------------------|-------------------------------------------------------------------------------------------|
| Sair da Car      | ga Venu                             |                           | i Informações da central<br>S Falhas | Os botões estarão<br>habilitados de acordo<br>com as funções<br>desenvolvidas no sistema. |
|                  |                                     |                           | Estados                              |                                                                                           |
| en.              |                                     |                           | Annaorea                             |                                                                                           |
|                  |                                     |                           | 🖌 Ajustes                            |                                                                                           |
|                  |                                     |                           | 🔆 Panamatricaçãos                    |                                                                                           |
|                  |                                     |                           | Relatórios                           | -                                                                                         |
| Em diagnóstico e | emi: LU (UNIDADE LÓGICA) EURO 5 - G | RENCIAMENTO DE CARROCERIA |                                      | _                                                                                         |
| PRO              | Sistemar V. 1000.0.414              | Firmware: V. 2.0.2        | Cargar V. 1000.0                     | DieselDiag Cenectado                                                                      |

# 6.5.2 Informações da central

|                                                                                                    |                                                                                                    |       | As informações da central variam para cada sistema            |
|----------------------------------------------------------------------------------------------------|----------------------------------------------------------------------------------------------------|-------|---------------------------------------------------------------|
| Minmações<br>Marma do mikula de comande<br>Versão do software<br>Alimero do software<br>Número do software<br>Número do software<br>Número do softe do motor<br>Kister<br>Undeso de comando número de sófie<br>Data de produção | EDC17 CP<br>P591<br>7,8<br>50451<br>82251<br>90091<br>ERTERY<br>066613333134202020202020<br>14/05/2013 | Valor | desenvolvido, seja em<br>quantidade ou tipo de<br>— parâmetro |

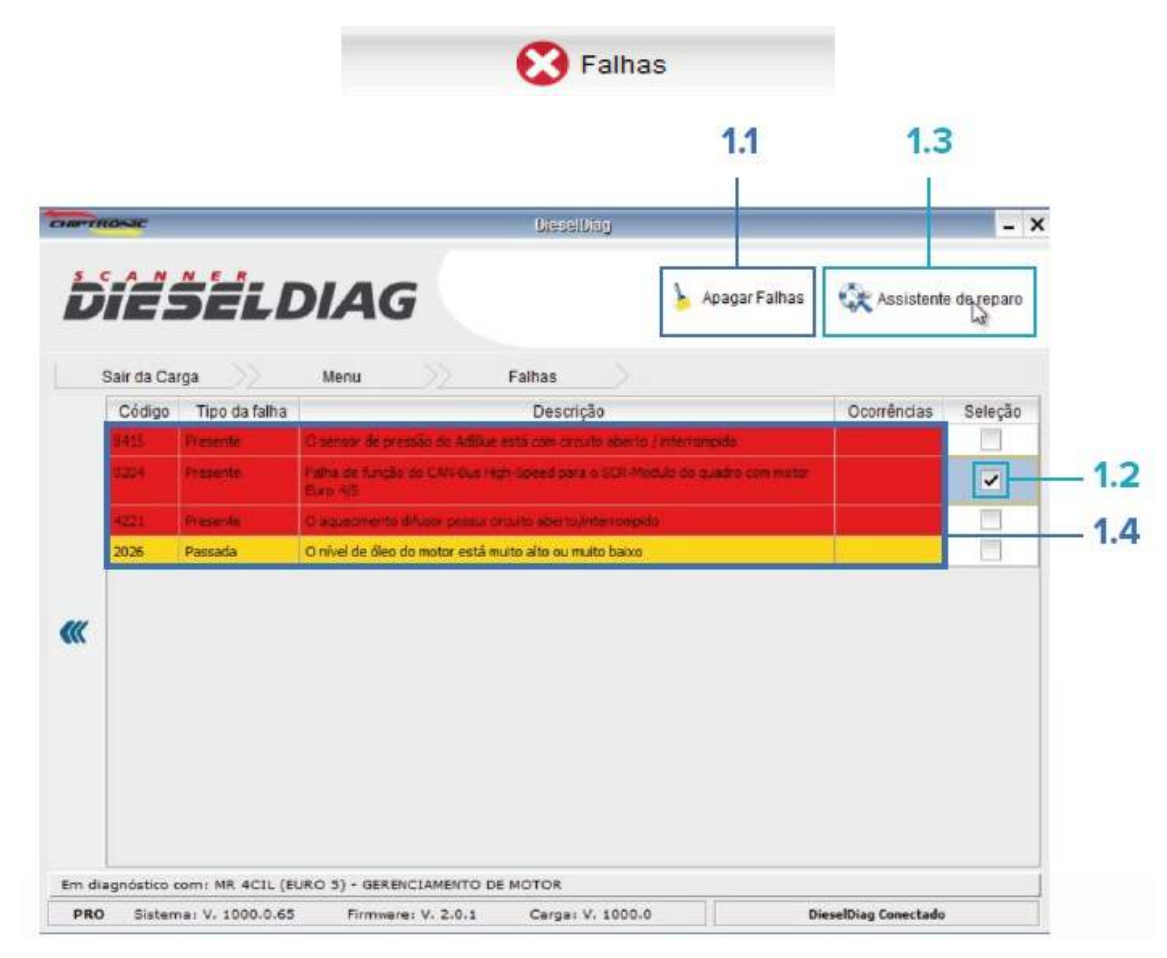

1.1 Apagar falhas: Apaga as falhas passadas do sistema.

1.2 Seleção: Seleciona a falha para utilização do Assistente de Reparo.

**1.3 Assistente de Reparo:** Alguns sistemas possuem esta função que fornece informações detalhadas sobre falha selecionada.

**1.4 Grid de Falhas:** Exibe as falhas do sistema. As informações apresentadas variam entre os sistemas.

- Código: Código da falha.
- **Tipo da falha:** Passada, Presente, Intermitente e dependendo do sistema, ele não informa o tipo de falha.
- **Descrição:** Descrição do código da falha.
- **Ocorrências:** Quantidade de vezes que a falha ocorreu.

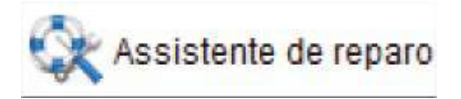

| D    | Sair da Carga                                                                                | Falhas Assistente de reparo                                                                                                    |                                                                                       |  |  |  |  |
|------|----------------------------------------------------------------------------------------------|----------------------------------------------------------------------------------------------------|---------------------------------------------------------------------------------------|--|--|--|--|
|      | 0204 - Falha de função do CAN-Bus High-Speed parlato SCR-Modulo do quadro com motor Euro 4/5 |                                                                                                    |                                                                                       |  |  |  |  |
|      | Razão                                                                                        | Efeito                                                                                                    |                                                                                       |  |  |  |  |
| "    | Curto-circuito com negativo                                                                  | -Fusivel F41 com defeito -A alimentação de tensão do<br>A95 está com defeito -Linha A6 X1 16/7-A95 X1 62/11 C<br>-Linha A6 X1 16/10-A95 X1 62/16 com defeito Se o fus<br>com defeito, verificar as seguintes linhas e componente<br>falhas: -Bomba AdBlue -Fiação A95 X1 62/50- M25/1 te<br>curto-circuito com negativo -Fiação A95 X1 62/49- Y 100<br>curto-circuito com negativo | componente<br>Com defeito<br>ivel F41 estiver<br>es quanto as<br>om<br>6/ Y 106.1 tem |  |  |  |  |
|      | Localização                                                                                  | Descrição do circuito                                                                                                    |                                                                                       |  |  |  |  |
|      | Sem descrição                                                                                | -A6: Módulo de comando MR comando do motor -A95:<br>(EURO 4 OU EURO 5) -X1/4: Conexão 'habitaculo-chas<br>Conexão 'hábitaculo-chassi' -Z3: Ponto neutro do CAN<br>SCR (EURO 4 OU EURO 5) -F41 Fusível terminal 30 -2<br>'habitaculo-chassi' -XR.5.1: Ponto de soldagem dos ca<br>31'                                                                                               | Módulo SCR<br>ssi ' -X4/3:<br>I -A95: Módulo<br>(4/3: Conexão<br>abos "terminal       |  |  |  |  |
| Em d | iagnóstico com: MR 4CIL (EURO 5) - GERENCIA                                                  | MENTO DE MOTOR                                                                                                    |                                                                                       |  |  |  |  |

Estes campos fornecem informações importantes para auxiliar o reparador na solução da falha selecionada no sistema, trazendo assim, agilidade e precisão na reparação.

| da Carga Menu                            | Sensores                          |           |  |
|------------------------------------------|-----------------------------------|-----------|--|
| scolha o tipo de exibição dos parâmetros | Página                            | 🔘 Seleção |  |
| Sensores                                 |                                   | Valor     |  |
| totação do motor                         | 0 RPM                             |           |  |
| ensão da bateria                         | 25.26 V                           |           |  |
| ressão do turbo                          | 987 mBAR                          |           |  |
| emperatura da água                       | 57.10 °C                          |           |  |
| emperatura do óleo do motor              | 53.90 °C                          |           |  |
|                                          | ((( 1/7 )))                       |           |  |
| Selecione um s                           | ensor para iniciar a análise gráf | fica      |  |

**1.1 Selecionar sensores:** É habilitado ao clicar no botão "Seleção" (item 1.2). É possível selecionar quais sensores serão exibidos (mínimo 1).

**1.2 Página:** Permite a visualização dos parâmetros página por página. Permite selecionar os parâmetros que deseja visualizar.

**1.3 Grid de parâmetros:** Visualização dos parâmetros e seus valores em tempo real.

**1.4 Seletor de páginas:** Avanço ou retorno das páginas dos sensores.

**1.5 Visualização gráfica:** Quando clicar no parâmetro, será exibido um gráfico com a variação dos valores em tempo real. Apenas um parâmetro por vez.

Após a seleção dos sensores desejados para visualização, clique em "Sensores selecionados" ou na seta lateral esquerda.

| S  | air da Carga 💛 Menu 🚫 Sensores                  | selecionados > Selecionar sensores >   |  |  |
|----|-------------------------------------------------|----------------------------------------|--|--|
|    | Sensores                                        | Seleção                                |  |  |
|    | Rotação do motor                                | <b>Y</b>                               |  |  |
|    | Tensão da bateria                               |                                        |  |  |
|    | Pressão do turbo                                | ×                                      |  |  |
| ŀ  | Temperatura da água                             | ✓                                      |  |  |
| ł  | Temperatura do óleo do motor                    | × 3                                    |  |  |
|    | Sensor de temperatura do combustível            | ✓                                      |  |  |
|    | Rotação do virabrequim                          | ×                                      |  |  |
|    | Rotação do eixo de comando                      | <b>v</b>                               |  |  |
|    | Pressão ambiente                                | <b>v</b>                               |  |  |
| ŀ  | Velocidade do veículo                           |                                        |  |  |
|    | Ciclo de funcionamento da válvula MPROP         | <b>v</b>                               |  |  |
|    | Avanço da injeção                               | × .                                    |  |  |
| 3  | 31 / 31 Selecionados                            | Marcar todos Desmarcar Todos           |  |  |
| ag | gnóstico com: EDC7UC31 - GERENCIAMENTO DE MOTOR |                                        |  |  |
|    | Sistem : V. 1000.0.267 Firmware: V. 2.0.2       | Carga: V. 1000.0 DieselDiag Conect ado |  |  |

**1.1 Grid de Parâmetros:** Exibe todos os sensores disponíveis para a carga.

**1.2 Seleção:** Os parâmetros selecionados serão exibidos na tela "Sensores Selecionados". O usuário pode escolher qualquer parâmetro, mas deve ser selecionado ao menos um.

**1.3 Marcar Todos:** Seleciona todos os parâmetros para serem exibidos em uma única tela em "Sensores Selecionados".

**1.4 Desmarcar Todos:** Desmarca todos os parâmetros e deixa apenas o primeiro da lista selecionado.

**1.5 5/15 selecionados:** O primeiro valor indica quantos foram selecionados, e o último informa o total de parâmetros.

Após clicar em "Sensores selecionados" ou na seta lateral esquerda, os parâmetros selecionados serão exibidos, conforme imagem abaixo.

|        |                                                             | ίD          | IA          | G (                   |                         |                  | +          | Selecionar   | -<br>sensores |
|--------|-------------------------------------------------------------|-------------|-------------|-----------------------|-------------------------|------------------|------------|--------------|---------------|
|        | Sair da Carga                                               | >>          | Menu        | Sensores selec        | ionados                 |                  |            | -3           |               |
|        | Escolha o tipo de exibição dos parâmetros                   |             |             | 🔿 Página              |                         | ۲                | Seleção    |              |               |
|        | Sensores                                                    |             |             |                       |                         | Valor            |            |              |               |
|        | Temperatura ambiente                                        |             |             | -57.90 °C             |                         |                  |            | -            |               |
|        | Sensor de umidade                                           |             |             | 0.00 g/kg             |                         |                  |            |              |               |
|        | Valor da umidade relativa filtrada no ambiente              |             |             | 0.00 %                |                         |                  |            |              |               |
|        | Valor da tensão bruta do sensor de umidade de ar de indução |             |             | ão 22130.99 mV        |                         |                  |            |              |               |
|        | Torque atual do motor                                       |             |             |                       | 3 %                     |                  |            |              |               |
|        |                                                             |             |             | <i>(</i> (( .         | .1 >>>>                 |                  |            |              |               |
|        | 0.000000050 -                                               |             |             | Rotação               | o do motor              |                  |            |              |               |
|        | 0.000000025                                                 |             |             |                       |                         |                  |            |              |               |
|        | 0.0000000000                                                |             |             |                       |                         |                  |            |              |               |
|        | -0,000000025                                                |             |             |                       |                         |                  |            |              |               |
|        | -0,0000000050                                               | 13:49:15    | 13:49:20 13 | :49.25 13:49:30 13:49 | 35 13:49:40 1:<br>Valor | 3:49:45 13:49:50 | 13:49:55 1 | 3.50:00 13:5 | 0:05 13:50:   |
| im dia | agnóstico com: EDC                                          | 27UC31 - GE | RENCIAMEN   | TO DE MOTOR           |                         |                  |            |              |               |
| PRO    | Sistema: V. 10                                              | 00.0.267    | Firmwa      | re: V. 2.0.2 Car      | ga: V. 1000.0           |                  | DieselDi   | ag Conectado |               |

#### 6.5.5 Estados

O funcionamento dos botões é idêntico ao dos sensores, o único recurso não disponível em "Estados" é a análise gráfica. Vá ao tópico 6.5.4 para mais informações.

| 1 | Sair da Carga Menu                        | Estados                    |         |
|---|-------------------------------------------|----------------------------|---------|
|   | Escolha o tipo de exibição dos parâmetros | <ul> <li>Página</li> </ul> | Seleção |
|   | Estados                                   |                            | Valor   |
|   | Terminal 15                               | Sim                        |         |
|   | Sinal de partida do motor (terminal 50)   | Não                        |         |
|   | Entrada D+                                | Sim                        |         |
|   | Saida D+                                  | Sim                        |         |
|   | Sinal do freio                            | Não                        |         |
| « | Ativação do relê da luz do freio          | Não                        |         |
|   |                                           |                            |         |

#### 6.5.6 Atuadores

Em alguns sistemas o software exibe uma tela de contrato, orientando sobre cuidados necessários antes de executar certos procedimentos, para garantir a sua segurança e das pessoas ao redor. Se todos os itens descritos forem conferidos e garantidos, clique no quadro de seleção ao lado do "OK" e depois em "Continuar", como no exemplo abaixo.

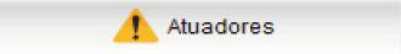

| Sair da | Carga Menu Atuadores                                                                                                    |
|---------|----------------------------------------------------------------------------------------------------|
|         | <ul> <li>Atenção:</li> <li>* Antes de executar os testes, assegure-se que a chave está ligada e o motor desligado.<br/>Para que os testes sejam bem-sucedidos, o motor não pode ter sido ligado antes dos mesmos.<br/>Caso o motor tenha sido ligado recentemente, execute o ciclo da chave e aguarde alguns<br/>minutos antes de tentar estes testes.</li> <li>* Neste sistema, é possível que não se escute os atuadores funcionando. Se for o caso, a<br/>ferramenta realizará um teste de conformidade e exibirá os resultados de aprovado/repro-<br/>vado ao final do teste.</li> <li>* Assegurar-se de que o veículo e as condições são seguras. Por exemplo, nunca execute um<br/>teste de ignição logo após o teste do injetor, pois pode ter excesso de combustivel acumulado<br/>no cilindro e pode haver um risco de incêndio. Esteja ciente de que os componentes podem<br/>funcionar dependendo do veículo. Em alguns casos, pode ser necessário apagar os códigos de falha no<br/>sistema; leia os códigos e apague-os, se necessário.</li> <li>Observação: confirme se o veículo está equipado com o componente antes<br/>de executar esta função!</li> </ul> |
|         |                                                                                                    |

Tela das funções de Atuadores

|        | Sair da Carga Meny Atuadores                                                                                                    |                       |                                                                                         |
|--------|----------------------------------------------------------------------------------------------------|-----------------------|-----------------------------------------------------------------------------------------|
| •      | Relé do ar-condicionado<br>Lámpada MIL<br>Relé do aquecedor do filtro de combustível<br>Relé da bomba de combustível<br>Relé da vela de incandescência |                       | As funções<br>variam de<br>acordo com o<br>que foi desen-<br>volvido para o<br>sistema. |
|        | Corte dos cilindros                                                                                                    |                       |                                                                                         |
| Em dia | ignóstico com: EDC17 CP - GERENCIAMENTO DE MOTOR                                                                                                    | Dissilities Constants |                                                                                         |

Exemplo de Atuador: Verificação do alternador.

|    | Sair da Carga <u>Menu</u> Anna Menu | Atuadores Verificação do alte<br>r o teste o motor deve estar ligado | Condição do Teste   |
|----|-------------------------------------|----------------------------------------------------------------------|---------------------|
|    | Desaciona                           | mento realizado com sucesso!                                         | Informativo do Test |
|    | Sensores                            | Valor                                                                |                     |
|    | Rotação do motor                    | 601 RPM                                                              |                     |
|    | Temperatura da água                 | 54.6 °C                                                              | Grid de Parâmetros  |
|    | Alternador                          | Desativado                                                           |                     |
| e. | Estado da bateria                   | Descarregando                                                        |                     |
|    |                                     | 3                                                                    |                     |

Exemplo de Atuador: Corte dos cilindros.

| S   | Sair da Carga 💦 Menu 💛 Atuadores 🚫 Corte dos cilindros 🔪                                     |                      |
|-----|----------------------------------------------------------------------------------------------|----------------------|
|     | 🦺 O teste deverá ser realizado com o motor ligado                                            | Condição do Teste    |
|     | Acionamento realizado com sucesso!<br>Para desacionar clique novamente no botão selecionado. | Informativo do Test  |
|     | Cliindro 5                                                                                   |                      |
|     | Clindro 1                                                                                    |                      |
| ((( | Cilindro 2                                                                                   |                      |
|     | Cilindro 3                                                                                   | Selecione o Cilindro |
|     | Cilindro 4                                                                                   | realizar o teste.    |
|     | Clindro 6                                                                                    |                      |

#### 6.5.7 Ajustes

Em alguns sistemas o software exibe uma tela de contrato, orientando sobre cuidados necessários antes de executar certos procedimentos, para garantir a sua segurança e das pessoas ao redor. Se todos os itens descritos forem conferidos e garantidos, clique no quadro de seleção ao lado do "OK" e depois em "Continuar", como no exemplo abaixo.

|            |                                                                                                    |                                                                                                    | Ajustes                                                                                                    |                                                                                                    |
|------------|----------------------------------------------------------------------------------------------------|----------------------------------------------------------------------------------------------------|----------------------------------------------------------------------------------------------------|----------------------------------------------------------------------------------------------------|
| <b>D</b> i |                                                                                                    |                                                                                                    | Aiustas                                                                                                    | do filt                                                                                                    |
| (((        | Execute esse procedimento<br>- Durante este procedimento<br>- Este procedimento pode o<br>água);<br>- A temperatura do gás de e<br>acordo com o fabricante;<br>Recomendações:<br>- Certifique-se que o filtro d<br>- Assegure-se que o sistem<br>taxas de fluxo de gás por ur<br>- Quando o teste for realizar<br>se possível;<br>- Deixe a tampa ou capô do<br>- Assegure-se que esteja p<br>- O nível do combustível der<br>- Para evitar qualquer risco<br>e a média;<br>- Certifique-se que não tent<br>escane: | e parta regenerar o filtro de<br>to a rotação do motor será<br>furar até 50 minutos para<br>escape no tubo de escape<br>e partículas não esteja co<br>na de exaustão de gases o<br>m longo período;<br>do no interior de uma ofici<br>motor aberta;<br>elo menos 1 metro d<br>ve ser superior a meio tan<br>de danos ao motor, é ess<br>na materiais inflamáveis o | partículas de diesel:<br>aumentada por um longo período<br>ser concluído (dependendo de qua<br>traseiro pode atingir temperaturas<br>mpletamente entupido;<br>de escape seja capaz de operar a<br>na, use um ventilador portátil para<br>ga atrás do tubo de escape traseiro<br>que;<br>encial verificar se o nível de óleo s<br>u superfícies aptas para danos po | e terá oscilações;<br>anto estiver a temperatura da<br>s iguais ou acima de 500° C de<br>altas temperaturas e a altas<br>resfriamento adicional do motor,<br>o;<br>e encontra entre a marca mínima<br>r calor perto do sistema de |
|            |                                                                                                    |                                                                                                    | ок                                                                                                    | Continuar                                                                                                    |
| Em diag    | nóstico com: MJD 8F3.B1 - GE                                                                                                    | RENCIAMENTO DE MOTOR                                                                                                    | t.                                                                                                    |                                                                                                    |
| PRO        | Sistema: V. 1000.0.394                                                                                                    | Firmware: V. 2.0.2                                                                                                    | Carga: V. 1000.0                                                                                                    | DieselDiag Conectado                                                                                                    |

## Tela das funções dos Ajustes

|   | Sair da Carga Menu Ajustes                     |                      |
|---|------------------------------------------------|----------------------|
|   | Substituição do pré-catalizador                | <u>^</u>             |
|   | Substituição do DPF underfloor                 |                      |
|   | Gravar odômetro                                |                      |
| W | Substituição do sensor de pressão do DPF       |                      |
|   | Resetinjeção                                   | As funções variam    |
|   | Resetluz óleo                                  | de acordo com o      |
|   | Regeneração do fitro de partículas             | que foi desenvolvido |
|   | المين<br>Programação dos códigos dos injetores |                      |
|   | Substituição da roda fônica                    |                      |
|   | Redefinir dados                                |                      |
|   |                                                |                      |

**Exemplo de Ajuste:** Calibragem do Câmbio.

| <b>bi</b><br>Sa | Air da Carga Menu Ajustes Calibragem do câmbi                                                                                                    |     |                                                                                                    |
|-----------------|----------------------------------------------------------------------------------------------------|-----|----------------------------------------------------------------------------------------------------|
| "               | Requisitos para realizar o ajuste:<br>A pressão do ar na caixa de mudanças deve ser entre 650 - 1000<br>O motor deve estar desligado<br>A tensão da bateria deve ser superior a 20V | kPa | Para realizar algumas<br>funções, será necessá-<br>rio satisfazer certas<br>condições para que o<br>procedimento ocorra<br>corretamente. |
| Em diag         | ✓ Entendi<br>nóstico com: ISHIFT AT2512C - GERENCIAMENTO DO SISTEMA DE GESTÃO DO CÂMBIO AUTOMÁTI                                                                                    |     |                                                                                                    |

| 5          | tair da Carga Menu Ajust                                               | es Calibragem do câmbi<br>nte com todas as condições satisfeitas |                                                       |
|------------|------------------------------------------------------------------------|------------------------------------------------------------------|-------------------------------------------------------|
|            | Sensor<br>Pressão de arina caixa de mudancas                           | Valor<br>806 13 kPa                                              | Nessa grid o<br>Software realiza                      |
|            | Rotação<br>Tensão da bateria                                           | 600 RPM<br>27 V                                                  | automática para<br>verificar se todas<br>as confições |
| <b>(</b> ( | Condição<br>O seletor de marchas está na posicão N?                    | Confirmar                                                        | foram satisfeitas.                                    |
|            | A temperatura do ôleo da caixa de transmissão deve<br>ultrapassar 15°C |                                                                  | Verificações<br>pertinentes ao                        |

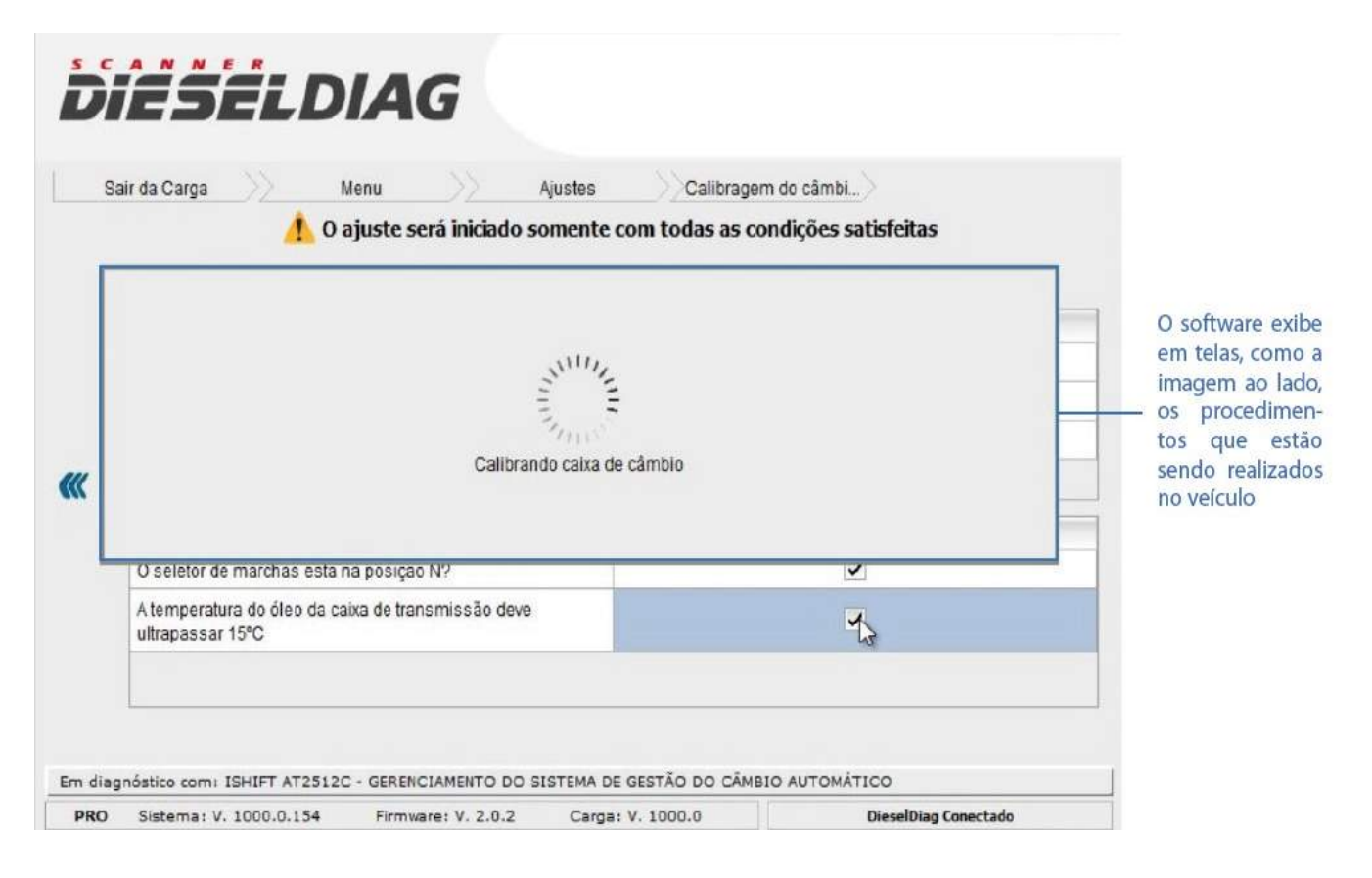

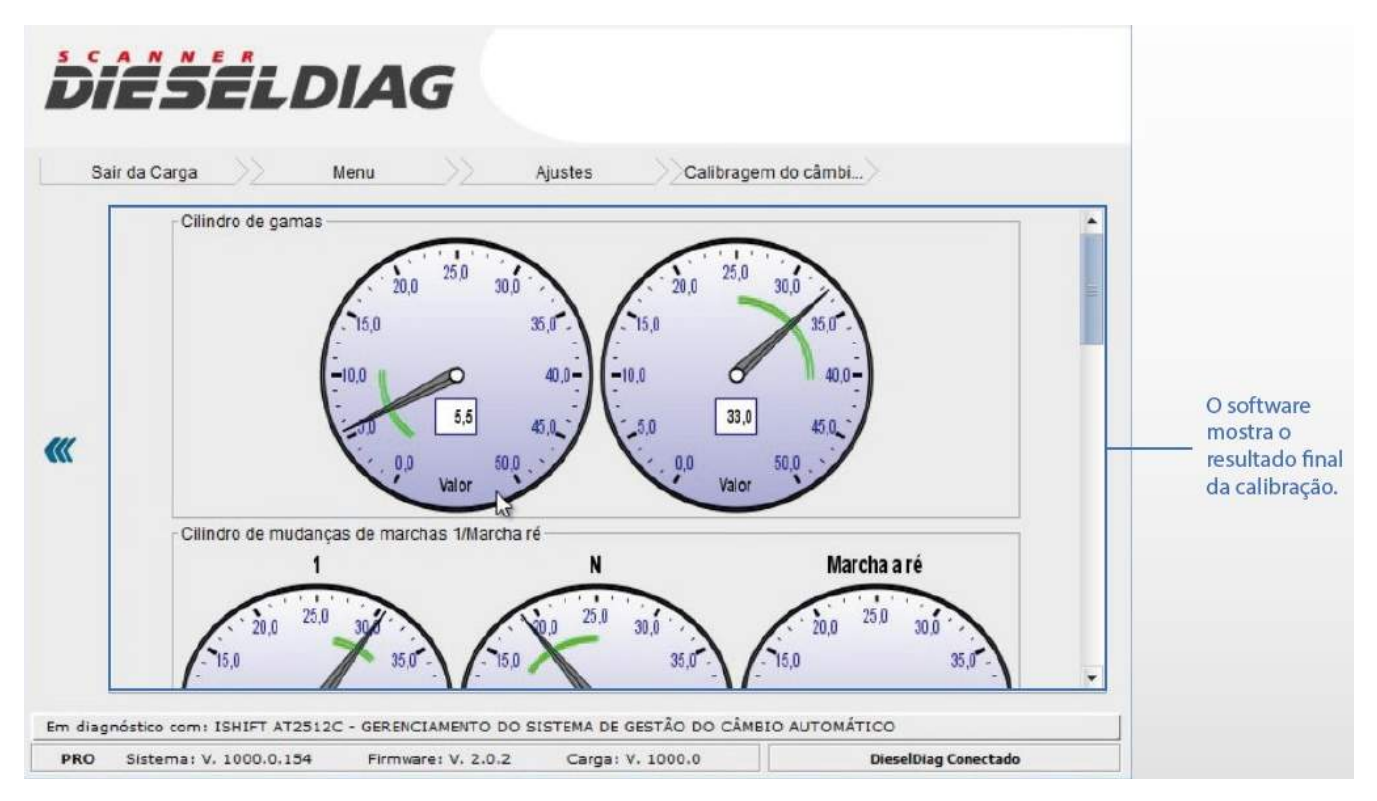

Exemplo de Ajuste: Regeneração do filtro de partículas Diesel.

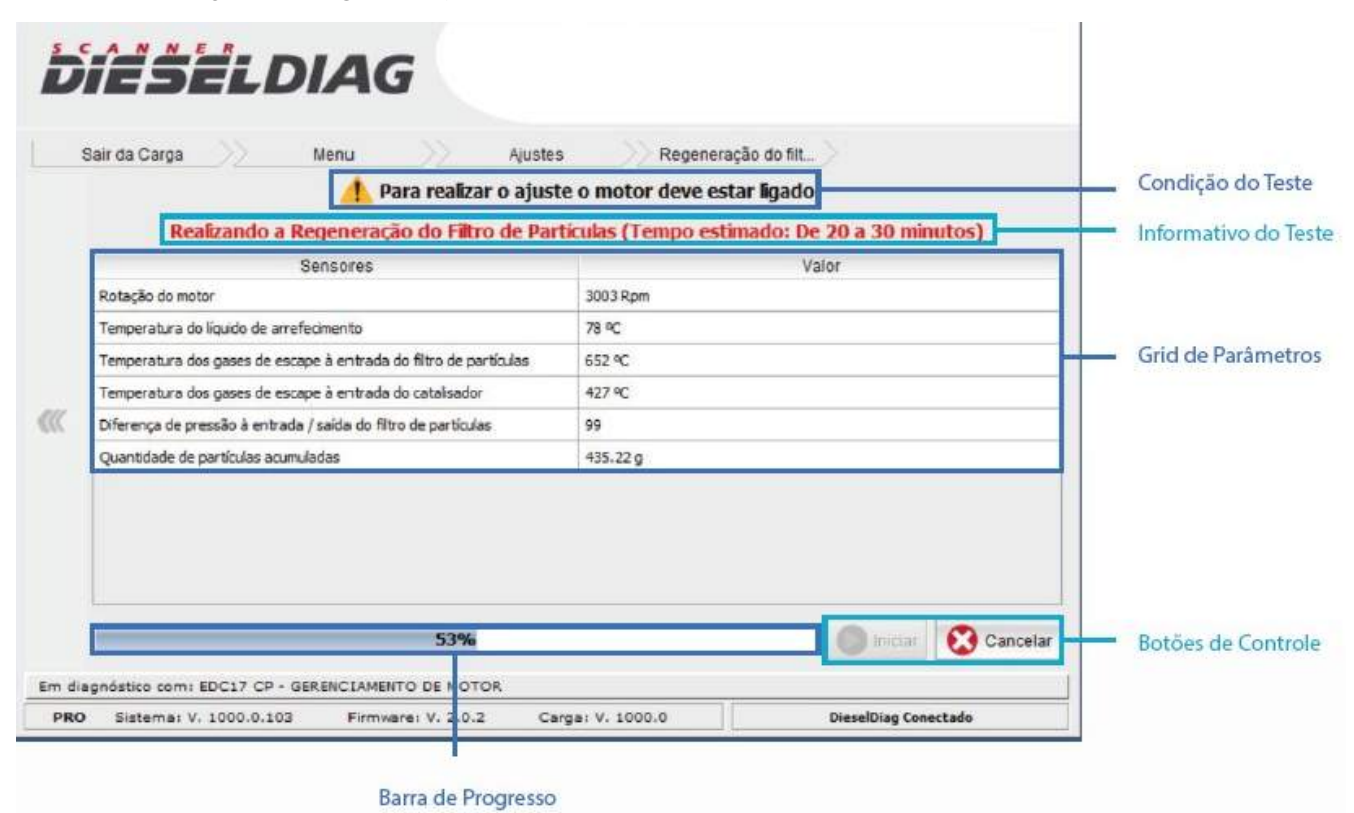

|          | Sair da Carga Ajuste<br>Para realizar o ajust<br>A regeneração do filtro de pa | s Regeneração do filt<br>te o motor deve estar ligado<br>rtículas foi realizada com sucesso! |                      |
|----------|--------------------------------------------------------------------------------|----------------------------------------------------------------------------------------------|----------------------|
|          | Sensores                                                                       | Valor                                                                                        |                      |
|          | Rotação do motor                                                               | 870 Rpm                                                                                      |                      |
|          | Temperatura do líquido de arrefecimento                                        | 78 °C                                                                                        |                      |
|          | Temperatura dos gases de escape à entrada do filtro de partículas              | 647 °C                                                                                       |                      |
|          | Temperatura dos gases de escape à entrada do catalisador                       | 411 90                                                                                       |                      |
| <b>《</b> | Diferença de pressão à entrada / saída do filtro de partículas                 | 33                                                                                           | O software mostra    |
|          | Quantidade de partículas acumuladas                                            | 435.22 g                                                                                     | o resultado final da |
|          | 100%                                                                           |                                                                                              |                      |

#### 6.5.8 Parametrizações

Nesse quadro ficam todas as opções (grupos) de parametrização. Dentro de cada grupo estão os parâmetros que podem ser editados. A quantidade de parâmetros varia de acordo com o que foi desenvolvido para cada sistema.

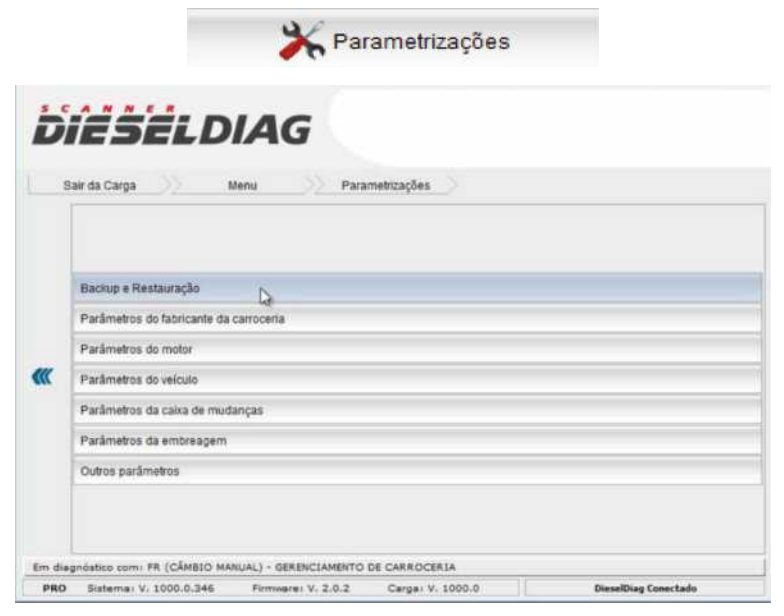

Backup e Restauração é uma função desenvolvida para salvar todos os dados parametrizáveis do veículo, seja como forma de recuperação de dados ou para transferir para outro módulo.

|   | Backup e Restauração                                          |
|---|---------------------------------------------------------------|
|   | Parâmetros do fabricante da carroceria<br>Parâmetros do molor |
| ĸ | Parâmetros do veículo                                         |
|   | Parâmetros da caixa de mudanças                               |
|   | Parâmetros da embreagem                                       |
|   | Outros parámetros                                             |

## Tela Backup e Restauração

|                                                                                                    | DIESELDIAG                                                                          |                                                                                                    |
|----------------------------------------------------------------------------------------------------|-------------------------------------------------------------------------------------|----------------------------------------------------------------------------------------------------|
|                                                                                                    | Sair da Carga Menu Parametrizações Backup e Restauração                             |                                                                                                    |
| Criar Arquivo:<br>Gera um arquivo,<br>copiando todos os<br>dados<br>parametrizáveis<br>disponíveis para o<br>sistema e permite<br>que você escolha<br>aonde salvar | Criar arquivo                                                                       | Restaurar: O<br>software Dieseldiag<br>pede o arquivo salvo<br>dos dados<br>parametrizáveis e<br>grava<br>automaticamente<br>todos os parâmetros. |
|                                                                                                    | 0%                                                                                  |                                                                                                    |
|                                                                                                    | Em diagnóstico com: ER (CâMBIO MANUAL) - GERENCIAMENTO DE CARROCERIA                |                                                                                                    |
|                                                                                                    | PRO Sistemar V. 1000.0.346 Firmwarei V. 2.0.2 Cargai V. 1000.0 DieselDiag Conectado |                                                                                                    |

|                                                  | açoes                      | Valor | Selecionar |                 |
|--------------------------------------------------|----------------------------|-------|------------|-----------------|
| Limitação de velocidade por lei                  | 116 Kr                     | n/h   |            |                 |
| Rotação em marcha lenta                          | 592 RI                     | 211   |            |                 |
| Limitação da rotação do motor co                 | om o veículo parado 4000 P | (PM   |            |                 |
| Valor da limitação adicional da ve               | Hocidade 255 Kr            | ոփ    |            |                 |
| Valor da limitação adicional da ro               | itação 4080 F              | RPM   |            | Selecione o     |
| Valor da limitação adicional do to               | rque 5100 M                | Im    |            | item que vai    |
| Econômetro                                       | Ativo                      |       | -          | - herrique var  |
| Valor da limitação adicional do to<br>Econômetro | rque 5100 M<br>Ativo       | Im    | ~          | _ item<br>alter |

Econômetro: Executando a parametrização no grupo "Parâmetros do motor".

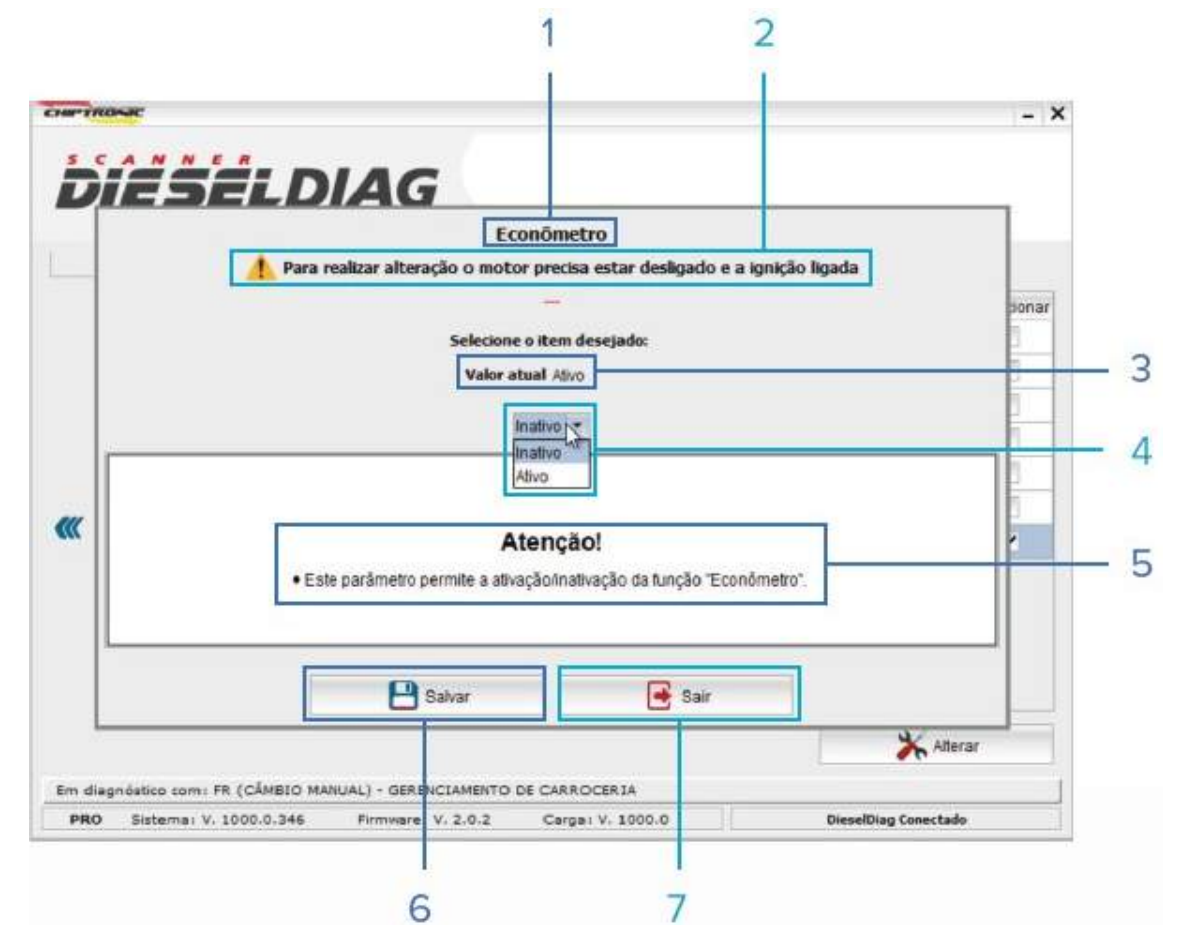

- 1 Nome do parâmetro.
- 2 Condição necessária para realizar a parametrização.
- 3 Valor gravado na central.
- 4 Opção de valores para gravação.
- 5 Seguir atentamente as instruções/informações escritas no quadro "Atenção!".
- 6 Após alterado para o valor desejado, clique em "Salvar".
- 7 Se não desejar alterar o valor, clique em "Sair".

#### 6.5.9 Relatório

|            |                                      | Relatório                       | )S              |       |
|------------|--------------------------------------|---------------------------------|-----------------|-------|
| Dii        | SELDIA                               | G                               |                 |       |
| Sair d     | a Carga 💛 Menu                       | Relatórios                      |                 |       |
|            | Cliente:  <br>Modelo:<br>Observações |                                 | Chassi:         | ]1    |
| "          | Escolha a i                          | mpressão:                       |                 |       |
|            | 🔘 Falhas                             |                                 |                 | 2     |
|            | O Sensor                             | es e estados                    |                 | 3     |
|            | -                                    | Gerar relatório                 |                 |       |
| Em diagnós | lico com: MJD 8F3.81 - GERENCLAN     | IENTO DE MOTOR                  |                 |       |
| PRO S      | stema: V. 1000.0.398 Firms           | Nare: V. 2.0.2 Carga: V. 1000.0 | DieselDiag Cone | ctado |

| CHIPTRONIC | Relatórios           | - 6  | × |     |
|------------|----------------------|------|---|-----|
|            | < ► № 1 D D П Q Q 59 | ,14% | - | - 4 |

 1 – Os dados preenchidos nesses campos e as informações da central, acompanham os relatórios de "Falhas" e "Sensores e estados" na parte superior dos mesmos.

| Cliente:    |                      |
|-------------|----------------------|
| Modelo:     | Chassi:              |
| Observações |                      |
|             | Escolha a impressão: |
|             | Falhas               |
|             | Sensores e estados   |
|             | erar relatório       |

2 – Falhas: Clique na caixa da seleção de "Falhas" e em "Gerar Relatório".

## Modelo de relatório de falhas

| nformações                                                                       |                                                 |                                                                                                    |
|----------------------------------------------------------------------------------|-------------------------------------------------|----------------------------------------------------------------------------------------------------|
| Data/Hora:                                                                       | 29/02/2019 16:50                                |                                                                                                    |
| Clionle:                                                                         |                                                 |                                                                                                    |
| Modelo                                                                           |                                                 |                                                                                                    |
| Chassi:                                                                          |                                                 |                                                                                                    |
| fasser vag de s                                                                  |                                                 |                                                                                                    |
| Ibaar vag de s<br>Horma gilo da                                                  | • Central:                                      |                                                                                                    |
| Nome vag de s                                                                    | e Centralt<br>vio de consando                   | Plensus - EDC17 C422                                                                                         |
| libaar vag bes<br>nformskyle de<br>lome do mode<br>lamais:                       | e Central;<br>ub de contrando                   | Remark - EDC17 C422                                                                                          |
| Koser vag de s<br>Hormwyko du<br>ome do mode<br>alhas:<br>Belgo                  | e Centralt<br>ub de contando<br>Escado          | Pensut - IDC17C422                                                                                           |
| litiser vag de s<br>nformskylle de<br>lome do midd<br>lathes:<br>22dge<br>102.28 | s Cantrat<br>sb de comando<br>Estado<br>Pessado | Remault - EDC17 C422<br>Discorpto<br>Sensor de pos, da poduí do acolenador - Interuptor C - Fakadéesemperiho |

 3 – Sensores e Estados: Clique na caixa de seleção de "Sensores e estados" e em "Gerar Relatório", abrirá uma tela onde é possível selecionar os parâmetros desejados para impressão, conforme a imagem abaixo.

|         | San da Carga // Menu // Relato                                                                                                    | ios deleção de parament |                                       |                        |
|---------|----------------------------------------------------------------------------------------------------|-------------------------|---------------------------------------|------------------------|
|         | Sensores e estados                                                                                                    | Selec                   | ionar 🖌                               |                        |
|         | Regime do motor                                                                                                    |                         |                                       |                        |
|         | Temperatura da água                                                                                                    |                         | Ē                                     |                        |
|         | Tansão de slimentação do computador                                                                                                    |                         |                                       |                        |
|         | Pressão de america do turbo                                                                                                    |                         | 7                                     | É possível selecionar  |
|         | Pressão atmostérica                                                                                                    |                         |                                       | - quais parâmetros voc |
| <b></b> | Posición da EGR                                                                                                    |                         |                                       | deseja imprimir.       |
|         | Corrente da eletroválvula do fluxo de combustível                                                                                                    |                         |                                       |                        |
|         | Velocidade máxima autorizada                                                                                                    |                         |                                       |                        |
|         | Marcha lenta acelerada                                                                                                    |                         | · · · · · · · · · · · · · · · · · · · |                        |
|         | Informações complementares 24D0                                                                                                    |                         |                                       |                        |
|         | Condições de corte da regulação de ar                                                                                                    |                         | -                                     |                        |
|         | Figure and the second second s | 😴 Marcar todos          | Desmarcar Todos                       |                        |
| Em di   | agnóstico com: EDC17 C42-2 - GERENCIAMENTO DE MOTOR                                                                                                    |                         |                                       |                        |
| DRC     | Sistema: V. 1000.0.398 Firmware: V. 2.0.2 C                                                                                                    | arga V. 1000.0          | DieselDiag Conectado                  |                        |

Modelo de relatório de Sensores e Estados

| DIESELDIAG                                          | CHIPTRON              |
|-----------------------------------------------------|-----------------------|
| informações                                         |                       |
| Data/Hora: 29/02/2019 16:53                         |                       |
| Cilionte:                                           |                       |
| Modelo                                              |                       |
| Chassi                                              |                       |
| Olisser vaç de s                                    |                       |
| Informação da Central:                              |                       |
| Nome do módulo de comandio                          | Renault - EDC17 C42 2 |
| Sensores e estados                                  |                       |
| Regime da malar                                     | 0 RPM                 |
| Posição do pedal do acelerador                      | 125.8 %               |
| Temperatura da lagua                                | 38.4 °C               |
| Teresão de alimentação do computador                | 12.6 V                |
| Pressilio de impulso do turbo                       | 944 mBAR              |
| Pressão atmosferica                                 | 944 mBAR              |
| Posição da EGR                                      | 0.00%                 |
| Comentie da eletrovisivuita do fluxo de combustivei | 195.0 mA              |
| Velocidade máxima autorizada                        | 200.00 Km/h           |
| Marcha Ionta acelerada                              | 1000 RPM              |

|  | 2 – Barra de ferramentas | da página do | relatório. | Tela padrão | para falhas e | e sensores/estados. |
|--|--------------------------|--------------|------------|-------------|---------------|---------------------|
|--|--------------------------|--------------|------------|-------------|---------------|---------------------|

|                                                          | DIESELDIAG CHIPTRONIC                                                                                                    |                                                                   |
|----------------------------------------------------------|----------------------------------------------------------------------------------------------------|-------------------------------------------------------------------|
|                                                          | Marriella .                                                                                                    |                                                                   |
|                                                          | Rearbane Sanataro MAL                                                                                                    |                                                                   |
|                                                          | Sheet                                                                                                    |                                                                   |
|                                                          | anne i                                                                                                    |                                                                   |
|                                                          | essant.                                                                                                    |                                                                   |
|                                                          | (Marrights                                                                                                    |                                                                   |
|                                                          |                                                                                                    |                                                                   |
|                                                          |                                                                                                    |                                                                   |
|                                                          | Norm damödda in concerns Research 10/0171/012                                                                                                    |                                                                   |
|                                                          | istar-                                                                                                    |                                                                   |
|                                                          |                                                                                                    |                                                                   |
|                                                          | Tools Passa factor de pro-de parte d'activation de la consecution de la consecution | 100                                                               |
|                                                          | nógina dou                                                                                                    | relation (Minimain                                                |
|                                                          | página do<br>Maximizar e<br>Navegação entre as páginas o Softwa                                                                                                    | relatório (Minimiz<br>Fechar. Não infle<br>re de diagnóstico<br>I |
| CHIPTROP                                                 | página do<br>Maximizar e<br>Navegação entre as páginas o Softwa<br>Relatórios –                                                                                                    | relatório (Minimiz<br>Fechar, Não infle<br>re de diagnóstico      |
|                                                          | página do<br>Maximizar e<br>o Softwa<br>Relatórios -                                                                                                    | relatório (Minimiz<br>Fechar. Não infle<br>re de diagnóstico      |
|                                                          | página do<br>Maximizar e<br>o Softwa<br>Relatórios<br>                                                                                                    | relatório (Minimiz<br>Fechar. Não infle<br>re de diagnóstico      |
| CHIPTROP                                                 | página do<br>Maximizar e<br>o Softwa<br>Relatórios -<br>ILANNI 1 DDD QQ 59,1                                                                                                    | relatório (Minimiz<br>Fechar, Não infle<br>re de diagnóstico      |
| Crue-Tecor                                               | página do<br>Maximizar e<br>o Softwa<br>Relatórios<br>                                                                                                    | relatório (Minimiz<br>Fechar. Não infle<br>re de diagnóstico      |
| Ivar: Salva                                              | página do<br>Maximizar e<br>o Softwa<br>Refatórios<br>-<br>Refatórios<br>-<br>Refatórios<br>-<br>Cor<br>no local que o usuário desejar<br>iouver impressora configurada                                                                                                    | relatório (Minimiz<br>Fechar, Não infle<br>re de diagnóstico      |
| Ivar: Salva                                              | página do<br>Maximizar e<br>o Softwa<br>Relatórios<br>-<br>-<br>-<br>-<br>-<br>-<br>-<br>-<br>-<br>-<br>-<br>-<br>-<br>-<br>-<br>-<br>-<br>-<br>-                                                                                                    | relatório (Minimiz<br>Fechar, Não infle<br>re de diagnóstico      |
| Ivar: Salva<br>primir: Se l<br>onectada é<br>carregar: A | página do<br>Maximizar e<br>o Softwa<br>Relatórios<br>-<br>-<br>-<br>-<br>-<br>-<br>-<br>-<br>-<br>-<br>-<br>-<br>-<br>-<br>-<br>-<br>-<br>-<br>-                                                                                                    | relatório (Minimiz<br>Fechar, Não infle<br>re de diagnóstico      |

## 6.6 ESQUEMA ELÉTRICO

| Legenda:                                                                                                    | Para voltar a imagem na posição origir | al clique em "Pos | ição padrão". |                        |  |
|----------------------------------------------------------------------------------------------------|----------------------------------------|-------------------|---------------|------------------------|--|
| Simbolo Descrição<br>Malha de proteção<br>H Positivo<br>- Negativo<br>S Sinal<br>R Repete o pino<br>Caixa de fusíveis 1<br>Caixa de fusíveis 1<br>Caixa de fusíveis 2<br>- Usível<br>Alimentação ado pos-chave<br>de igrição<br>Alimentação arrangue<br>de partis<br>Alimentação arrangue<br>de partis<br>Alimentação escular de partis<br>Alimentação arrangue<br>de partis<br>Alimentação escular de partis<br>Alimentação escular de partis<br>Alimentação escular de partis<br>Bege C Verde NO<br>Benco BR Verde caro VC<br>Binas B2 Verde esculo VE<br>União U2 Verde IM<br>Cobre CO Violeta VI |                                        | MWM 4.12 TCE      |               | erester<br>Conscient B |  |

- 1 Botões de controle da imagem do esquema elétrico:
  - Diminuir: Diminui a imagem.
  - Aumentar: Aumenta a Imagem.
  - Posição Padrão: Ajusta para o Tamanho original da imagem.
  - Tamanho Padrão: Ajusta a imagem no quadro de exibição.
- 2 Quadro da visualização da imagem do esquema elétrico.
- 3 Legenda do esquema Elétrico.
- 4 Nome do sistema do esquema elétrico.

| Legenda:       Para voltar a imagem na posição original clique em "Posição padrão".         Imana de proteção       Imana de proteção         Imana de proteção       Imana de proteção         Imana de proteção       Imana de proteção         Imana de proteção       Imana de proteção         Imana de proteção       Imana de proteção         Imana de proteção       Imana de proteção         Imana de proteção       Imana de proteção         Imana de proteção       Imana de proteção         Imana de proteção       Imana de proteção         Imana de proteção       Imana de proteção         Imana de proteção de partida       Imana de proteção         Imana de proteção       Imana de partida         Imana de proteção de partida       Imana de partida         Imana de partida       Imana de partida         Imana de partida       Imana de partida         Imana de partida       Imana de partida         Imana de partida       Imana de partida         Imana de partida       Imana de partida         Imana de partida       Imana de partida         Imana de partida       Imana de partida         Imana de partida       Imana de partida         Imana de partida       Imana de partida         Imana de partida                                                                                                    | D         | iese                                                |                                 | Diminuir              | Aumentar         | Posição padrão | Tamanho padrão |
|----------------------------------------------------------------------------------------------------|-----------|-----------------------------------------------------|---------------------------------|-----------------------|------------------|----------------|----------------|
| Simbolo       Descrição         Malha de proteção       -         -       Negativo         S       Sinal         R       Repete o pino         Caixa de fusíveis 1       Caixa de fusíveis 2         -       Fusível         alimentação pós-chave<br>de ignição       -         Alimentação pós-chave<br>de partida       -         Alimentação arranque<br>de partida       -         -       Ateramento         Cor       -         Azu descur AE       Rose RS         Bage       BO       Verde Caro VC         Bronze       BP Verde escur VC         Cotraz de Z Vermento Mit<br>Cobre       CO                                                                                                    |           | Legenda:                                            | Para voltar a imagem na posição | original clique em "F | Posição padrão". |                |                |
| Malha de proteção         +       Positivo         -       Negativo         S       Sinal         R       Repete o pino         Caixa de fusíveis 1       Caixa de fusíveis 2         -       Fusível         Alimentação desida bateria         Alimentação pós-chave         de ganção         Alimentação arranque         de partida         Alimentação arranque         de partida         Alimentação arranque         de partida         Alimentação arranque         de partida         Alimentação arrangue         de partida         Alimentação arrangue         de partida         Azi descu AC         Preto         Bage       BC         Verde claro VC         Branco       AR         Bronze       BZ         Cobre       CO         Violeta       Vi                                                                                                    | Simbolo   | Descrição                                           |                                 |                       |                  |                |                |
| Positivo     Negativo     S     Sinal     R     Repete o pino     Caixa de fusiveis 1     Caixa de fusiveis 2     Fusivel     Alimentação pós-chave     de ignição     Alimentação direta da bateria     Alimentação arranque     de partida     Alimentação arranque     de partida     Alimentação arranque     de partida     Alimentação arranque     de partida     Alimentação arranque     de partida     Alimentação arranque     de gentida     Alimentação arranque     de gentida     Alimentação arranque     de gentida     Alimentação arranque     de gentida     Alimentação arranque     de gentida     Alimentação arranque     de gentida     Alimentação arranque     de gentida     Alimentação arranque     de gentida     Aterramento     Cor     Anaresio     Alimentação AC Preto PT     Azul Az2     Marrom MR     Azul Az2     Marrom MR     Azul Az     Marrom MR     Azul Az     Marrom MR     Azul Az     Azul Az     Marrom MR     Azul Az     Azul Az     Azul Az     Azul Az     Azul Az     Azul Az     Azul Az     Azul Az     Azul Az     Azul Az     Azul Az     Azul Azul Az     Azul Az     Azul Azul Azul Azul Az     Azul Azul Azul Azul Azul Az     Azul Azul Azul A                                                                                                    | 0 0       | Malha de proteção                                   |                                 |                       |                  |                |                |
| -       Negativo         S       Sinal         R       Repete o pino         Caixa de fusíveis 1       Caixa de fusíveis 2         E       Fusível         I       Caixa do fusíveis 2         I       Alimentação pós-chave<br>de ignição         Alimentação arranque<br>de partida       Image: Sarranque<br>de partida         I       Aterramento         Cor       Cor         Azul az       Marom         Azul claro       AE         Begg       BC         Verde       Vo         Branco       BR         Branco       BR         Cobre       CO         Violeta       Vi                                                                                                    | +         | Positivo                                            |                                 |                       |                  |                |                |
| S       Sinal         R       Repete o pino         Caixa de fusiveis 1       Caixa de fusiveis 2         E       Fusivei         Alimentação pós-chave de ignição         Alimentação arranque de partinue         Alimentação arranque de granta         Alimentação arranque de granta         Alimentação arranque de granta         Aterramento         Cor         Anació AZ         Azul AZ         Marcon MR         Azul claro AZ         Preto PT         Azul claro AZ         Preto PT         Bege BG         Verde tarou VC         Branco BR Verde tarou VC         Bronze BZ Verde escuro VE         Cobre CO Violeta VI                                                                                                    | -         | Negativo                                            |                                 |                       |                  |                |                |
| Repete o pino         Caixa de fusíveis 1         Caixa de fusíveis 2         Fusível         Alimentação pós-chave de gnição         Alimentação arrangue de partida         Alimentação arrangue de partida         Alimentação arrangue de partida         Cor         Annerelo AM        Leranja       LB         Audicara AZ       Marcon       MR         Azul escuro       AE       Posa       RS         Bege       BG       Verde scuro       VC         Bronze       DR       Verde scuro       VE         Cobre       CO       Violeta       VI                                                                                                    | S         | Sinal                                               |                                 |                       |                  |                |                |
| Caixa de fusíveis 1<br>Caixa de fusíveis 2<br>Fusível<br>Alimentação dos-chave<br>de ignição<br>Alimentação arranque<br>de partida<br>Alimentação arranque<br>de partida<br>Alimentação a | R         | Repete o pino                                       |                                 |                       |                  |                |                |
| Caixa de fusíveis 2         Fusívei         Alimentação pás-chave<br>de ignição         Alimentação arrangue<br>de partida         Alimentação arrangue<br>de partida         Azul escuro<br>Branco<br>BR Verde claro<br>Voi<br>de ascuro VE<br>Branca<br>BR Verde escuro VE<br>Branca<br>BR Verde escuro VE<br>Branca<br>BR Verde vitit                                                                                                    |           | Caixa de fusíveis 1                                 |                                 |                       |                  |                |                |
| Fusivel         Imentação pois-chave<br>de inição         Alimentação direta da bateria<br>de partida         Alimentação arranque<br>de partida         Alimentação arranque<br>de partida         Aterramento         Cor         Amarelo         Azul AZ         Marom MR         Azul AZ         Bege         BC         Verde NO         Branco BR Verde claro VC         Bronze         CZ Vermelho VM         Cobre         CO                                                                                                    |           | Caixa de fusíveis 2                                 |                                 |                       |                  |                |                |
| Alimentação dreta da bateria         Alimentação dreta da bateria         Alimentação arranque<br>de partida         Aterramento         Cor         Amarelo         Azuí Az         Azuí Az         Bege         BC         Verde Intro         Branco BR Verde Intro         Cinca Z         Branco BR Verde Intro VC         Branco BR Verde Intro VE         Cinca Z         Cobre         CO Violeta VI                                                                                                    |           | Fusível                                             |                                 |                       |                  |                |                |
| Original       Alimentação direta da bateria       Alimentação arranque<br>de partida       Image de partida       Image de partida       Cor       Anarelo       Amarelo       Anarelo       Anarelo    <                                                                                                    | -15       | Alimentação pós-chave                               |                                 |                       |                  |                |                |
| Ownerstad of blands       Or       Anarelo       AM       Lerania       LR       Azul       Azul       Azul       Respective       Bege       BC verde       Branco       Branco       BR       Verde       Bronze       BR       Verde       Verde       Vol       Bronze       BR       Verde       Vol       Bronze       BR       Verde       Vol       Bronze       BR       Verde       Vol       Bronze       BR       Verde       Vol       Bronze       BR       Verde       Vol       Bronze       BR       Verde       Vol       Vol       Vol       Vol       Vol       Verde       Vol       Vol       Vol       Verde       Vol       Vol       Vol       Vol       Vol       Vol       Vol <th< td=""><td>-</td><td>de ignição</td><td></td><td>211</td><th><b>7</b></th><td></td><td></td></th<>                                                                                                    | -         | de ignição                                          |                                 | 211                   | <b>7</b>         |                |                |
| de partida       Atterramento       Cor       Amareio     AM       Azul daz     Marom       Azul daz     Marom       Azul daz     Marom       Bege     SQ       Branco     BR       Verde claro       Vone       Branco     BR       Verde claro       Viol       Bronze     BZ       Verde volo       Verde claro       Viol       Bronze       BZ       Verde volo       Viol       Cobre       CO       Violeta                                                                                                    |           | Almentação direta da batena<br>Alimentação arrangue |                                 | 5-11                  |                  |                |                |
| Amarelo       Cor         Amarelo       AM         Azul       AZ         Marom       MR         Azul clanchi       Rosa         Bege       BC         BC       Verde         Branco       BR         COr       BR         Verde escuro       Verde escuro         Bronze       BZ         Verde escuro       Verde         Cinza       CZ         Vermelho       VM         Cobre       CO         Violeta       VI                                                                                                    |           | de partida                                          |                                 |                       |                  |                |                |
| Cor     Marron       Azul     AZ       Marcon     MR       Azul claro     AC       Preto     PT       Azul ecuro     AE       Bege     BG       Verde     VO       Branco     BR       Verde escuro     VE       Cinza     CZ       Vermelho     VI                                                                                                    | -         | Aterramento                                         |                                 | -1                    | 原設               |                |                |
| Antereio Am Learange LA<br>Azul AZ Marrom MR<br>Azul claro AC Preto PT<br>Azul escuro AE Rosa RS<br>Bege BG Verde VO<br>Branco BR Verde claro VC<br>Bronze BZ Verde escuro VE<br>Cinza C2 Vermeho VM<br>Cobre CO Violeta VI                                                                                                    | Amanel    | Cor                                                 |                                 | 142712                | - II-            |                |                |
| Azul claro     AC     Preto     PT       Azul escuro     AE     Rosa     RS       Bege     BG     Verde     VO       Branco     BR     Verde     VC       Bronze     BZ     Verde escuro     VE       Cinza     CZ     Vermelho     VM       Cobre     CO     Violeta     VI                                                                                                    | Amareic   | AZ Marrom MR                                        |                                 |                       |                  |                |                |
| Azu escuro AE Rosa RS<br>Bege BC Verde VD<br>Branco BR Verde claro VC<br>Bronze BZ Verde escuro VE<br>Cinza CZ Vermelho VM<br>Cobre CO Violeta VI                                                                                                    | Azul clar | o AC Preto PT                                       |                                 |                       |                  |                |                |
| Branco BR Verde claro VC<br>Bronze BZ Verde escuro VE<br>Cinza CZ Vermelho VM<br>Cobre CO Violeta VI                                                                                                    | Azul escu | ro AE Rosa RS                                       |                                 |                       |                  |                |                |
| Bronze BZ Verde escuro VE<br>Cinza CZ Vermelho VM<br>Cobre CO Violeta VI                                                                                                    | Branco    | BR Verde claro VC                                   |                                 |                       |                  |                |                |
| Cirza CZ Vermelho VM<br>Cobre CO Violeta VI                                                                                                    | Bronze    | BZ Verde escuro VE                                  |                                 |                       |                  |                |                |
|                                                                                                    | Cinza     | CZ Vermelho VM                                      |                                 |                       |                  |                |                |
|                                                                                                    | Coore     | [US] Violeta [VI]                                   |                                 |                       |                  |                |                |
|                                                                                                    |           |                                                     |                                 |                       |                  |                |                |
| MWM 4.12 TCE - ESQUEMA ELÉTRICO                                                                                                    | MWM 4.    | 12 TCE - ESQUEMA EL                                 | ÉTRICO                          |                       |                  |                |                |

Através do cursor é possível redirecionar a imagem dentro do quadro de visualização.

| DieSeldiag                                        | Diminuir                       | Aumentar          | Posição padrão | Tamanho padrão      |
|---------------------------------------------------|--------------------------------|-------------------|----------------|---------------------|
| Legenda: Para voltar a imagem i                   | a posição original clique em ' | 'Posição padrão". |                |                     |
| Simbolo Descrição                                 |                                |                   |                |                     |
| 0 0 Malha de proteção                             |                                |                   |                |                     |
| + Positivo                                        |                                |                   |                |                     |
| <ul> <li>Negativo</li> </ul>                      |                                |                   |                |                     |
| S Sinal                                           |                                |                   |                |                     |
| R Repete o pino                                   |                                |                   |                |                     |
| Caixa de fusíveis 1                               |                                |                   |                |                     |
| Caixa de fusíveis 2                               |                                |                   |                |                     |
| Fusível                                           |                                |                   |                |                     |
| Alimentação pós-chave de ignição                  |                                |                   |                |                     |
| Alimentação direta da bateria                     | •• <del>•</del> [117           | .]                |                | 10000               |
| Alimentação arranque                              | 24 <b>9</b> 1                  |                   |                | y-1 was not         |
| de partida                                        |                                |                   |                |                     |
| Aterramento                                       |                                |                   |                | <u></u>             |
| Amarelo AM Larania LR                             | trones.                        |                   | 4              | 100                 |
| Azul AZ Marrom MR                                 |                                |                   | щ н            |                     |
| Azul ascuro AE Rosa RS                            | Lawrence 🔮                     | h <del></del>     | 9              |                     |
| Bege BG Verde VD                                  |                                | 1                 | N              | Cy ital             |
| Branco BR Verde claro VC                          | (T)                            | 10                |                | 010                 |
| Bronze BZ Verde escuro VE<br>Cinza CZ Vermelho VM | 22400 A                        |                   | N              | - Pares             |
| Cobre CO Violeta VI                               |                                |                   | S Canader A O  | nector C Conscier B |
|                                                   |                                |                   | 5 10110 7      |                     |
|                                                   |                                |                   |                |                     |
|                                                   |                                |                   |                |                     |
| MWM 4.12 TCE - ESQUEMA ELETRICO                   |                                |                   |                |                     |

Utilizando o botão "Aumentar" é possível melhorar a visualização. Utilize o cursor para conseguir o enquadramento desejado.

| CHIPTRONIC                                                                                                    |                                                                     |                     |                 |                | - ×            |
|----------------------------------------------------------------------------------------------------|---------------------------------------------------------------------|---------------------|-----------------|----------------|----------------|
| Diesei                                                                                                    |                                                                     | Diminuir<br>O       | Aumentar        | Posição padrão | Tamanho padrão |
| Legenda:                                                                                                    | Para voltar a imagem na posição ori                                 | iginal clique em "P | osição padrão". |                |                |
| Simbolo Descrição<br>Malha de proteção<br>Positivo<br>Negativo<br>S Sinal<br>R Repete o pino<br>Caixa de fusíveis 1<br>Caixa de fusíveis 2<br>Fusível                                                                                                    | Aterramento                                                         |                     |                 |                | 1              |
| Alimentação pôs-chave<br>de ignição<br>Alimentação direta da bateria<br>de partida<br>de partida<br>de | ruptor do<br>al do freio +30 F17 15A<br>Interruptor da<br>embreagem |                     |                 |                | <u>,</u>       |
| CR-EDC 15C7 - ESQUEMA EL                                                                                                    | Sensor de pres<br>do diesel<br>ÉTRICO                               | são                 | 2               |                |                |

Se preferir ajustar novamente a imagem para o tamanho original, utilize os botões "Posição Padrão" ou "Tamanho Padrão", conforme exemplo abaixo.

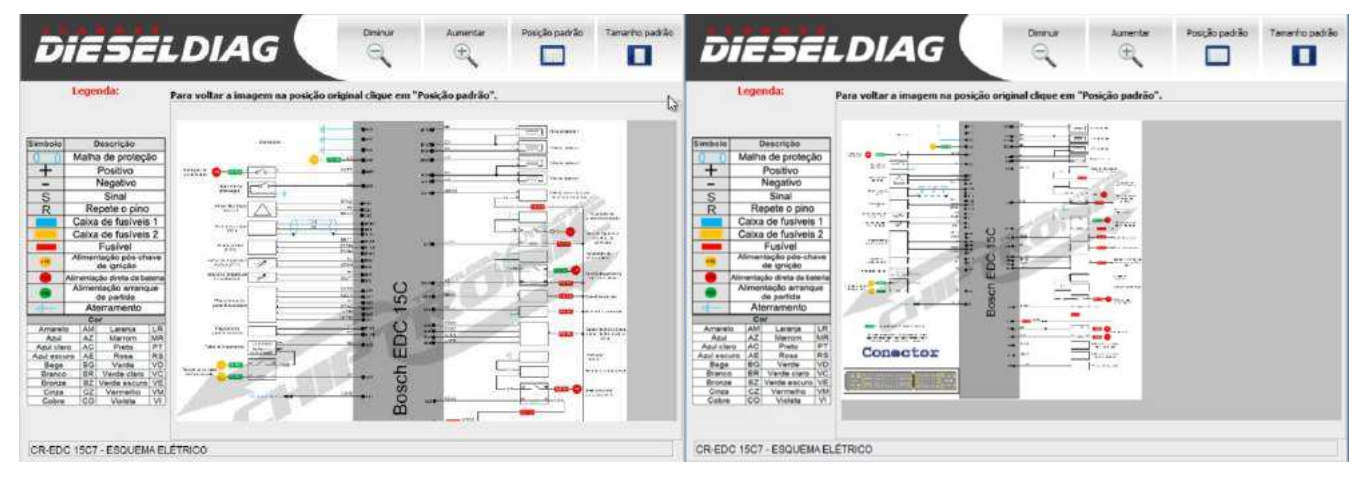

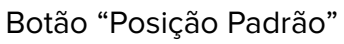

Botão "Tamanho Padrão

É possível aumentar a visualização da imagem em configurações e ajustar a resolução da tela. No exemplo abaixo foi ajustado para 1366x768. O item 6.3.1 traz mais explicações sobre esse recurso.

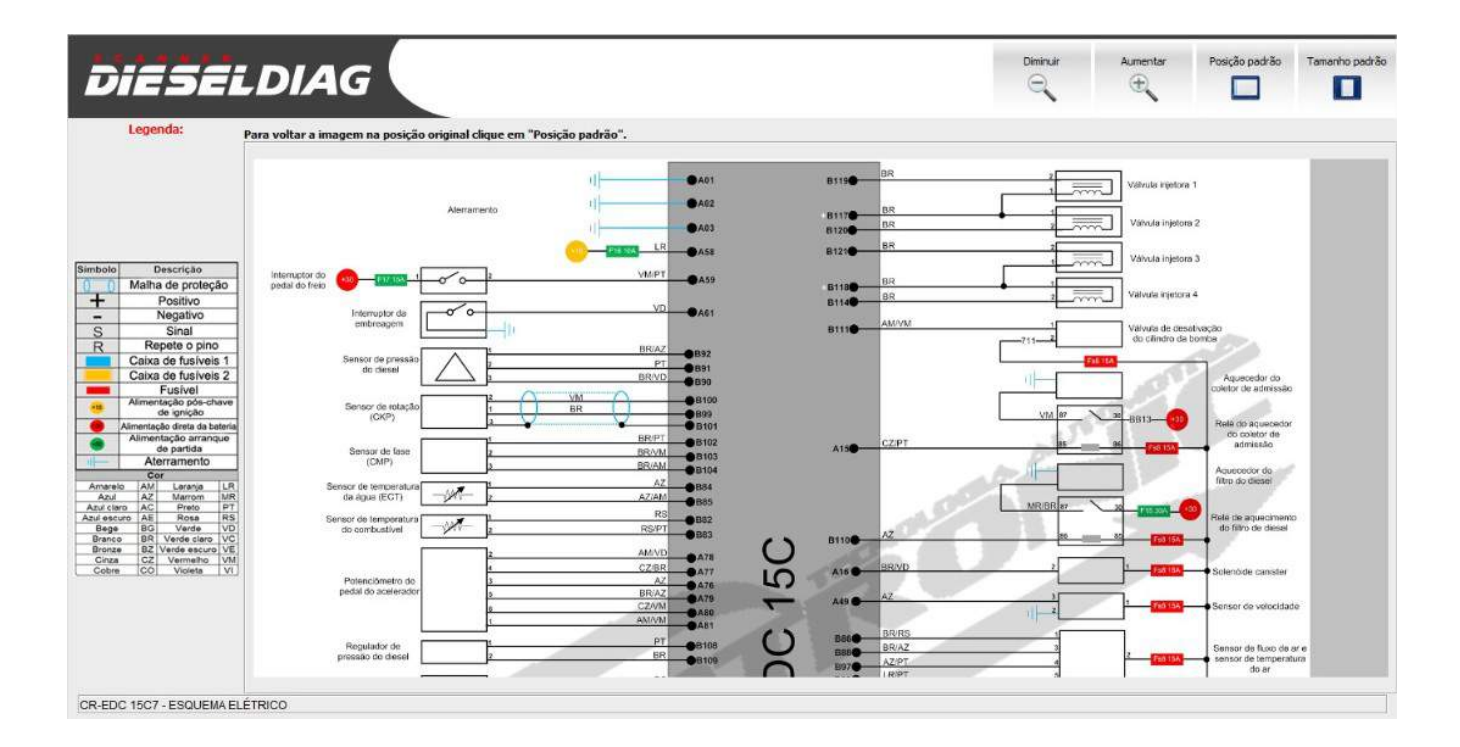
# 7 – ATUALIZAÇÕES

Ao iniciar o software do Dieseldiag e o computador estiver conectado à internet, será realizado uma verificação de atualizações. Essas atualizações são importantes pois oferecem ao software aprimoramentos, como:

- Adição de descrição de falhas;
- Adição de parâmetros;
- Aprimoramento de testes;
- Aumento na velocidade do diagnóstico.

Entre outros recursos importantes para o bom funcionamento do software e a garantia de que o usuário terá o melhor scanner de diagnóstico multimarcas.

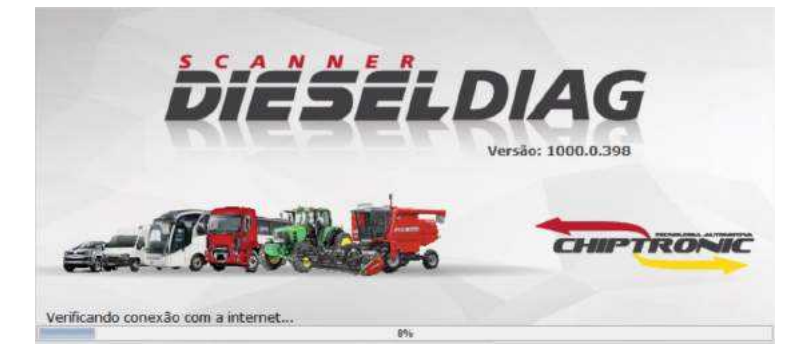

Se o software identificar uma atualização, ao abrir a tela do menu principal, vai aparecer uma nova tela de "Atualizações disponíveis", como a imagem abaixo. Para atualizar, clique em "sim" e nas próximas telas clique em "avançar". Automaticamente a atualização será instalada. Após concluído, inicie novamente o software.

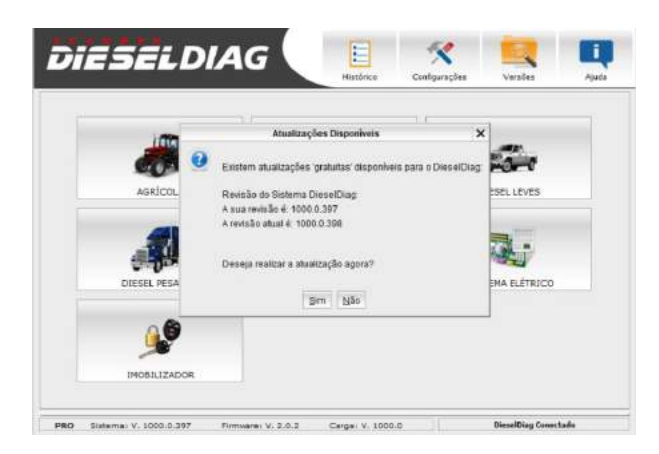

# 8 – CUIDADOS AO MANUSEAR O EQUIPAMENTO

Por se tratar de um equipamento eletrônico, com diversos sistemas e componentes sensíveis, a CHIPTRONIC recomenda uma relação de cuidados necessário ao manusear o equipamento, com a finalidade de manter a qualidade das informações obtidas e aumentar a vida útil do mesmo. Leia as dicas abaixo. A falta de atenção pode causar danos ao seu equipamento.

## Serviço Autorizado

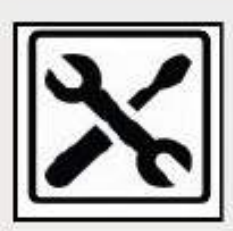

 Somente Técnicos autorizados da CHIPTRONIC podem efetuar a abertura e reparo neste equipamento.

- Não abra o equipamento e nem tente repará-lo por conta própria, esse ato caracteriza MAU USO, que por sua vez causa a perda do direito à garantia.

#### Proteja Contra o Sol e a Umidade

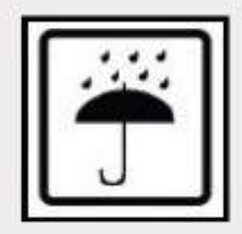

- Mantenha o equipamento e seus cabos e adaptadores limpos e organizados, dentro da maleta enviada com o produto, isentos de graxas e sujidades.

 Evite contato com água, mantendo os cabos protegidos da umidade e das intempéries.

- Evite a exposição prolongada ao calor e aos raios solares.

#### Equipamento Frágil

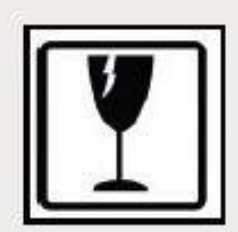

 O Scanner DIESELDIAG ADVANCED é feito de plástico injetado e possui componentes eletrônicos sensíveis. Apesar de possuir proteções emborrachadas, ele pode ser danificado ao cair, ao receber impacto, ao ser exposto ao calor excessivo, ao ter sua carcaça perfurada ou avariada de qualquer outra maneira, ao ser esmagado ou exposto a qualquer outra ação que coloque em risco a integridade e o perfeito funcionamento interno do mesmo.

- Mantenha o equipamento e seus cabos e adaptadores organizados dentro da maleta de proteção que acompanha o produto.

# 9 – CANAIS DE ATENDIMENTO

Visando uma experiência agradável e uma parceria sólida com nossos clientes, a CHIPTRONIC disponibiliza uma rede de atendimento, com profissionais altamente capacitados.

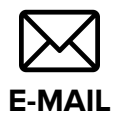

suporte@chiptronic.com.br

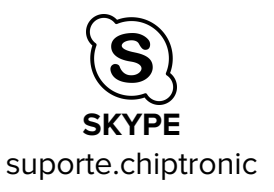

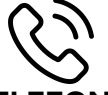

**TELEFONE** +55 14 3352.6060

Tecle 1 – Suporte Técnico

Tecle 3 – Dieseldiag

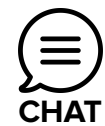

https://chiptronic.com.br/suporte/

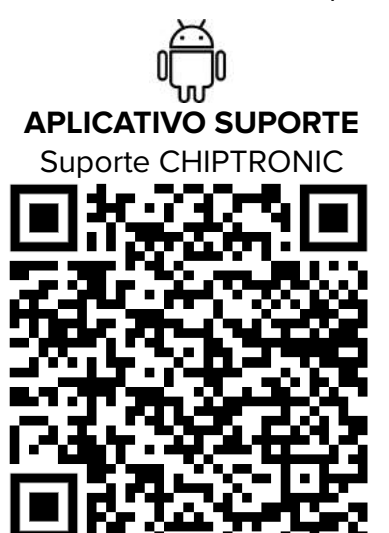

APLICATIVO SUPORTE Suporte CHIPTRONIC

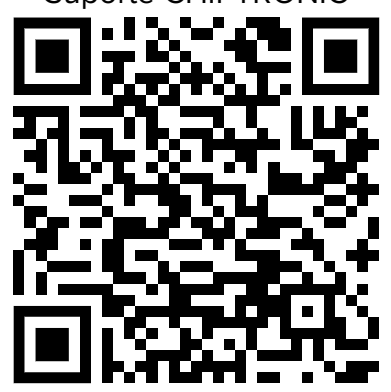

## **10 – TERMO DE GARANTIA DE PRODUTOS CHIPTRONIC**

#### 10.1 DO PRAZO DE COMPROVAÇÃO DE GARANTIA

O produto será garantido pela empresa CHIPTRONIC ELETRÔNICA DO BRASIL LTDA. pelo prazo abaixo especificado, exclusivamente contra eventuais defeitos decorrentes da fabricação. O prazo será contado a partir da data de desbloqueio do equipamento pelo comprador e obedecidas as condições e recomendações especiais abaixo discriminadas.

A obrigação desta garantia de fabricação limita-se ao reparo dos equipamentos CHIPTRONIC que, apresentando comprovadas falhas de fabricação, sejam enviados para Assistência Técnica, dentro do prazo de garantia. Para a comprovação deste prazo, o cliente deverá enviar cópia deste termo de garantia limitada acompanhado de uma cópia da Nota Fiscal de compra.

#### **10.2 PRAZOS**

#### Equipamento.

12 meses\* contra defeitos de fabricação.\*Já incluso neste prazo o período de garantia legal de 90 (noventa) dias.

#### Acessórios.

3 meses de garantia legal contra defeitos de fabricação.

## 10.3 LIMITAÇÃO DA GARANTIA

Não serão cobertos pela garantia limitada:

- Danos causados ao produto ou aos seus acessórios, em consequência de acidentes, mau uso ou manuseio inadequado;
- Danos causados por problemas de instalação elétrica;

- Danos causados por agentes da natureza como descargas elétricas, inundações, incêndios, desabamentos etc;
- Danos causados em consequência de utilização para finalidades diversas das especificadas pela CHIPTRONIC ELETRÔNICA DO BRASIL LTDA;
- Danos decorrentes de exposição à umidade, derramamento de líquidos, condições térmicas ou ambientais extremas, corrosão ou oxidação;
- Equipamentos reparados em local diverso da Assistência Técnica autorizada;
- Equipamentos com lacres de segurança rompidos ou adulterados;
- Equipamentos com qualquer adulteração em componentes, peças, cabos ou conectores;
- Limpeza, reparos domésticos, ou desgaste resultante do uso normal do produto.

## **10.4 LOCAL DA EXECUÇÃO DA GARANTIA**

Os consertos/reparos durante o prazo de vigência da garantia somente poderão ser efetuados pela Assistência Técnica da CHIPTRONIC ELETRÔNICA DO BRASIL ou por esta indicada, que fornecerá peças e componentes originais.

#### **IMPORTANTE!**

Antes da remessa do equipamento para reparo, o cliente deve entrar em contato por meio do Suporte Técnico, comunicando a natureza do problema. Se houver a necessidade de remoção, o equipamento deverá ser enviado ao endereço indicado pela CHIPTRONIC ELETRÔNICA DO BRASIL LTDA, com a embalagem devidamente identificada com a razão social do remetente, equipamento e respectivo número de série.

## **10.5 RECOMENDAÇÕES GERAIS**

Para evitar quaisquer danos a seu equipamento, mantenha-o em local apropriado, em ambiente protegido de intempéries (chuva, vento, umidade, raios solares, etc), sempre manuseando com cuidado, evitando quedas e choques.

## **10.6 ASSISTÊNCIA TÉCNICA**

- Não haverá custos para o reparo desde que não tenha ocorrido qualquer situação do item 3 – Limitação da Cobertura.
- Equipamento fora do prazo de garantia ou não cobertos: Após aceitação do orçamento, será realizado reparo por conta do cliente. Caso não ocorra a autorização para realização do reparo no prazo de 10 (dez) dias contados do recebimento do orçamento, o produto será devolvido por meio de serviço postal pago pelo cliente.

### **10.7 ENVIO DE EQUIPAMENTOS PARA A ASSISTÊNCIA TÉCNICA**

**ATENÇÃO:** Todo equipamento enviado para a Assistência Técnica da CHIPTRONIC ELETRÔNICA DO BRASIL LTDA. deverá vir acompanhado de Nota Fiscal de Remessa para conserto ou declaração de transporte para conserto emitida pelo cliente.

Produtos que se encontrarem fora do prazo de garantia ou não cobertos terão os custos de postagem, tanto de envio como de retorno, pagos pelo cliente.

Após o reparo de produtos que se encontrarem fora do prazo de garantia pela Assistência Técnica da CHIPTRONIC ELETRÔNICA DO BRASIL LTDA, será concedido um prazo de 90 dias de garantia sobre os componentes que tenham sido reparados, computados a partir da data de emissão da Nota Fiscal de retorno do conserto.

## **10.8 POLÍTICA DE TROCAS A DEVOLUÇÃO**

Política de Arrependimento, Troca e Devolução. ATENÇÃO: Caso o equipamento tenha sido adquirido por meio de um parceiro ou distribuidor autorizado CHIPTRONIC, deverá ser respeitada a Política de Devolução do referido parceiro ou distribuidor.

1 – DIREITO DE ARREPENDIMENTO DA COMPRA: Os clientes pessoas físicas e os clientes considerados consumidores conforme o artigo 2º da Lei 8.078/1990, que adquirirem produtos diretamente da CHIPTRONIC ELETRÔNICA DO BRASIL LTDA para o seu próprio uso (e não para revenda), podem desistir da compra dentro do prazo legal de 7 (sete) dias contados do recebimento do(s) produto(s) desde que (i) o produto não apresente indícios de uso aparente e (ii) o produto, bem como seus manuais, mídias e demais acessórios sejam enviados à CHIPTRONIC ELETRÔNICA DO BRASIL LTDA em suas embalagens originais. A manifestação da desistência, deverá respeitar o prazo de 7 (sete) dias, sob pena de recusa da solicitação e poderá ser efetuada via telefone, e-mail e/ou chat. Recebendo o produto e constatando os requisitos de devolução acima, a CHIPTRONIC ELETRÔNICA DO BRASIL LTDA efetuará a devolução dos valores pagos a você de acordo com o meio de pagamento utilizado para realização da sua compra. Se sua compra foi realizada via boleto bancário a devolução será efetuada via depósito bancário após envio de todas as informações para depósito, as quais são de inteira responsabilidade do cliente. Se sua compra foi realizada por cartão de crédito a sua devolução será feita de uma só vez independentemente do número de parcelas acordadas para a compra, sendo que o prazo de ressarcimento depende da administradora de seu cartão e poderá ocorrer em até duas faturas subsequentes, conforme a data de fechamento da fatura de cartão de crédito. O reembolso somente será efetuado ao titular da compra não podendo ser efetuado a terceiros.

2 – TROCAS E DEVOLUÇÕES: A CHIPTRONIC efetuará trocas e devoluções de produtos de acordo com as disposições do Código de Defesa do Consumidor, demais legislações aplicáveis e as disposições aqui descritas. Caso queira efetuar uma troca ou devolver um

produto, por favor entre em contato via telefone, através de nosso portal de chat ou ainda via e-mail.

3 – DANOS E AVARIAS: Caso você perceba algum dano, avaria, abertura de lacre da embalagem ou alguma outra irregularidade, recuse o produto no ato da entrega e entre em contato com a CHIPTRONIC ELETRÔNICA DO BRASIL LTDA imediatamente através de telefone, chat ou e-mail. Para informações de contato ligue + 55 14 3352-6060.

4 – PROCESSO DE DEVOLUÇÃO DOS PRODUTOS PARA A CHIPTRONIC: A CHIPTRONIC ELETRÔNICA DO BRASIL LTDA irá lhe instruir em relação à forma em que os produtos devem ser devolvidos após o seu contato. Em qualquer hipótese, você deverá cumprir com os seguintes critérios de devolução:

#### CLIENTE PESSOA FÍSICA

- As despesas da devolução serão arcadas pelo Cliente.
- A devolução deverá ser realizada por meio de transportador designado pela CHIPTRONIC ELETRÔNICA DO BRASIL LTDA.
- Você deverá devolver o(s) DANFE(s) que acompanhou(aram) o(s) produto(s) e/ou a Nota Fiscal referente aos serviços no ato da entrega, com o Termo de Recusa de Recebimento preenchido, assinado e datado no verso destas com o motivo da recusa, seja em casos de recusa no ato da entrega ou por coleta com DANFE de Entrada emitido pela CHIPTRONIC; Você deverá devolver o(s) ANFE(s) que acompanhou(aram) o(s) produtos(s) e/ou a Nota Fiscal referente aos serviços no ato da entrega e a devolução do DANFE de venda a ordem via Correio, quando se tratar de: Venda à Ordem e/ou Leasing. Ambos os DANFEs as despesas da devolução serão arcadas pelo Cliente; e/ou Nota Fiscal de Serviço devem ter o Termo de Recusa de Recebimento no verso do DANFE ou da Nota Fiscal de Serviço, preenchido, assinado e datado pelo destinatário constante nos devidos documentos com o motivo da recusa, seja em casos de recusa no ato da entrega ou por coleta com DANFE emitido pela CHIPTRONIC ELETRÔNICA DO BRASIL LTDA.

MANUAL – DD – REV: 01

#### **CLIENTE PESSOA JURÍDICA**

- As despesas da devolução serão arcadas pelo Cliente;
- A devolução deverá ser realizada por meio do transportador designado pelo Cliente;
- No caso de devolução no ato da entrega: é necessário que haja a devolução do(s) DANFE(s) que acompanhou(aram) o(s) serviço(s) e, quando envolver serviço, das(s) Nota(s) Fiscal(is) referente(s) ao(s) serviço(s), todas no ato da entrega, com Termo de Recusa de Recebimento preenchido, assinado e datado no verso destas com o motivo da recusa.
- No caso de cliente não contribuinte de ICMS que não tenha recusado a mercadoria no ato da entrega: é necessário que haja emissão de Nota Fiscal de coleta pela CHIPTRONIC ELETRÔNICA DO BRASIL LTDA para retirar a mercadoria no cliente e, quando da retirada, será obrigatório que seja devolvido o(s) DANFE(s) que acompanhou(aram) a(s) mercadoria(s) e, quando envolver serviço, da(s) Nota(s) de Fiscal(ais) do(s) serviço(s), com Termo de Recusa de Recebimento preenchido, assinado e datado no verso destas com o motivo da recusa.
- No caso de cliente contribuinte de ICMS que não tenha recusado a mercadoria no ato da entrega: é necessário que haja emissão de Nota Fiscal de Devolução parcial ou total pelo cliente de acordo com a Nota Fiscal/DANFE emitido pela CHIPTRONIC ELETRÔNICA DO BRASIL LTDA e, quando envolver serviço, que seja devolvida a Nota Fiscal do(s) serviço(s) com Termo de Recusa de Recebimento preenchido, assinado e datado no verso desta(s) com o motivo da recusa.
- No caso de operações de venda a ordem ou leasing: será necessário que haja devolução do(s) DANFE(s) de remessa a ordem que acompanhou(aram) o(s) produto(s) e/ou da Nota Fiscal referente aos serviços, no ato da entrega e a devolução do DANFE de venda a ordem via Correio, quando se tratar de recusa no momento da entrega. Ambos os DANFEs devem ter o Termo de Recusa de Recebimento no verso destas, preenchido, assinado e datado pelo destinatário constante nos devidos documentos com o motivo da recusa. Quando a devolução não for no ato da entrega, o cliente, além desta orientação deverá ser observado o disposto nos itens "c" e "d" acima, conforme a situação.

Em casos de dúvidas por favor entre em contato com a CHIPTRONIC ELETRÔNICA DO BRASIL LTDA através de telefone abaixo, e-mail ou chat. Central de Atendimento +55 14 3352-6060

posvenda@chiptronic.com.br.

| Equipamento /<br>Modelo | Nº de Série | Data da<br>Compra | Nota Fiscal<br>Nº | Cliente |
|-------------------------|-------------|-------------------|-------------------|---------|
|                         |             |                   |                   |         |

Piraju, \_\_\_\_\_\_ de \_\_\_\_\_\_.

## CHIPTRONIC ELETRÔNICA DO BRASIL LTDA

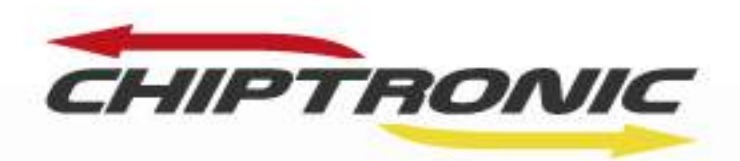

TECNOLOGIA QUE TRANSFORMA